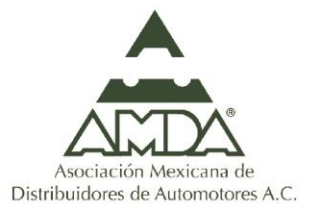

# INSTRUCTIVO DEL GENERADOR DE ARCHIVOS XML.

VERSIÓN 3.0

#### Contenido.

| 1.        | Introducción                                                 | 2                       |
|-----------|--------------------------------------------------------------|-------------------------|
| 2.<br>Rep | Generalidades de la Elaboración de Informes en Cero<br>porte | s y los Avisos con<br>3 |
| 3.        | Apertura de Archivo de Excel                                 | 4                       |
| 4.        | Captura de datos generales del archivo XML                   | 7                       |
| 4         | .1. Captura de ruta                                          | 7                       |
| 4         | .2. Nombre del Archivo XML                                   |                         |
| 4.        | .3. Captura del Mes a Reportar                               |                         |
| 4         | .4. Clave del Distribuidor de Automotores                    |                         |
| 5.        | Generación de un archivo XML                                 | 13                      |
| 5.        | .1. Informe en Ceros.                                        |                         |
| 5.        | 2. Aviso con reporte                                         |                         |
| 5.        | .3. Selección de información general                         |                         |
|           | Agregar Aviso a archivo XML                                  | 16                      |
|           | Agregar Cliente a aviso                                      |                         |
|           | Agregar Dueño Beneficiario                                   | 20                      |
|           | Tipo de Operación a Reportar                                 | 22                      |
|           | Agregar transacción para Liquidar Operación                  | 24                      |
| 5.        | .4. LLENADO DE INFORMACIÓN COMPLEMENTARIA                    |                         |
| 6.        | Formato De Los Campos                                        |                         |

2 Introducción.

#### 1. Introducción.

La herramienta denominada "GENERADOR DE ARCHIVOS XML-AMDA" (en adelante EL GENERADOR) es un apoyo para el Distribuidor de Automotores en la elaboración de los Avisos de los Actos u Operaciones que realice con sus Clientes y que se deben de reportar a la Unidad de Inteligencia Financiera (UIF) de la Secretaría de Hacienda y Crédito Público (Secretaría), para el cumplimiento de las obligaciones que se derivan de la Ley Federal para la Prevención e Identificación de Operaciones con Recursos de Procedencia Ilícita (LFPIORPI).

# 2. Generalidades de la Elaboración de Informes en Ceros y los Avisos con Reporte.

Se entiende por **Acto u Operación** a la acción de vender uno o más vehículos, nuevo(s) o usado(s), así como, al intercambio de uno o más vehículos nuevos entre Distribuidores, en un mismo acto.

La elaboración de un **Informe en Ceros** será realizada por los Distribuidores cuando no se hayan llevado a cabo Actos u Operaciones que sean objeto de Aviso en el mes correspondiente, de tal modo que quedarán registrados los datos relativos a la Identificación de Distribuidor de Automotores y el señalamiento de que en el periodo respectivo no se realizaron Operaciones que sean objeto de Aviso, es decir, sólo serán capturados los datos de Clave del Sujeto Obligado y mes a reportar.

Caso contrario, la elaboración de **Avisos con Reportes** hace referencia al registro de los Actos u Operaciones que hayan sido realizados en un periodo de un mes calendario y que sean objeto de Aviso, donde serán contenidos los datos generales del Distribuidor de Automotores, los datos del Cliente y/o Beneficiario Controlador y la información sobre su actividad u ocupación, así como, la Actividad Vulnerable respecto de la que se hace el Aviso.

Cada Reporte está compuesto por el conjunto de Actos u Operaciones que han excedido el límite fijado por la LFPIORPI, de acuerdo con lo establecido en el Manual de Prevención e Identificación de Operaciones con Recursos de Procedencia Ilícita, que el Distribuidor de Automotores debe remitir periódicamente a la Secretaría; asimismo, deberá contener los datos de Identificación del Cliente o Usuario, y los datos de los Actos u Operaciones realizados con el Cliente que dieron origen al Aviso. 4 | Apertura de Archivo de Excel.

#### 3. Apertura de Archivo de Excel.

Cuando se abre por primera vez el GENERADOR y antes de intentar realizar un archivo XML deberá habilitar las macros, sí es que se lo pide (Gráfica 1):

| 2 → 0 - 0 - 1 =         Addwoi       back of pagings       Formulas       backs       weisser vists       Dar clic en la palabra         8 A → 0 - 56       56       Habilitar contenido".       Habilitar contenido".                                                                                           | Gráfica 1 |
|----------------------------------------------------------------------------------------------------|-----------|
| Clic guardar archivo XML                                                                                                    |           |
| Nombre del archivo                                                                                                    |           |
| Mes a reportar (en el formato AAAAMM, donde<br>AAAA corresponde al año y MM al mesj                                                                                                    |           |
| Clave del Distribuidor de Automotores (RFC con<br>homoclave)                                                                                                    |           |
| PARA GENERAR EL ARCHIVO XML DE UN<br>INFORME EN CEROS. SÓLO SELECCIONE<br>"GENERAR XML DE INFORME EN CEROS"<br>GENERAR XML DE INFORME EN CEROS<br>PARA GENERAR EL ARCHIVO XML DE UN<br>AVISO CON REPORTE, DEBE DE<br>SELECCIONAR LOS DATOS PRINCIPALES,<br>POSTERIORMENTE SELECCIONAR<br>"LIENAR DATOS DE AVISO" |           |
|                                                                                                    | ×         |

Posteriormente deberá dar clic en la ficha "Archivo" que se encuentra en la parte superior del lado izquierdo de la pantalla de color verde, después dar clic en el campo de "Opciones" (Gráfica 2).

| 🗶 🗐 - 🎦 - I                            | <b>- - - - - - - - - -</b>                                 |                                                       | generador de ar                    | chivos xml - Micro | soft Excel                        |                                    |           |
|----------------------------------------|------------------------------------------------------------|-------------------------------------------------------|------------------------------------|--------------------|-----------------------------------|------------------------------------|-----------|
| Archivo I                              | Ficha "Archivo".                                           | Datos Revisar Vista                                   | Programador                        | Complementos       | Nitro Pro 9 PDF Architect         |                                    | Gráfica 2 |
| 🛃 Guardar<br>🕵 Guardar como<br>🎯 Abrir | Información acerca de<br>C:\Users\rgperez\Documents\Rey\AN | e generador de a<br>DA\FW_formatos_y_manua            | rchivos xml<br>\generador de archi | vos xml.xlsm       |                                   | _                                  |           |
| información                            | Permisos<br>Permisos<br>Suna o va<br>deseado               | rias hojas del libro se bloque<br>; en los datos.     | iron para evitar cami              | bios no            |                                   | And a strength of the              |           |
| Reciente                               | Proteger<br>libro ~ Hoja1                                  |                                                       |                                    | <u>Desproteger</u> | Propiedades *<br>Tamaño           | 240KB                              |           |
| Nuevo                                  |                                                            |                                                       |                                    |                    | Titulo<br>Etiquetas               | Agregar titulo<br>Agregar etiqueta |           |
| Imprimir                               | Preparar pa<br>Antes de com                                | <b>ra compartir</b><br>partir este archivo, tenga en  | cuenta que contiene                |                    | Categorías                        | Agregar categoría                  |           |
| Guardar y enviar                       | Comprobar si<br>hay problemas * Filas ocu                  | des del documento, ruta de<br>Itas y columnas ocultas | icceso a la impresora              | a y nombre         | Última modificación               | Hoy, 05:30 p.m.                    |           |
| Ayuda                                  | = Contenie                                                 | lo difícil de leer para los usua                      | rios con discapacida               | des                | Última impresión                  | Nunca                              |           |
| Complementos -                         | Campo "Op                                                  | ciones"                                               |                                    |                    | Personas relacionadas             |                                    |           |
|                                        |                                                            |                                                       |                                    |                    | Autor                             | ptalavera<br>Agregar un autor      |           |
| Sant.                                  | Administrar Wi Hoy, 05<br>versiones * Wi Hoy, 04           | 18 p.m. (autoguardar)<br>37 p.m. (autoguardar)        |                                    |                    | Última modificación realizada por | rgperez                            |           |
|                                        | 图1 Hoy, 02                                                 | 20 p.m. (cuando se cerró sin                          | guardar)                           |                    | Documentos relacionados           |                                    |           |

A continuación se mostrará la pantalla de "Opciones de Excel", en la opción "Centro de confianza" debe de seleccionar "Configuración del centro de confianza", que se ubica en la parte inferior derecha (Gráfica 3).

VERSIÓN 3.0

| Opciones de Excel                |                                                                                                    | Gráfica 3                                               |
|----------------------------------|----------------------------------------------------------------------------------------------------|---------------------------------------------------------|
| General<br>Fórmulas              | local Ayude a mantener los documentos seguros y el equipo prot                                                                                                | egido.                                                  |
| Revisión                         | Protección de la privacidad                                                                                                    |                                                         |
| Guardar                          | Microsoft concede gran importancia a la privacidad. Para obtener más información a<br>privacidad, consulte las declaraciones de privacidad.                   | cerca de cómo Microsoft Excel ayuda a proteger la       |
| Opción "Centro<br>confianza"     | de ar la declaración de privacidad de Microsoft Excel<br>ación de privacidad de Office.com<br>ama de mejora de la experiencia del cliente                     | []                                                      |
| Barra de herramientas d o rápido | Seguridad y más información                                                                                                    | Opción "Configuración<br>del Centro de configura"       |
| Complementos                     | Obtenga más información sobre la privacidad y seguridad en Office.com.                                                                                        |                                                         |
| Centro de confianza              | Informática de confianza de Microsoft                                                                                                    |                                                         |
|                                  | Centro de confianza de Microsoft Excel                                                                                                    |                                                         |
|                                  | El Centro de confianza contiene la configuración de seguridad y privacidad. Esta conf<br>garantiza la seguridad del equipo. Le recomendamos que no la cambie. | iguración <u>C</u> onfiguración del Centro de confianza |

Finalmente debe de habilitar las casillas "Habilitar todas las macros (no recomendado, puede ejecutarse código posiblemente peligroso)" y "Confiar en el acceso al modelo de objetos de proyectos de VBA" y dar clic en Aceptar en las dos ventanas emergentes que se abrieron (Gráfica 4).

| Centro de confianza                  |                                                                                             | Gráfica 4        |
|--------------------------------------|---------------------------------------------------------------------------------------------|------------------|
| Editores de confianza                | Configuración de macros                                                                     |                  |
| Ubicaciones de confianza             | ación                                                                                       |                  |
| Documentos confiables                |                                                                                             |                  |
| Complementos                         | O Deshabilitar las macros excepto las <u>f</u> irmadas digitalmente                         |                  |
| Configuración de ActiveX             | Habilitar todas las macros (no recomendado; puede ejecutarse código posiblemente peligroso) |                  |
| Configuración de macros              | Configuración de la macro del programador                                                   |                  |
| Vista protegida                      | ☑ <u>C</u> onfiar en el acceso al modelo de objetos de proyectos de VBA                     |                  |
| Barra de mensajes                    |                                                                                             |                  |
| Contenido externo                    |                                                                                             |                  |
| Configuración de bloqueo de archivos | Habilitar casilla                                                                           |                  |
| Opciones de privacidad               |                                                                                             |                  |
|                                      |                                                                                             |                  |
|                                      |                                                                                             |                  |
|                                      |                                                                                             |                  |
|                                      |                                                                                             |                  |
|                                      |                                                                                             |                  |
|                                      |                                                                                             |                  |
|                                      |                                                                                             |                  |
|                                      |                                                                                             |                  |
|                                      |                                                                                             |                  |
|                                      |                                                                                             |                  |
|                                      |                                                                                             |                  |
|                                      |                                                                                             |                  |
|                                      |                                                                                             |                  |
|                                      |                                                                                             | Aceptar Cancelar |

## 6 Apertura de Archivo de Excel.

Una vez que se habilitaron las macros, puede empezar a utilizar el GENERADOR. Es de suma importancia que por ningún motivo cambie el nombre de la primera hoja, siempre se debe de llamar **"Hoja 1**" (Gráfica 5).

| Image: and a fixed of a fixed of a fi | GENERADOR DE ARCHIVO<br>ar Vista Programador | IS XML-AMDA - Microsoft Excel | Gráfica 5 |          |
|----------------------------------------------------------------------------------------------------|----------------------------------------------|-------------------------------|-----------|----------|
| Clic guardar archivo XML                                                                                                    |                                              |                               |           | Î        |
| Nombre del archivo                                                                                                    |                                              |                               |           |          |
| Mes a reportar (en el formato AAAAMM, donde<br>AAAA corresponde al año y MM al mes)                                                                                                    |                                              |                               |           |          |
| Clave del Distribuidor de Automotores (RFC con homoclave)                                                                                                    |                                              |                               |           |          |
| PARA GENERAR EL ARCHIVO XML DE UN<br>INFORME EN CEROS, SÓLO SELECCIONE<br>"GENERAR XML DE INFORME EN CEROS"<br>GENERAR XML DE INFORME EN CEROS<br>PARA GENERAR EL ARCHIVO XML DE UN<br>AVISO CON REPORTE, DEBE DE<br>SELECCIONAR IDS DATOS FRINCIPALES,<br>POSTERIORMENTE SELECCIONAR<br>"LLENAR DATOS DE AVISO"<br>AGREGAR AVISO A ARCHIVO XML<br>ELIMINAR AVISO EN ARCHIVO XML                                                                                                    | ELIMINAR TODO                                |                               |           |          |
| Siempre se de                                                                                                    | oe de llamar " <b>Hoja 1</b> "               |                               |           | → [<br>+ |

#### 4. Captura de datos generales del archivo XML

La captura de los archivos XML, **Informe en ceros** o **Aviso con reportes**, debe de empezar con los datos generales:

- Ruta donde se debe de guardar el archivo XML;
- Nombre del archivo XML;
- El mes a reportar en el archivo XML, y
- La clave del Distribuidor de Automotores (RFC con homoclave).

#### 4.1. Captura de ruta.

Para la captura de la ruta en la cual se guardará el archivo XML debe de dar clic en el botón "Clic guardar archivo XML" (Gráfica 6), posteriormente aparecerá una ventana emergente en la cual se debe de seleccionar la carpeta en donde se guardará el archivo XML (Gráfica 7). En esta ventana emergente también puede crear una nueva carpeta en donde guardar el archivo XML.

| Image: Image: Image | GENERADOR DE ARCHIVOS XML-AMDA - Microsoft Excel | Gráfica 6 |
|----------------------------------------------------------------------------------------------------|--------------------------------------------------|-----------|
| Clic guardar archivo XML                                                                                                    | Botón "Clic guardar archivo XML"                 | í         |
| Nombre del archivo                                                                                                    |                                                  |           |
| Mes a reportar (en el formato AAAAMM, donde<br>AAAA corresponde al año y MM al mes)                                                                                                    |                                                  |           |
| Clave del Distribuidor de Automotores (RFC con<br>homoclave)                                                                                                    |                                                  |           |
| PARA GENERAR EL ARCHIVO XML DE UN<br>INFORME EN CEROS, SÓLO SELECCIONE<br>"GENERAR XML DE INFORME EN CEROS"<br>GENERAR XML DE INFORME EN CEROS<br>PARA GENERAR EL ARCHIVO XML DE U<br>AVISO CON REPORTE, DEBE DE<br>SELECCIONAR LOS DATOS PRINCIPALES<br>POSTERIORMENTE SELECCIONAR<br>"LENAR DATOS DE AVISO"<br>AGREGAR AVISO A ARCHIVO XML<br>ELIMINAR AVISO EN ARCHIVO XML                                                                                                    | ELIMINAR TODO                                    |           |
| AGREGAR PERSONA A REPORTAR (CLIENTE)                                                                                                    |                                                  |           |

#### 8 Captura de datos generales del archivo XML

| III         P - (* -   ¥           Michae         Inicio Insertar Diseño de plajna Fórmulas Datos Revisar Vista Programador           B4         ▼ (*          | GENERADOR DE ARCHIVOS XML-AMDA - Microsoft Excel                                                                                                    | Gráfica 7        |
|----------------------------------------------------------------------------------------------------|----------------------------------------------------------------------------------------------------|------------------|
| Clic guardar archivo XML                                                                                                    |                                                                                                    |                  |
| Mes a reportar (en el formato AAAAMM, donde<br>AAAA corresponde al año y MM al mes)                                                                            |                                                                                                    |                  |
| Clave del Distribuidor de Automotores (RFC con<br>homoclave)<br>PARA GENERAR EL ARCHIVO XML DE UN<br>INFORME EN CEROS, SÓLO SELECCIONE                         | Buscar carpeta ×  Buscar carpeta  Escritorio Buscar la control es cuentra es carpeta Buscar la carp                                                     | eta en la que se |
| "GENERAR XML DE INFORME EN CEROS"<br>GENERAR XML DE INFORME EN CEROS                                                                                           | <ul> <li>≥ &amp; ACER</li> <li>&gt; Site equipo</li> <li>&gt; Bibliotecas</li> <li>&gt; Parel de control</li> <li>&lt; Papelera de reciclaje</li> </ul> | chivo XML.       |
| PARA GENERAR EL ARCHIVO XML DE UN<br>AVISO CON REPORTE, DEBE DE<br>SELECCIONAR LOS DATOS PRINCIPALES,<br>POSTERIORMENTE SELECCIONAR<br>"LLENAR DATOS DE AVISO" | Crear nuves carpeta Acagtar Cancelar                                                                                                    |                  |
| AGREGAR AVISO A ARCHIVO XML                                                                                                    |                                                                                                    | _                |
| ELIMINAR AVISO EN ARCHIVO XML                                                                                                    |                                                                                                    |                  |
| AGREGAR PERSONA A REPORTAR (CLIENTE)                                                                                                    |                                                                                                    | ▼ → ↓            |

Es importante mencionar que si no se selecciona de manera correcta la carpeta en donde se guardará el archivo XML se desplegará un mensaje donde le indicará que la ruta seleccionada no es válida y que debe de intentar una vez más la selección de la ruta (Gráfica 8). De la misma manera cuando no selecciona alguna carpeta el Generador mandará un mensaje donde le indicará que no ha indicado la ruta donde se guardará el archivo XML (Gráfica 9).

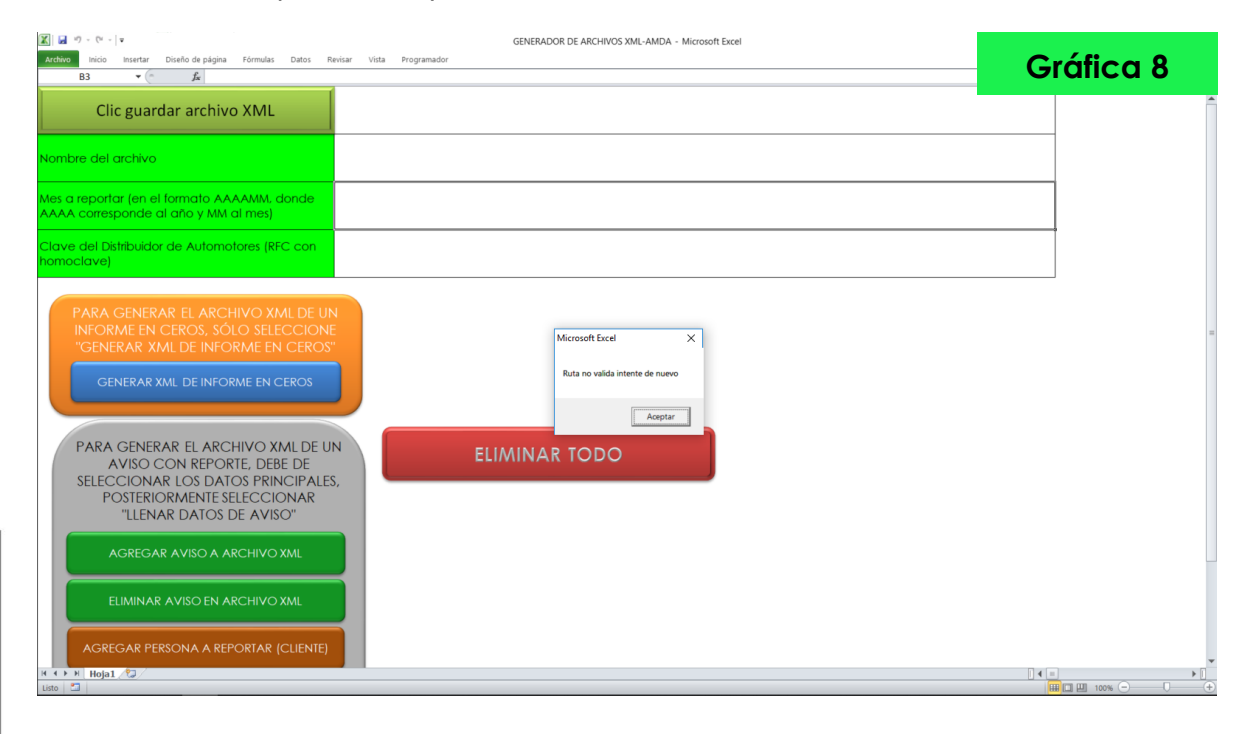

| Clic guardar archivo XML                                                                                                    |   |
|----------------------------------------------------------------------------------------------------|---|
| Nombre del archivo                                                                                                    |   |
|                                                                                                    |   |
| AAA corresponde al año y MM al mes                                                                                                    |   |
| Clave del Distribuidar de Automotores (RFC con<br>homoclave)                                                                                                    |   |
| PARA GENERAR EL ARCHIVO XML DE UN<br>INFORME EN CEROS.<br>GENERAR XML DE INFORME EN CEROS<br>GENERAR XML DE INFORME EN CEROS<br>PARA GENERAR EL ARCHIVO XML DE UN<br>AVISO CON REPORTE, DEBIE DE<br>SELECCIONAR LOS DATOS PRINCIPALES,<br>POSTERIORMENTE SELECCIONAR<br>"LLENAR DATOS DE AVISO"<br>AGREGAR AVISO A ARCHIVO XML |   |
| ELIMINAR AVISO EN ARCHIVO XML                                                                                                    |   |
| AGREGAR PERSONA A REPORTAR (CLIENIE)                                                                                                    | • |

Cuando se selecciona de manera correcta la carpeta en donde se guardará el archivo XML, la ruta se escribe de manera automática (Gráfica 10).

| Clic guardar archivo XML     C:\User\ACER\Desktop       Nombre del archivo                                                                                                    | Image: Image: | GENERADOR DE ARCHIVOS XML-AMDA - Microsoft Excel | Gráfica 10 |
|----------------------------------------------------------------------------------------------------|----------------------------------------------------------------------------------------------------|--------------------------------------------------|------------|
| Nombre del archivo<br>Mes a reportar (an el formato AAAAMM, donde<br>AAA conseponde di ano y Mui di mes)<br>Clove del Distibuidor de Automotores (RFC con<br>Damoclave)<br>PARA GENERAR EL ARCHIVO XMIL DE UN<br>INFORME EN CEROS<br>GENERAR XMIL DE INFORME EN CEROS<br>GENERAR XMIL DE INFORME EN CEROS<br>GENERAR XMIL DE INFORME EN CEROS<br>GENERAR XMIL DE INFORME EN CEROS<br>GENERAR XMIL DE INFORME EN CEROS<br>GENERAR VISIO EN ARCHIVO XMIL<br>ELIMINAR AVISO EN ARCHIVO XMIL<br>ELIMINAR AVISO EN ARCHIVO XMIL<br>ELIMINAR AVISO EN ARCHIVO XMIL<br>AGREGAR FERSONA A RECHIVO XMIL<br>AGREGAR FERSONA A RECHIVO XMIL | Clic guardar archivo XML                                                                                                    | C:\Users\ACER\Desklop                            |            |
| Mete a reporter (en el formalo AAAAMA donde<br>AAA comesponde al oño Y MA al mee)<br>Cronoclave)<br>PARA GENERAR EL ARCHIVO XMI DE UN<br>INFORME EN CEROS<br>GENERAR XMI DE INFORME EN CEROS<br>GENERAR XMI DE INFORME EN CEROS<br>GENERAR XMI DE INFORME EN CEROS<br>PARA GENERAR EL ARCHIVO XMI DE UN<br>AVISO CON REPORTE, DEBE DE<br>SELECCIONAR LOS DATOS PRINCIPALES,<br>POSTERIORMENTE SELECCIONAR<br>"LIENAR DATOS DE AVISO"<br>AGREGAR AVISO EN ARCHIVO XMI<br>ELIMINAR AVISO EN ARCHIVO XMI<br>AGREGAR PERSONA A REPORTAR (CLIENTE)                                                                                    | Nombre del archivo                                                                                                    |                                                  |            |
| Clave del Distribuidor de Automotorei (RFC con<br>homoclave)<br>PARA GENERAR EL ARCHIVO XML DE UN<br>INFORME EN CEROS<br>GENERAR XML DE INFORME EN CEROS<br>GENERAR XML DE INFORME EN CEROS<br>PARA GENERAR EL ARCHIVO XML DE UN<br>AVISO CON REPORTE, DEBE DE<br>SELECCIONAR LOS DATOS PRINCIPALES,<br>POSTERIORMENTE SELECCIONAR<br>"LIENAR DATOS DE AVISO<br>AGREGAR AVISO A ARCHIVO XML<br>ELIMINAR AVISO EN ARCHIVO XML<br>AGREGAR PERSONA A REPORTAR (CLIENTE)                                                                                                    | Mes a reportar (en el formato AAAAMM, donde<br>AAAA corresponde al año y MM al mes)                                                                                                    |                                                  |            |
| PARA GENERAR EL ARCHIVO XML DE UN<br>INFORME EN CEROS:<br>GENERAR XML DE INFORME EN CEROS:<br>GENERAR XML DE INFORME EN CEROS<br>PARA GENERAR EL ARCHIVO XML DE UN<br>AVISO CON REPORTE, DEBE DE<br>SSELECCIONAR LOS DATOS PRINCIPALES,<br>POSTERIORMENTE SELECCIONAR<br>"LLENAR DATOS DE AVISO"<br>AGREGAR AVISO A ARCHIVO XML<br>ELIMINAR AVISO EN ARCHIVO XML<br>AGREGAR PERSONA A REPORTAR (CLIENTE)                                                                                                    | Clave del Distribuidor de Automotores (RFC con homoclave)                                                                                                    |                                                  |            |
| ELIMINAR AVISO EN ARCHIVO XML<br>AGREGAR PERSONA A REPORTAR (CLIENTE)                                                                                                    | PARA GENERAR EL ARCHIVO XML DE UN<br>INFORME EN CEROS, SÓLO SELECCIONE<br>"GENERAR XML DE INFORME EN CEROS"<br>GENERAR XML DE INFORME EN CEROS<br>PARA GENERAR EL ARCHIVO XML DE UN<br>AVISO CON REPORTE, DEBE DE<br>SELECCIONAR LOS DATOS PRINCIPALES<br>POSTERIORMENTE SELECCIONAR<br>"LLENAR DATOS DE AVISO"<br>AGREGAR AVISO A ARCHIVO XML                                                                                                    | ELIMINAR TODO                                    |            |
|                                                                                                    | ELIMINAR AVISO EN ARCHIVO XML<br>AGREGAR PERSONA A REPORTAR (CLIENTE)                                                                                                    |                                                  |            |

#### 4.2. Nombre del Archivo XML

Este campo sólo indica el nombre con el cual guardará el archivo XML, no lleva una regla en específico de sus caracteres, pero si es obligatorio (Gráfica 11).

| B2 • $f_x$ prueba 1                                                                                                    | Rivitar Vista Programador                                                                               | Gráfica 11 |
|----------------------------------------------------------------------------------------------------|----------------------------------------------------------------------------------------------------|------------|
| Clic guardar archivo XML                                                                                                    | C:\Users\ACER                                                                                           |            |
| Nombre del archivo                                                                                                    | prueba 1                                                                                                |            |
| Mes a reportar (en el formato AAAAMM, donde<br>AAAA corresponde al año y MM al mes)                                                                                                    |                                                                                                    |            |
| Clave del Distribuidor de Automotores (RFC con<br>homoclave)<br>PARA GENERAR EL ARCHIVO XML DE U<br>INFORME EN CEROS, SÓLO SELECCION<br>"GENERAR XML DE INFORME EN CEROS<br>GENERAR XML DE INFORME EN CEROS                                                         | Se posicionará sobre esta<br>casilla e indicará el nombre<br>bajo el cual se guardará el<br>archivo XML |            |
| PARA GENERAR EL ARCHIVO XML DE L<br>AVISO CON REPORTE, DEBE DE<br>SELECCIONAR LOS DATOS PRINCIPALE<br>POSTERIORMENTE SELECCIONAR<br>"LLENAR DATOS DE AVISO"<br>AGREGAR AVISO A ARCHIVO XML<br>ELIMINAR AVISO EN ARCHIVO XML<br>AGREGAR PERSONA A REPORTAR (CLIENTE) | ELIMINAR TODO                                                                                           | ]4¥]       |

Es importante que cada archivo que guarde en la carpeta seleccionada tenga un nombre diferente, debido a que si por error guarda en la carpeta un archivo con un nombre y ya existe otro con ese mismo nombre, el programa sobrescribirá en el archivo existente y perderá por completo la información del archivo anterior.

#### 4.3. Captura del Mes a Reportar

Seguido a lo anterior, indicará la fecha del mes a reportar en el formato siguiente: AAAAMM, donde AAAA corresponde al año, en cuatro dígitos obligatorios, y MM al mes, en dos dígitos obligatorio (Gráfica 12).

| K → • • • • • • • Karal Archivo Inicio Insertar Diseño de página Fórmulas Datos                                                                                                    | GENERADOR DE ARCHIVOS XML-AMDA - Microsoft Excel |                                                  |
|----------------------------------------------------------------------------------------------------|--------------------------------------------------|--------------------------------------------------|
| B4 • (* <i>f</i> x                                                                                                    | *                                                | Grafica 12                                       |
| Clic guardar archivo XML                                                                                                    | C:\Users\ACER                                    |                                                  |
| Nombre del archivo                                                                                                    | prueba 1                                         | Se posicionará sobre                             |
| Mes a reportar (en el formato AAAAMM, donde<br>AAAA corresponde al año y MM al mes)                                                                                                    | 201605                                           | mes a reportar en el                             |
| Clave del Distribuidor de Automotores (RFC con<br>nomoclave)                                                                                                    |                                                  | formato que se indicó<br>en el párrafo anterior. |
| PARA GENERAR EL ARCHIVO XML DE U<br>INFORME EN CEROS, SÓLO SELECCION<br>"GENERAR XML DE INFORME EN CEROS<br>GENERAR XML DE INFORME EN CEROS<br>PARA GENERAR EL ARCHIVO XML DE U<br>AVISO CON REPORTE, DEBE DE<br>SELECCIONAR LOS DATOS PRINCIPALE<br>POSTERIORMENTE SELECCIONAR<br>"LLENAR DATOS DE AVISO"<br>AGREGAR AVISO A ARCHIVO XML<br>ELIMINAR AVISO EN ARCHIVO XML<br>ELIMINAR AVISO EN ARCHIVO XML | N<br>s,<br>ELIMINAR TODO                         |                                                  |
| Listo 🛅                                                                                                    |                                                  |                                                  |

<u>El mes reportado debe ser menor o igual al mes en curso y debe ser mayor</u> o igual al mes de entrada en vigor de las obligaciones (septiembre de 2013).

#### 4.4. Clave del Distribuidor de Automotores

Posteriormente capturará el RFC del Distribuidor de Automotores, en la última casilla (Gráfica 13).

| Clic guardar archivo XML       C:\Users\ACCR         Norther del archivo       prueba 1         Norther del archivo       Se posicionará sobre esta casilla e indicará el RFC del Distribuidor de Automotores (RC con DER120521FG5         Chorochwej       DER120521FG5         PARA GENERAR EL ARCHIVO XML DE UN INFORME EN CEROS       DER120521FG5         PARA GENERAR EL ARCHIVO XML DE UN INFORME EN CEROS       DER120521FG5         GENERAR XML DE INFORME EN CEROS       ELIMINAR AVISO CON REPORTE, DEBE DE SELECCIONAR LOS DATOS PRINCIFIALES, POSICIONARIS ESECCIONAR LOS DATOS PRINCIFIALES, POSICIONARIS ESECCIONAR LE AVISO CON REPORTE, DEBE DE SELECCIONAR A LOS DATOS DE AVISO"         ACREGAR AVISO CA ARCHIVO XML       ELIMINAR AVISO EN ARCHIVO XML         ELIMINAR AVISO EN ARCHIVO XML       ELIMINAR AVISO EN ARCHIVO XML         CIMINAR AVISO EN ARCHIVO XML       ELIMINAR AVISO EN ARCHIVO XML                                   | Image: Image: Image | GENERADOR DE ARCHIVOS XML-AMDA - Microsoft Excel<br>reliair Vida Programador | Gráfica 13                    |
|----------------------------------------------------------------------------------------------------|----------------------------------------------------------------------------------------------------|------------------------------------------------------------------------------|-------------------------------|
| Nombre del activo       prueba 1         Mes a reportar len el lomato AAAAM donede<br>AAA corresponde al dro y AMA al mes)       201605         Clave del Distribuidor de Automotores (RFC con<br>formoclave)       DER120521FG5         MRA CENERAR EL ARCHIVO XML DE UN<br>NYTOKME EN CEROS       DER120521FG5         MARA CENERAR EL ARCHIVO XML DE UN<br>NYTOKME EN CEROS       DER120521FG5         GENERAR XML DE INFORME EN CEROS       debe incluir la<br>homoclave.         PARA GENERAR EL ARCHIVO XML DE UN<br>NYTOKME EN CEROS       ELIMINAR TODO         PARA GENERAR EL ARCHIVO XML<br>ELIMINAR AVISO EN ARCHIVO XML<br>ELIMINAR AVISO EN ARCHIVO XML<br>ELIMINAR AVISO EN ARCHIVO XML       ELIMINAR TODO                                                                                                    | Clic guardar archivo XML                                                                                                    | C:\Users\ACER                                                                |                               |
| Mess a reporter (en el lamado AAAAMM, donde       201605       esta casilla e indicará         Clave del Buinbuédor de Automotores (RFC con       DER120521FG5       el RFC del Distribuidor         Marca GENERAR EL ARCHIVO XML DE UN<br>INFORME EN CEROS       DER120521FG5       de Automotores,         Generar XML DE INFORME EN CEROS       DER120521FG5       debe incluir la<br>homoclave.         PARA GENERAR EL ARCHIVO XML DE UN<br>INFORME EN CEROS       ELIMINAR TODO       ELIMINAR TODO         PARA GENERAR EL ARCHIVO XML DE UN<br>INFORME IN CEROS       ELIMINAR TODO       ELIMINAR AVISO A ARCHIVO XML         CIMINAR AVISO A ARCHIVO XML       ELIMINAR AVISO A ARCHIVO XML       ELIMINAR AVISO A ARCHIVO XML         ELIMINAR AVISO EN ARCHIVO XML       ELIMINAR AVISO A ARCHIVO XML       ELIMINAR AVISO A ARCHIVO XML         ELIMINAR AVISO EN ARCHIVO XML       ELIMINAR AVISO A ARCHIVO XML       ELIMINAR AVISO A ARCHIVO XML | Nombre del archivo                                                                                                    | prueba 1                                                                     | Se posicionará sobre          |
| Clave del Distribuidor de Automotores (RFC con<br>DER120521FG5<br>PARA GENERAR EL ARCHIVO XML DE UN<br>INFORME EN CEROS<br>CENERAR XML DE INFORME EN CEROS<br>CENERAR XML DE INFORME EN CEROS<br>PARA GENERAR EL ARCHIVO XML DE UN<br>AVISO CON REPORTE, DEBE DE<br>SELECCIONAR LOS DATOS PRINCIPALES,<br>POSTERIORMENTE SELECCIONAR<br>"LIENAR DATOS DE AVISO"<br>CGREGAR AVISO A ARCHIVO XML<br>ELIMINAR AVISO EN ARCHIVO XML<br>ELIMINAR AVISO EN ARCHIVO XML<br>ACREGAR PERSONA A REPORTAR (CLIENTE)                                                                                                    | Mes a reportar (en el formato AAAAMM, donde<br>AAAA corresponde al año y MM al mes)                                                                                                    | 201605                                                                       | esta casilla e indicará       |
| PARA GENERAR EL ARCHIVO XML DE UN<br>INFORME EN CEROS<br>GENERAR XML DE INFORME EN CEROS<br>CENERAR XML DE INFORME EN CEROS<br>PARA GENERAR EL ARCHIVO XML DE UN<br>AVISO CON REPORTE, DEBE DE<br>SELECCIONAR LOS DATOS PRINCIPALES,<br>POSTERIORMENTE SELECCIONAR<br>ILLENAR DATOS DE AVISO<br>AGREGAR AVISO A ARCHIVO XML<br>ELIMINAR AVISO EN ARCHIVO XML<br>AGREGAR FERSONA A REPORTAR (CLIENTE)                                                                                                    | Clave del Distribuidor de Automotores (RFC con homoclave)                                                                                                    | DER120521FG5                                                                 | de Automotores.               |
| K ↔ F Hoja1 /2 /                                                                                                    | PARA GENERAR EL ARCHIVO XML DE UL<br>INFORME EN CEROS, SÓLO SELECCION<br>"GENERAR XML DE INFORME EN CEROS<br>GENERAR XML DE INFORME EN CEROS<br>PARA GENERAR EL ARCHIVO XML DE U<br>AVISO CON REPORTE, DEBE DE<br>SELECCIONAR LOS DATOS PRINCIPALE<br>POSTERIORMENTE SELECCIONAR<br>"LIENAR DATOS DE AVISO"<br>AGREGAR AVISO A ARCHIVO XML<br>ELIMINAR AVISO EN ARCHIVO XML<br>AGREGAR PERSONA A REPORTAR (CLIENTE)                                                                                                    | ELIMINAR TODO                                                                | debe incluir la<br>homoclave. |

Una vez que se tienen estos datos se puede proceder a la generación de un archivo XML, ya sea un **Informe en ceros** o un **Aviso con reportes.** 

Una vez capturados los datos generales del archivo XML a reportar, se proseguirá a la generación de un **Informe en ceros** o un **Aviso con reportes**.

#### 5.1. Informe en Ceros.

Para la generación de un archivo XML de Informe en ceros, una vez que ya se tiene los datos generales capturados, solamente se debe de dar clic en el botón "GENERAR XML DE INFORME EN CEROS" (Gráfica 14).

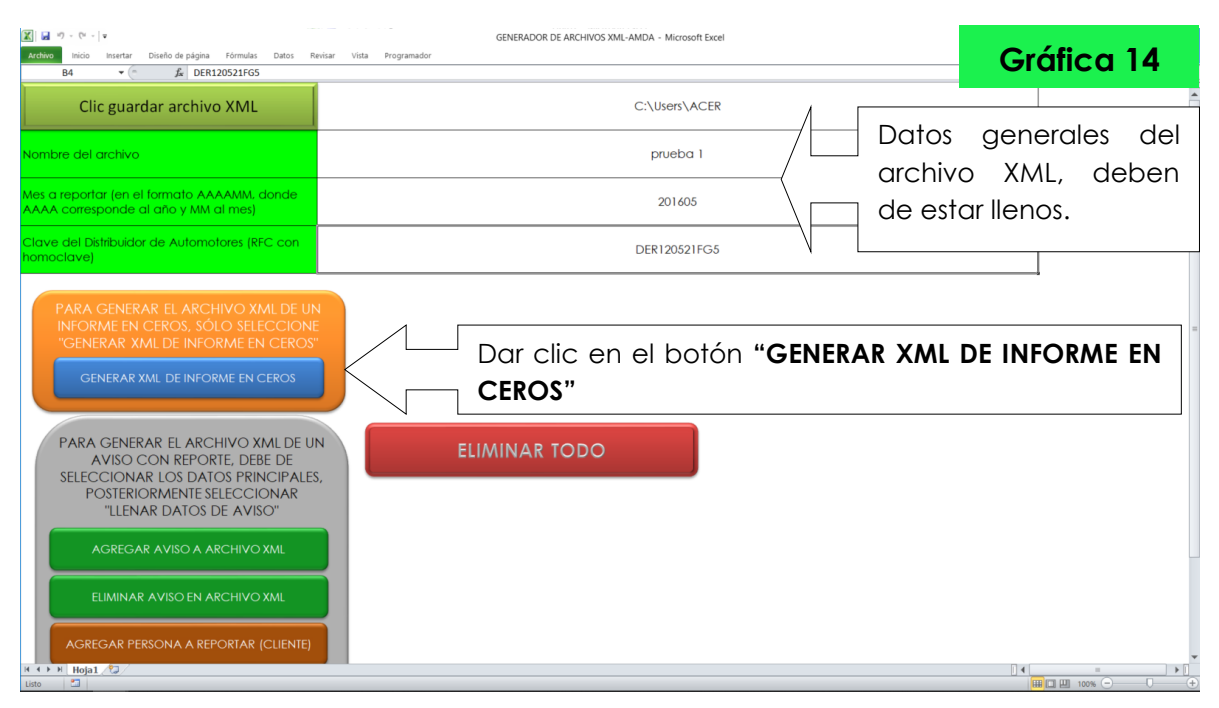

Cuando el GENERADOR detecta que no se capturo un dato de los generales, envía un mensaje que indica cual dato es el que hace falta (Gráfica15).

| X J • • • •                                                                                                    | GENERADOR DE ARCHIVOS XML-AMDA - Microsoft Excel                                                                | o ( n      |
|----------------------------------------------------------------------------------------------------|----------------------------------------------------------------------------------------------------|------------|
| v (= J Mes a reportar (en el formato)                                                                                                    | viar Programaoor<br>o AAAAMM, donde AAAA corresponde al año y MM al mes)                                        | Grafica 15 |
| Clic guardar archivo XML                                                                                                    | C:\Users\ACER                                                                                                   |            |
| Nombre del archivo                                                                                                    |                                                                                                    | o faltante |
| Mes a reportar (en el formato AAAAMM, donde<br>AAAA corresponde al año y MM al mes)                                                                                                    | 201605                                                                                                    |            |
| Clave del Distribuidor de Automotores (RFC con<br>homoclave)                                                                                                    | DER120521FG5                                                                                                    |            |
| PARA GENERAR EL ARCHIVO XML DE UN<br>INFORME EN CEROS, SÓLO SELECCIONE<br>"GENERAR XML DE INFORME EN CEROS"<br>GENERAR XML DE INFORME EN CEROS<br>PARA GENERAR EL ARCHIVO XML DE UN<br>AVISO CON REPORTE, DEBE DE<br>SELECCIONAR LOS DATOS PRINCIPALES<br>POSTERIORMENTE SELECCIONAR<br>"LLENAR DATOS DE AVISO"<br>AGREGAR AVISO A ARCHIVO XML<br>ELIMINAR AVISO EN ARCHIVO XML<br>AGREGAR PERSONA A REPORTAR (CLIENTE) | Microsoft Excel<br>No bia capturado el nombre con el cual se guardará el archivo XML<br>Angrar<br>ELIMINAR TODO | de dato    |

Cuando haya capturado todos los datos del Informe en Ceros, el GENERADOR revisará que los datos capturados sean correctos, cuando se capturen los datos erróneamente mandara un mensaje en donde le indicará que dato es erróneo y las características que debe de tener, cuando presione Aceptar la celda que contiene el Dato inválido cambiara a color rojo (Gráfica 16).

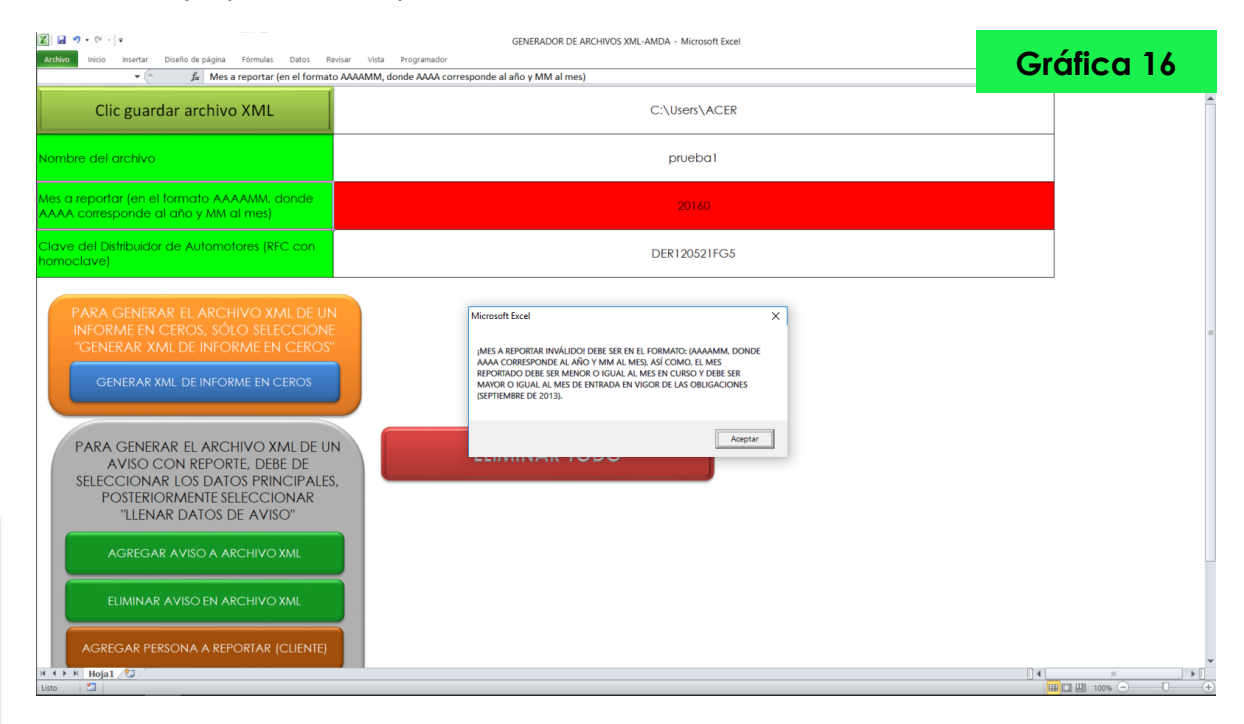

VERSIÓN 3.0

Una vez con todos los datos capturados y siguiendo todos los pasos correctamente, aparecerá un mensaje indicando la ruta donde se guardó el archivo XML del **Informe en ceros** y que el proceso ha terminado (Gráfica 17).

Es importante que cada Archivo que guarde en la carpeta seleccionada tenga un nombre diferente, debido a que si por error guarda en la carpeta un Archivo y ya existe otro con ese mismo nombre, el programa sobrescribirá en el Archivo existente y perderá por completo la información del Archivo anterior.

| Image: Image: Image | GENERADOR DE ARCHIVOS XML-AMDA - Microsoft Excel | Gráfica 17       |
|----------------------------------------------------------------------------------------------------|--------------------------------------------------|------------------|
| Clic guardar archivo XML                                                                                                    | C:\Users\ACER                                    |                  |
| Nombre del archivo                                                                                                    | pruebal                                          |                  |
| Mes a reportar (en el formato AAAAMM, donde<br>AAAA corresponde al año y MM al mes)                                                                                                    | 201605                                           |                  |
| Clave del Distribuidor de Automotores (RFC con homoclave)                                                                                                    | DER120521FG5                                     |                  |
| PARA GENERAR EL ARCHIVO XML DE UN<br>INFORME EN CEROS, SÓLO SELECCIONI<br>"GENERAR XML DE INFORME EN CEROS<br>GENERAR XML DE INFORME EN CEROS<br>PARA GENERAR EL ARCHIVO XML DE U<br>AVISO CON REPORTE, DEBE DE<br>SELECCIONAR LOS DATOS PRINCIPALE<br>POSTERIORMENTE SELECCIONAR<br>"LLENAR DATOS DE AVISO"<br>AGREGAR AVISO A ARCHIVO XML<br>ELIMINAR AVISO EN ARCHIVO XML<br>AGREGAR PERSONA A REPORTAR (CLIENTE)                                                                                                    | MakeXML CM                                       | de<br>de<br>ado. |

#### 5.2. Aviso con reporte.

Para generar un Aviso con reporte se debe de seguir dos pasos:

- 1. Seleccionar la información general que se desea reportar en el Aviso:
  - Tipo de persona;
  - Dueño beneficiario (opcional);
  - Tipo de operación u operaciones, y
  - Las formas de liquidación de la operación u operaciones.
- 2. Llenar la información complementaria del Aviso con reportes.

Es importante mencionar que el GENERADOR tiene la capacidad de mandar, en un mismo archivo XML, uno o más Avisos con reporte; esto quiere decir que si en un mes calendario un Distribuidor tiene que dar aviso de las operaciones de uno o más clientes, puede realizar el reporte de todas las operaciones a reportar de los clientes en un mismo archivo XML.

5.3. Selección de información general.

Todo Aviso con reporte debe de empezar con la selección de la información general (Gráfica 18).

| PARA GENERAR EL ARCHIVO XML DE UN<br>NYORNE EN CEROS. SOLO SELECCIONE<br>GENERAR XML DE INFORME EN CEROS<br>GENERAR XML DE NORME EN CEROS<br>PARA GENERAR EL ARCHIVO XML DE UN<br>AVISO CON REPORTE, DEE DE<br>ELIMINAR TODO                                                                                                    |   |
|----------------------------------------------------------------------------------------------------|---|
| SEPOSIENCIARA DE JAROS RINCIPALS<br>DESTENCIAR ANSO LA ARCHIO XAL<br>LEMAR ANSO EN ARCHIO XAL<br>LEMAR ANSO EN ARCHIO XAL<br>LEMAR ANSO EN ARCHIO XAL<br>CARGAR FRECON A REPORTAR (CENE)<br>LEMANA PERSONA A REPORTAR (CENE)<br>ELMANA PERSONA A REPORTAR (CENE)<br>ELMANA DURINO EDEREFICIARO<br>ELMANA DURINO EDEREFICIARO<br>ELMANA DURINO EDEREFICIARO<br>ELMANA DURINO ED COMPANION A<br>REPORTAR<br>LEMAR DEFENSION A REPORTAR<br>LEMARA DURINO ED COMPANION A |   |
| ELIMPAR TRANSACCIONES                                                                                                    | _ |
| LLENAR DATOS DE AVISO                                                                                                    |   |

Agregar Aviso a archivo XML

Para agregar un Aviso con reporte al archivo XML sólo se debe de dar clic en el botón "**AGREGAR AVISO A ARCHIVO XML**" (Gráfica 19), aparecerá un mensaje pidiendo que se capture el número de aviso a agregar y si el aviso a agregar es un aviso modificatorio (Gráfica 20).

| Imico     Insertar     Diseño de página     Fórmulas     Datos     Revisar     Vio       Activo     Inicio     Insertar     Diseño de página     Fórmulas     Datos     Revisar     Vio                                                                                                    | GENERADOR DE ARCHIVOS XML-AMDA - Microsoft Excel<br>ta Programador    | Gráfica 19                                                                   |
|----------------------------------------------------------------------------------------------------|-----------------------------------------------------------------------|------------------------------------------------------------------------------|
| PARA GENERAR EL ARCHIVO XML DE UN<br>AVISO CON REPORTE, DEBE DE<br>SELECCIONAR LOS DATOS PRINCIPALES,<br>POSTERIORMENTE SELECCIONAR<br>"LLENAR DATOS DE AVISO"<br>AGREGAR AVISO A ARCHIVO XML<br>ELIMINAR AVISO EN ARCHIVO XML<br>AGREGAR PERSONA A REPORTAR (CLIENTE)                                    | ELIMINAR TODO                                                         |                                                                              |
| (2) ↓ → · (* · ) ▼       Indio     Indio     Indio     Eventure       A48     ▼ (* fr                                                                                                    | GENERADOR DE ARCHIVOS XML-AMDA - Microsoft Excel<br>Vista Programador | Gráfica 20                                                                   |
| GENERAR XML DE INFORME EN CEROS<br>PARA GENERAR EL ARCHIVO XML DE UN<br>AVISO CON REPORTE, DEBE DE<br>SELECCIONAR LOS DATOS PRINCIPALES,<br>POSTERIORMENTE SELECCIONAR<br>"LLENAR DATOS DE AVISO"<br>AGREGAR AVISO A ARCHIVO XML<br>ELIMINAR AVISO EN ARCHIVO XML<br>AGREGAR PERSONA A REPORTAR (CLIENTE) | ELIMINAR TODO                                                         | emergente<br>o número de<br>1 agregar e<br>ón sobre si el<br>modificatorio o |

Cuando ya se seleccionó un aviso a reportar en el GENERADOR aparecerá la información que ha seleccionado (Gráfica 21).

| ▼ 1 × 10 × 10 × 10 × 10 × 10 × 10 × 10 ×                                                                                            | GENERADOR DE ARCHIVOS XML-AMDA - Microsoft Exce                                               | н        |                 |
|----------------------------------------------------------------------------------------------------|-----------------------------------------------------------------------------------------------|----------|-----------------|
| Archivo Inicio Insertar Diseño de página Fórmulas Datos Revisar                                                                     | Vista Programador                                                                             |          | Gráfica 21      |
| E26 💌 🤄 🏂 Aviso número 1 dentro del archivo )                                                                                       | KML a enviar.                                                                                 |          |                 |
| GENERAR XML DE INFORME EN CEROS                                                                                                    |                                                                                               |          | *               |
| PARA GENERAR EL ARCHIVO XML DE UN<br>AVISO CON REPORTE, DEBE DE<br>SELECCIONAR LOS DATOS PRINCIPALES,<br>POSTERIORMENTE SELECCIONAR | ELIMINAR TODO                                                                                 |          |                 |
| AGREGAR AVISO A ARCHIVO XML                                                                                                    |                                                                                               |          | ión sobre si el |
| ELIMINAR AVISO EN ARCHIVO XML                                                                                                    | Aviso número 1 dentro del archivo XML a enviar.<br>¿El aviso número 1 es modificatorio?<br>NO | aviso es | modificatorio o |
| AGREGAR PERSONA A REPORTAR (CLIENTE)                                                                                                |                                                                                               | N L      |                 |

Cuando se comienza la selección de la información el número de aviso a agregar será 1, los avisos a agregar deben de ser siempre consecutivos, ejemplo: si ya se agregó el un aviso número 1 y desea agregar otro aviso debe de indicar que el siguiente aviso será el número 2 (Gráfica 22).

| Image: Image: Image | GENERADOR DE ARCHIVOS XML-AMDA - Microsoft Excel                                                                                                    | Gráfica 22 |
|----------------------------------------------------------------------------------------------------|----------------------------------------------------------------------------------------------------|------------|
| E26 🔹 🏂 Aviso número 1 dentro del archivo XN                                                                                                    | AL a enviar.                                                                                                    |            |
| GENERAR XML DE INFORME EN CEROS                                                                                                    |                                                                                                    | Ê          |
| PARA GENERAR EL ARCHIVO XML DE UN<br>AVISO CON REPORTE, DEBE DE<br>SELECCIONAR LOS DATOS PRINCIPALES,<br>POSTERIORMENTE SELECCIONAR<br>"LLENAR DATOS DE AVISO"                                                                                                    | ELIMINAR TODO                                                                                                    |            |
| AGREGAR AVISO A ARCHIVO XML                                                                                                    | AGREGAR AVISO A ARCHIVO XML X                                                                                                    |            |
| ELIMINAR AVISO EN ARCHIVO XML                                                                                                    | Aviso namer<br>Eliani<br>Eliani<br>(Eliani<br>(Eliani | =          |
| AGREGAR PERSONA A REPORTAR (CLIENTE)                                                                                                    | PEELENTADO ANTERIORMENTET<br>ACEFTAR: CANCELAR                                                                                                    |            |
| ELIMINAR PERSONA A REPORTAR (CLIENTE)                                                                                                    |                                                                                                    |            |

Para eliminar la información de que se ha seleccionado de algún aviso se debe de dar clic en el botón "ELIMINAR AVISO EN ARCHIVO XML" posteriormente debe de indicar el número de aviso que desea eliminar (Gráfica 23).

| 🛣 🖬 🦈 · 🕅 • 🕴 🖬 🗰 GENERADOR DE ARCHIVOS XML-AMDA - Microsoft Excel                                                                  |            |
|----------------------------------------------------------------------------------------------------|------------|
| Archivo Inicio Insertar Diseño de página Fórmulas Datos Revisar Vista Programador                                                   | Gráfica 23 |
| F26 💌 🦾 🏂 Aviso número 2 dentro del archivo XML a enviar.                                                                           |            |
| GENERAR XML DE INFORME EN CEROS                                                                                                    |            |
| PARA GENERAR EL ARCHIVO XML DE UN<br>AVISO CON REPORTE, DEBE DE<br>SELECCIONAR LOS DATOS PRINCIPALES,<br>POSTERIORMENTE SELECCIONAR |            |
| "LLENAR DATOS DE AVISO"                                                                                                    |            |
|                                                                                                    |            |
|                                                                                                    | l número   |
|                                                                                                    | eliminar   |
| AGREGAR PERSONA A REPORTAR (CLIENTE) QVISO                                                                                          |            |
| ELIMINAR PERSONA A REPORTAR (CLIENTE)                                                                                               |            |

<u>Es importante mencionar que cuando elimina un aviso se elimina toda la información de ese aviso (clientes, beneficiarios, operaciones y transacciones).</u>

#### AGREGAR CLIENTE A AVISO.

Para agregar al Tipo de Persona a Reportar se deberá dar clic en el botón "AGREGAR PERSONA A REPORTAR (CLIENTE)", en primer lugar debe de indicar el número de aviso al cual se va a agregar el Cliente, después el número de cliente y finalmente debe de seleccionar al tipo de persona que se puede reportar, Persona Física, Persona Moral o Fideicomiso, seleccione el tipo de Cliente a reportar y presione ACEPTAR (Gráfica 24).

| Imilio         Insertar         Diseño de página         Fórmulas         Datos         Revisar         Vista         Programador           A48 <u>A</u> <u>A</u> <u>A</u> <u>A</u> <u>A</u> <u>A</u> <u>A</u> <u>A</u> | GENERADOR DE ARCHIVOS XML-AMDA - Microsoft Excel                                                                              | Gráfica 24 |
|----------------------------------------------------------------------------------------------------|----------------------------------------------------------------------------------------------------|------------|
| GENERAR XML DE INFORME EN CEROS                                                                                                    |                                                                                                    | *          |
| PARA GENERAR EL ARCHIVO XML DE UN<br>AVISO CON REPORTE, DEBE DE<br>SELECCIONAR LOS DATOS PRINCIPALES,<br>POSTERIORMENTE SELECCIONAR<br>"LLENAR DATOS DE AVISO"                                                          | ELIMINAR TODO SELECCIONE EL TIPO DE PERSONA A REPORTAR (CLIENTE) × PRIMERO INDIQUE EL                                         |            |
|                                                                                                    | QUE SE LE AGREGARA IA         Indicador de ir           TINDIQUE EL NÚMERO DE<br>LA PERSONA A REPORTAR         a seleccionar. | Iformación |
| AGREGAR PERSONA A REPORTAR (CLIENTE)                                                                                                    | Persona Física O<br>SELECCIONE EL TIPO DE<br>PERSONA A REPORTAR Persona Moral O                                               |            |
| ELIMINAR PERSONA A REPORTAR (CLIENTE)                                                                                                    | Fideicomiso O                                                                                                    |            |
| AGREGAR DUEÑO BENEFICIARIO (EN CASO<br>DE EXISTIR)                                                                                                    |                                                                                                    |            |

Una vez seleccionado el tipo de persona a reportar, se mostrará un nuevo listado para seleccionar el tipo de domicilio de la persona a reportar, solamente aparece cuando la persona que se va a agregar es persona física o persona moral (Gráfica 25).

| 제 에 ~ (* ~ ) # GENERADOR DE ARCHIVOS XML-AMDA - Microsoft Excel<br>Archivo Inicia Insertair Diseño de página Fórmulas Datos Revisar Vista Programador                 | Gráfica 25 |
|----------------------------------------------------------------------------------------------------|------------|
| A48 V C A                                                                                                    | 0.0.00     |
| GENER Nacional ACEPTAR A Seleccionar.                                                                                                    |            |
| AVIS                                                                                                    |            |
| SELECCIÓNAR LOS DATIOS FRINCIPALES,<br>POSTERIORMENTE SELECCIÓNAR<br>"LIENAR DATOS DE AVISO"<br>AGREGAR AVISO A ARCHIVO XML<br>FILMINAR AVISO EN ARCHIVO XML<br>AUTOS |            |
|                                                                                                    |            |
| AGREGAR PERSONA A REPORTAR (CLIENTE) SELECCIONE EL TIPO DE<br>PERSONA A REPORTAR (CLIENTE) OF DE DE DE DE DE DE DE DE DE DE DE DE DE                                  |            |
| ELIMINAR PERSONA A REPORTAR (CLIENTE)                                                                                                    |            |
| AGREGAR DUEÑO BENEFICIARIO (EN CASO<br>DE EXISTIR)                                                                                                    |            |

El **GENERADOR** tiene la capacidad de agregar en un aviso uno o más Clientes los cuales hayan participo en la misma operación, para la venta de vehículos automotores no es muy común esta práctica, por lo tanto esta funcionalidad del **GENERADOR** es un extra (Gráfica 26).

| Image: Image: | Gráfica 26 |
|----------------------------------------------------------------------------------------------------|------------|
| CENERAR XML DE INFORME EN CEROS<br>PARA GENERAR EL ARCHIVO XML DE UN<br>AVISO CON REPORTE, DEBE DE<br>SELECCIONAR LOS DATOS PRINCIPALES,<br>POSTERIORMENTE SELECCIONAR<br>"LLENAR DATOS DE AVISO"<br>AGREGAR AVISO A ARCHIVO XML                                                                                                    |            |
| ELIMINAR AVISO EN ARCHIVO XML     Aviso número 1 dentro del archivo XML a emúar.<br>28 aviso número 1 es modificatorio?     Funcionalidado       NO     Personajo aregorizar en el aviso número 1     CENIER A DOR                                                                                                    | d del      |
| AGREGAR PERSONA A REPORTAR (CLIENTE)  Persona a reportar (Cliente) número 1, en el aviso número 1  Persona a reportar (Cliente) número 2, en el aviso número 1  ELIMINAR PERSONA A REPORTAR (CLIENTE)  Persona a reportar (Cliente) número 2, en el aviso número 1  Teléno                                                                                                    | o más      |
| AGREGAR DUEÑO BENEFICIARIO (EN CASO<br>DE EXISTIR)                                                                                                    |            |

Para eliminar a una persona debe de dar clic en el botón "ELIMINAR PERSONA A REPORTAR (CLIENTE)", se mostrará un mensaje en donde se debe de escribir el número del aviso en donde se eliminará el cliente y el número del cliente a eliminar y dar clic en "ACEPTAR" (Gráfica 27).

| X  | 🖬 ×7 × (× -   ±                                                                                                    | GENERADOR DE ARCHIVOS XML-AMDA - Microsoft Excel          |            |
|----|----------------------------------------------------------------------------------------------------|-----------------------------------------------------------|------------|
| An | chivo Inicio Insertar Diseño de página Fórmulas Datos Revisar                                                                                                    | Vista Programador                                         | Gráfica 27 |
|    | CENERAR XML DE INFORME EN CEROS<br>PARA GENERAR EL ARCHIVO XML DE UN<br>AVISO CON REPORTE, DEBE DE<br>SELECCIONAR LOS DATOS PRINCIPALES,<br>POSTERIORMENTE SELECCIONAR<br>"LLENAR DATOS DE AVISO" | ELIMINAR TODO                                             |            |
|    | AGREGAR AVISO A ARCHIVO XML                                                                                                    | PERSONA (CLIENTE) A ELIMINAR ×                            | número     |
|    | ELIMINAR AVISO EN ARCHIVO XML                                                                                                    | Aviso número<br>28 uviso<br>wilkemo de Preziona (cluente) | y el       |
|    | AGREGAR PERSONA A REPORTAR (CLIENTE)                                                                                                    | Persona reportar                                          | cliente    |
| Ч  | ELIMINAR PERSONA A REPORTAR (CLIENTE)                                                                                                    | Nacional ACEPIAR CANCELAR C Eliminar.                     |            |
|    | AGREGAR DUEÑO BENEFICIARIO (EN CASO<br>DE EXISTIR)                                                                                                    | Persona Morai<br>Nacional<br>Telefono                     |            |

Agregar Dueño Beneficiario.

En caso de agregar Dueño Beneficiario, deberá dar clic en el botón "AGREGAR DUEÑO BENEFICIARIO (EN CASO DE EXISTIR)", el cual mostrará una ventana emergente que le solicitará el número del aviso en donde se agregará el Dueño Beneficiario y el número de Dueño Beneficiario que desea agregar (Gráfica 28).

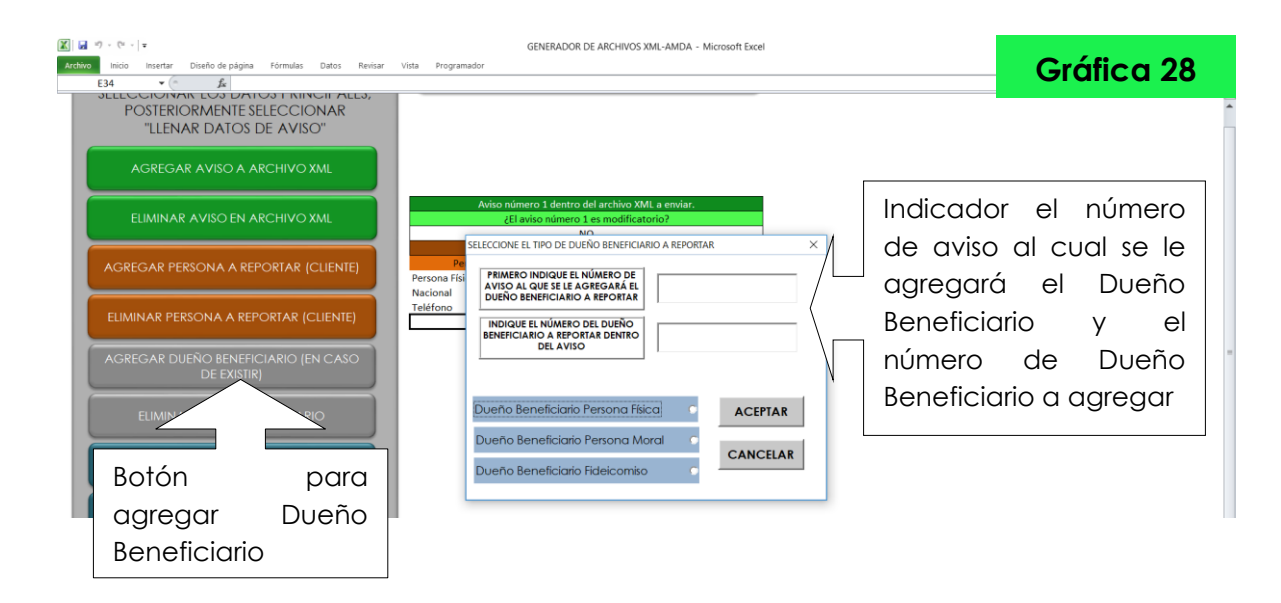

El **GENERADOR** tiene la capacidad de agregar en un aviso uno o más Dueños Beneficiarios (Gráfica 29).

| Imition         Insertar         Diseño de página         Fórmulas         Datos         Revisar | GENERADOR DE ARCHIVOS XML-AMDA - Microsoft Excel<br>Vista Programador                                                                                                    | Gráfica 29   |
|--------------------------------------------------------------------------------------------------|----------------------------------------------------------------------------------------------------|--------------|
| POSTERIORMENTE SELECCIONAR<br>"LLENAR DATOS DE AVISO"                                            |                                                                                                    |              |
| AGREGAR AVISO A ARCHIVO XML                                                                      | Aviso número 1 dentro del archivo XML a envíar.<br>¿El aviso número 1 es modificatorio?<br>No                                                                                              | alidad del   |
| AGREGAR PERSONA A REPORTAR (CLIENTE)                                                             | Personality a reportar en el aviso número 1 Persona Frica Persona Frica Nacional                                                                                                    | ADOR de      |
| ELIMINAR PERSONA A REPORTAR (CLIENTE)                                                            | Teléfono autority beneficianio() a reportar en el aviso número 1 Dueño se ficianio() a reportar número 1, en el aviso número 1 Dueño se ficianio a reportar número 1, en el aviso número 1 | r uno o mas  |
| AGREGAR DUEÑO BENEFICIARIO (EN CASO<br>DE EXISTIR)                                               | Dueño beneficiario a reportar número 2, en el aviso número 1 Persona Moral Benefici Qviso                                                                                                  | iarios en un |

Para eliminar a un Dueño Beneficiario deberá de dar clic en el botón **"ELIMINAR DUEÑO BENEFICIARIO"**, se mostrará una ventana emergente que le solicitará el número de aviso donde va a eliminar al Dueño Beneficiario y el número del Dueño Beneficiario a eliminar (Gráfica 30 y 31).

|         | d -7 - ( ) =                                                                                                    | GENERADOR DE ARCHIVOS XML-AMDA - Microsoft Excel                                                                                                    |                                                                |
|---------|----------------------------------------------------------------------------------------------------|----------------------------------------------------------------------------------------------------|----------------------------------------------------------------|
| Arch    | nicio Insertar Diseño de página Fórmulas Datos Revisar                                                                                                    | Vista Programador                                                                                                    | Gráfica 30                                                     |
|         | POSTERIORMENTE SELECCIONAR<br>"LLENAR DATOS DE AVISO"                                                                                                    |                                                                                                    |                                                                |
|         | AGREGAR AVISO A ARCHIVO XML                                                                                                    |                                                                                                    |                                                                |
|         | ELIMINAR AVISO EN ARCHIVO XML                                                                                                    | Aviso número 1 dentro del archino XMI, a enviar.<br>¿El aviso número 1 es modificatorio?<br>NO                                                                                                    |                                                                |
|         | AGREGAR PERSONA A REPORTAR (CLIENTE)                                                                                                    | Pensonsi ja reportar nel aviso numero 1<br>Pensona Frictar (Diente) numero 1, en el aviso numero 1<br>Persona Ficia<br>Necional<br>Ministri El Ministro DEl DIEGO EDEFECTABIO CIE MA EL MINISTE                                                                                                    | or el número                                                   |
|         | ELIMINAR PERSONA A REPORTAR (CLIENTE)                                                                                                    | Teleforo<br>Dueno<br>Dueno                                                                                                    | o del cual se                                                  |
| 1       | AGREGAR DUEÑO BENEFICIARIO (EN CASO<br>DE EXISTIR)                                                                                                    | Persona física<br>Persona física<br>Persona Moral NUMERO DE DUEÑO ENERFICIARIO A ELIMINAR Beneficia                                                                                                    | a el Dueno                                                     |
|         | ELIMINAR DUEÑO BENEFICIARIO                                                                                                    | ACEPTAR                                                                                                    |                                                                |
|         | SELECCIONE EL TIPO DE OPERACIÓN A<br>REPORTAR                                                                                                    |                                                                                                    |                                                                |
| Arch    | a 17 - (* -   ¥                                                                                                    | GENERADOR DE ARCHIVOS XML-AMDA - Microsoft Excel                                                                                                    |                                                                |
| AU C 11 | terre laure Divide de science d'écondre Dates Divises                                                                                                    | - View Reconciliant                                                                                                    |                                                                |
|         | vo Inicio Insertar Diseño de página Fórmulas Datos Revisar<br>A35 💌 🕒 🏂                                                                                                    | Vista Programador                                                                                                    | Gráfica 31                                                     |
|         | NO INIGENERAL DISING SEPARATION DISING SEPARATION POLICIES CONTRACTOR CONTRACTOR CONTRAC | Vista Programador                                                                                                    | Gráfica 31                                                     |
|         | NO INICIA INSTANCE DISING SEPARATION DISING SEPARATION IN CONTRACT DATES INTERCIPANE DISING AND A CONTRACT AND A CONTRACT AND  | Vita Programador                                                                                                    | Gráfica 31                                                     |
|         | Indo Insettar Diseño de página Fórmulas Datos Reisar<br>AS COMANTE EXA DIMINS IT RUINSTIT ALLOS<br>DELEDICIÓNIAN E EXA DIMINS IT RUINSTIT ALLOS<br>POSTERIORMENTE SELECCIONAR<br>"LLENAR DATOS DE AVISO"<br>AGREGAR AVISO A ARCHIVO XML<br>ELIMINAR AVISO EN ARCHIVO XML                                                                                                    | Visa Programador     Aviso número 1 dentro del archivo XML a enviar.     ¿El aviso número 1 es modificatorio?     NO     NO                                                                                                    | Gráfica 31                                                     |
|         | INDO INSERTIZ DISIRIO de página formulao Datos Reisaria<br>AS CALLOS DATIONAL EUS DATIONAL ININGII ALEUS,<br>POSTERIORMENTE SELECCIONAR<br>"LLENAR DATOS DE AVISO"<br>AGREGAR AVISO A ARCHIVO XML<br>ELIMINAR AVISO EN ARCHIVO XML<br>AGREGAR PERSONA A REPORTAR (CLIENTE)                                                                                                    | Vita Programador  Aviso número 1 dentro del archivo XML a enviar.  ¿El aviso número 1 en os modificatorio? NO Pensona factoria (ficinen juntoro 1, a el aviso número 1) Pensona factoria (ficinen juntoro 1, a el aviso número 1) Pensona factoria (ficinen juntoro 1) Pensona factoria (ficinen juntoro 1) Pensona factoria (ficinen juntoro 1) Pensona factoria (ficinen  | Gráfica 31                                                     |
|         | INDO INSETTE DISING de página formulas Datos Reistar<br>AS CALCOLONYANE COS DIATOS TININGITI ALCIS,<br>POSTERIORMENTE SELECCIONAR<br>"LLENAR DATOS DE AVISO"<br>AGREGAR AVISO A ARCHIVO XML<br>ELIMINAR AVISO EN ARCHIVO XML<br>AGREGAR PERSONA A REPORTAR (CLIENTE)<br>ELIMINAR PERSONA A REPORTAR (CLIENTE)                                                                                                    | Vita Programador  Aviso número 1 dentro del archivo XML a enviar.  ¿El aviso número 1 e modificatorio? No Persona Ejotar de la viso número 1 Persona Ejotar (Cliente) número 1 Persona Ejotar (Cliente) número 1 Persona Ejotar (Cliente) número 1 Persona Ejotar (Cliente) número 1 Persona Ejotar (Cliente) número 1 Persona Ejotar (Cliente) número 1 Persona Ejotar (Cliente) número 1 Persona Ejotar (Cliente) número 1 Persona Ejotar (Cliente) número 1 Persona Ejotar (Cliente) número 1 Persona Ejotar (Diane Numero 1) Persona Ejotar (Diane Numero 1) Persona Ejotar (Diane Numero | Gráfica 31                                                     |
|         | INDO INSERTAR DISING de página formulas Datos Revisar<br>AS CANTAN E OS JONIOS TININOLITI ALCIS,<br>POSTERIORMENTE SELECCIONAR<br>"LLENAR DATOS DE AVISO"<br>AGREGAR AVISO EN ARCHIVO XML<br>ELIMINAR AVISO EN ARCHIVO XML<br>AGREGAR PERSONA A REPORTAR (CLIENTE)<br>ELIMINAR PERSONA A REPORTAR (CLIENTE)<br>AGREGAR DUEÑO BENEFICIARIO (EN CASO<br>DE EXISTIR)                                                                                                    | Vita Programador  Avtio número 1 dentro del archivo XML a enviar.  LEI aviso número 1 dentro del archivo XML a enviar.  LEI aviso número 1 envisor número 1  Persona Fraida NDRUE EL NÚMERO DEL DUEÑO BENEFICIARIO QUE VA A ELIMINAR  NÚMERO DE AVISO DÓNDE VA A ELIMINAR  NÚMERO DE DUEÑO ENEFICIARIO A  LIMÍNERO DE DUEÑO ENEFICIARIO A  INÚMERO DE DUEÑO ENEFICIARIO A  INÚMERO DE DUEÑO E | Gráfica 31<br>or el número<br>or del Dueño                     |
|         | Initio Insertar Disinfo de página formulas Datos Reistar     ASE COMMAN E LOS DATIOS TININOLTI ALEOS,     POSTERIORMENTE SELECCIONAR     "LLENAR DATOS DE AVISO"     AGREGAR AVISO A ARCHIVO XML     ELIMINAR AVISO EN ARCHIVO XML     AGREGAR PERSONA A REPORTAR (CLIENTE)     ELIMINAR PERSONA A REPORTAR (CLIENTE)     AGREGAR DUEÑO BENEFICIARIO (EN CASO     DE EXISTIR)     ELIMINAR DUEÑO BENEFICIARIO                                                                                                    | Vita         Programador           Avico numero 1 dentro del archivo XML a enviar.<br>¿El aviso numero 1 es modficatorio?<br>No<br>Descona reportar (Elemen si aviso numero 1<br>Persona Fisca<br>NolQUE EL NÚMERO DEL DUEÑO BENEFICIARIO QUE VA A ELIMINAR<br>NOMUE EL NÚMERO DEL DUEÑO BENEFICIARIO QUE VA A ELIMINAR<br>Dueño<br>Persona Rísca<br>Dueño<br>Persona Moral         Indicado<br>Indicado<br>Beneficia                                                                                                    | Gráfica 31<br>or el número<br>or del Dueño<br>ario a eliminar. |

TIPO DE OPERACIÓN A REPORTAR

Para agregar el tipo de operación a reportar, deberá dar clic en el botón **"SELECCIONE EL TIPO DE OPERACIÓN A REPORTAR"**, el Generador enviará una ventana emergente donde tendrá que indicar en primer lugar el número de aviso a agregar la operación, posteriormente debe de indicar el número de operación a agregar, posteriormente debe de seleccionar el tipo de operación a reportar, es decir, deberá realizar una elección entre "Vehículos Nuevos", "Vehículos Usados" e "Intercambio", finalmente debe de indicar el número de unidades comercializadas en la operación (Gráfica 32).

El **GENERADOR** tiene la capacidad de agregar en un aviso uno o más operaciones (Gráfica 33).

| Imico         Insertar         Diseño de página         Fórmulas         Datos         Revisar           A46         •         fa         •         •         •         •         •         •         •         •         •         •         •         •         •         •         •         •         •         •         •         •         •         •         •         •         •         •         •         •         •         •         •         •         •         •         •         •         •         •         •         •         •         •         •         •         •         •         •         •         •         •         •         •         •         •         •         •         •         •         •         •         •         •         •         •         •         •         •         •         •         •         •         •         •         •         •         •         •         •         •         •         •         •         •         •         •         •         •         •         •         •         •         •         •         •         < | GENERADOR DE ARCHIVOS XML-AMDA - Microsoft Excel<br>Vista Programador                                                                                                    | Gráfica 33 |
|----------------------------------------------------------------------------------------------------|----------------------------------------------------------------------------------------------------|------------|
| POSTERIORMENTE SELECCIONAR<br>"LLENAR DATOS DE AVISO"                                                                                                    |                                                                                                    | -          |
| AGREGAR AVISO A ARCHIVO XML                                                                                                    |                                                                                                    |            |
| ELIMINAR AVISO EN ARCHIVO XML                                                                                                    | Aviso número 3 dentro del archivo XMI a enviar.<br>¿El aviso número 3 es modificatorio?<br>NO                                                                                                    |            |
| AGREGAR PERSONA A REPORTAR (CLIENTE)                                                                                                    | Persona reportar (Cliente) número 1, en el aviso número 1 Persona Fisica Nacional                                                                                                    | ad del     |
| ELIMINAR PERSONA A REPORTAR (CLIENTE)                                                                                                    | Teléfono Dueño(s) beneficiario(s) a reportar en el aviso número 1 Dueño beneficiario a reportar número 1, en el aviso número 1 GENERADOR                                                                    | de de      |
| AGREGAR DUEÑO BENEFICIARIO (EN CASO<br>DE EXISTIR)                                                                                                    | Persona Física<br>Operaciones a reportar en el aviso número 1<br>Datos de la operación número 1 a reportar dentro del aviso número 1<br>Otros de la operación número 1 a reportar dentro del aviso número 1 | a o más    |
| ELIMINAR DUEÑO BENEFICIARIO                                                                                                    | Número de vehículos nuevos comercializados en la operación número 1<br>Datos de la operación número 2 a reportar dentro del aviso número 1                                                                  | en un      |
| SELECCIONE EL TIPO DE OPERACIÓN A<br>REPORTAR                                                                                                    | Número de vehículos nuevos comercializados en la operación número 2<br>2 QVISO                                                                                                    |            |
| ELIMINAR OPERACIÓN A REPORTAR                                                                                                    | N                                                                                                    |            |

Para eliminar a una Operación debe de dar clic en el botón "ELIMINAR OPERACIÓN A REPORTAR", se mostrará una ventana emergente donde debe de indicar el número de aviso en donde se eliminará la operación y el número de operación a eliminar, es importante mencionar que cuando se elimina una operación se elimina también todas las transacciones indicadas para liquidar esa operación (Gráfica 34).

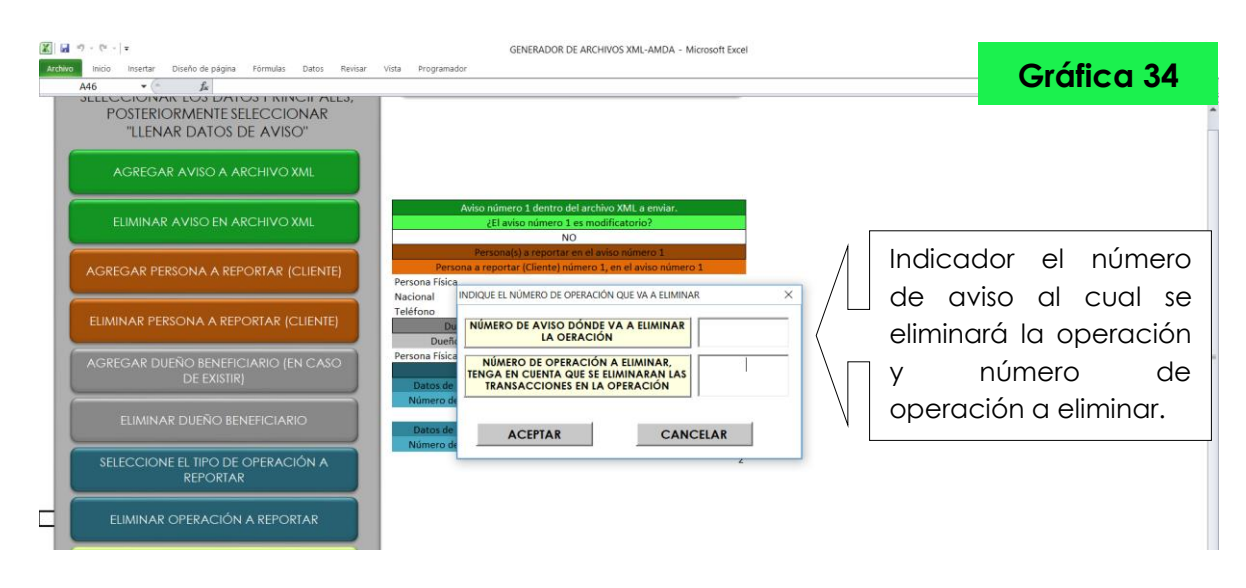

Agregar transacción para Liquidar Operación.

Para finalizar la selección de información, se deberá indicar la(s) forma(s) de liquidar de cada operación, dando clic en el botón **"AGREGAR TRANSACCIONES"**, el cual mostrará una ventana emergente donde le solicitará el número del aviso al cual le agregará la transacción, posteriormente debe de indicar el número de operación a agregar la transacción y finalmente debe de seleccionar una forma de pago para la transacción (Gráfica 35).

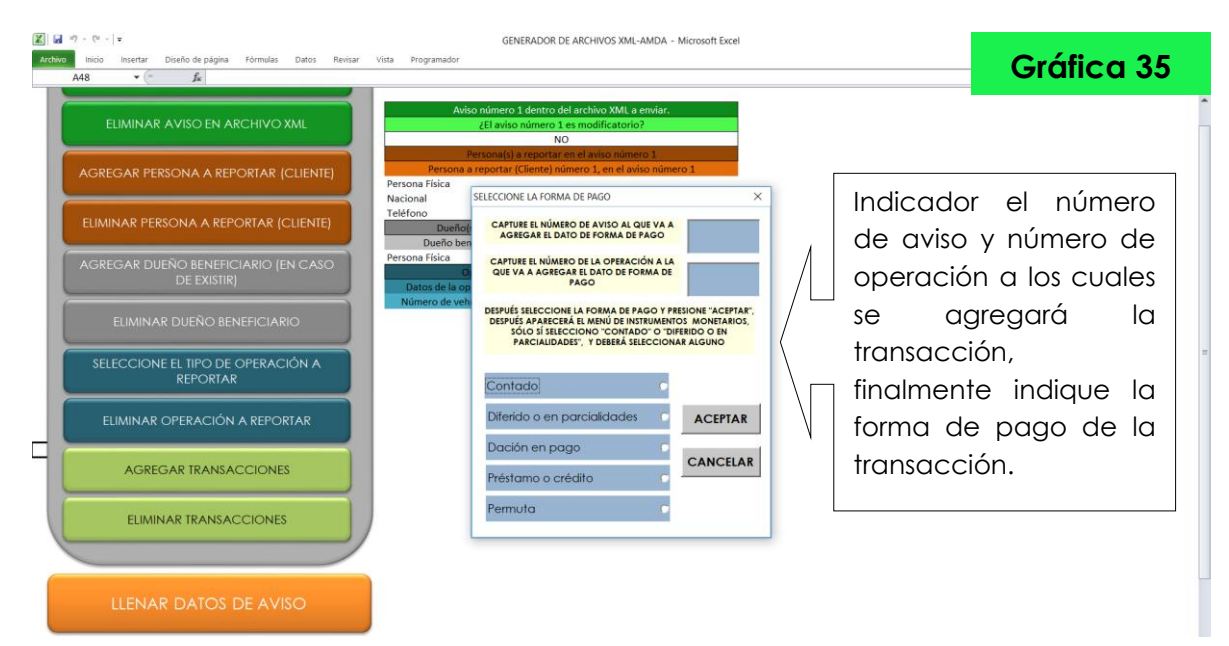

VERSIÓN 3.0

Es importante mencionar que dentro de las opciones de formas de pago se encuentran "Contado", "Diferido en Parcialidades" y "Permuta", sí selecciona alguna de estas opciones el Generador mostrará una ventana emergente donde podrá seleccionar el instrumento monetario de la forma de pago (Gráfica 36).

| Image: Image: | GENERADOR DE ARCHIVOS XML-AMDA - Microsoft Excel<br>Vista Programador                                                                                                    | Gráfica 36                    |
|----------------------------------------------------------------------------------------------------|----------------------------------------------------------------------------------------------------|-------------------------------|
| A48 - fs                                                                                                    |                                                                                                    | Gruneu 30                     |
| ELIMINAR AVISO EN ARCHIVO XML                                                                                                    | Aviso número 1 dentro del archivo XML a enviar.<br>¿El aviso número 1 es modificatorio?<br>NO                                                                                                    |                               |
| AGREGAR PERSONA A REPORTAR (CLIENTE)                                                                                                    | Personal StateConnection and StateConnection Connection Connectica Connectica |                               |
| ELIMINAR PERSONA A REPORTAR (CLIENTE)                                                                                                    | Nacional Efectivo                                                                                                    |                               |
| AGREGAR DUEÑO BENEFICIARIO (EN CASO<br>DE EXISTIR)                                                                                                    | Persona Fisica  Tarjeta de Debito  Tarjeta de Debito  Tarjeta de Debito  Tarjeta Prepagada  Tarjeta Prepagada                                                                                                    |                               |
| ELIMINAR DUEÑO BENEFICIARIO                                                                                                    | Nimero de vel<br>Nimero de vel<br>Cheque Rominativo<br>Cheque de Caja<br>Seleccion                                                                                                    | ar alguna de                  |
| SELECCIONE EL TIPO DE OPERACIÓN A<br>REPORTAR                                                                                                    | Cheques de Viajero ACEPTAR CIAS OU<br>Transferencia Interbancaria Instrumenti                                                                                                    | ociones de<br>tos monetarios. |
| ELIMINAR OPERACIÓN A REPORTAR                                                                                                    | Transforencia Misma institución Transforencia Internacional                                                                                                    |                               |
| AGREGAR TRANSACCIONES                                                                                                    | Orden de Pago<br>Gito                                                                                                    |                               |
| ELIMINAR TRANSACCIONES                                                                                                    | Oro o Platino Amonedados                                                                                                    |                               |
|                                                                                                    | Metales Preciosos                                                                                                    |                               |
| LLENAR DATOS DE AVISO                                                                                                    |                                                                                                    |                               |

Para el caso de "Dación en pago" y "Préstamo o Crédito", no será necesario elegir algún instrumento monetario.

Podrá agregar una o más transacciones para liquidar cada una de las Operaciones.

Para eliminar una transacción debe de dar clic en el botón "ELIMINAR TRANSACCIONES" y en la ventana emergente que se muestra debe de indicar el número de aviso y el número de operación en los cuales se eliminará la transacción (Gráfica 37).

| 값 내 키 · (* ·   =<br>Archivo Inicio Insertar Diseño de página Fórmulas Datos Revisar | GENERADOR DE ARCHIVOS XML-AMDA - Microsoft Excel<br>Vista Programador                                                                   | Cráfica 37 |
|-------------------------------------------------------------------------------------|----------------------------------------------------------------------------------------------------|------------|
| E50 🔹 🌈 🔓 Efectivo                                                                  |                                                                                                    | Gruncu 37  |
| ELIMINAR AVISO EN ARCHIVO XML                                                       | Aviso número 1 dentro del archivo XML a enviar.<br>¿El aviso número 1 es modificatorio?<br>NO                                           |            |
| AGREGAR PERSONA A REPORTAR (CLIENTE)                                                | Persona) a reportar en el aviso número 1 Persona Ficica Persona Ficica Nacional                                                         |            |
| ELIMINAR PERSONA A REPORTAR (CLIENTE)                                               | Teléfono Teléfono Dueño(s) beneficiario(s) a reportar en el aviso número 1 Dueño beneficiario a reportar número 1, en el aviso número 1 |            |
| AGREGAR DUEÑO BENEFICIARIO (EN CASO<br>DE EXISTIR)                                  | Persona Fisica Or Uterform2 X Indicador                                                                                                 | el número  |
| ELIMINAR DUEÑO BENEFICIARIO                                                         |                                                                                                    | numero de  |
| SELECCIONE EL TIPO DE OPERACIÓN A<br>REPORTAR                                       | Forma de Pago<br>Contado<br>Instrumento monet                                                                                           | ninará la  |
| ELIMINAR OPERACIÓN A REPORTAR                                                       | Cheques de Viajero<br>Transacción númere<br>nómero 1                                                                                    | on.        |
| AGREGAR TRANSACCIONES                                                               | Forma de Pago<br>Contado<br>Instrumento monetario                                                                                       |            |
| ELIMINAR TRANSACCIONES                                                              | Efectivo                                                                                                    |            |
| LLENAR DATOS DE AVISO                                                               |                                                                                                    |            |

En este punto termina la selección de información y se proseguirá a la llenado de la información complementaria del aviso, esto se realiza dando clic en el botón "**LLENAR DATOS DEL AVISO**" (Gráfica 38).

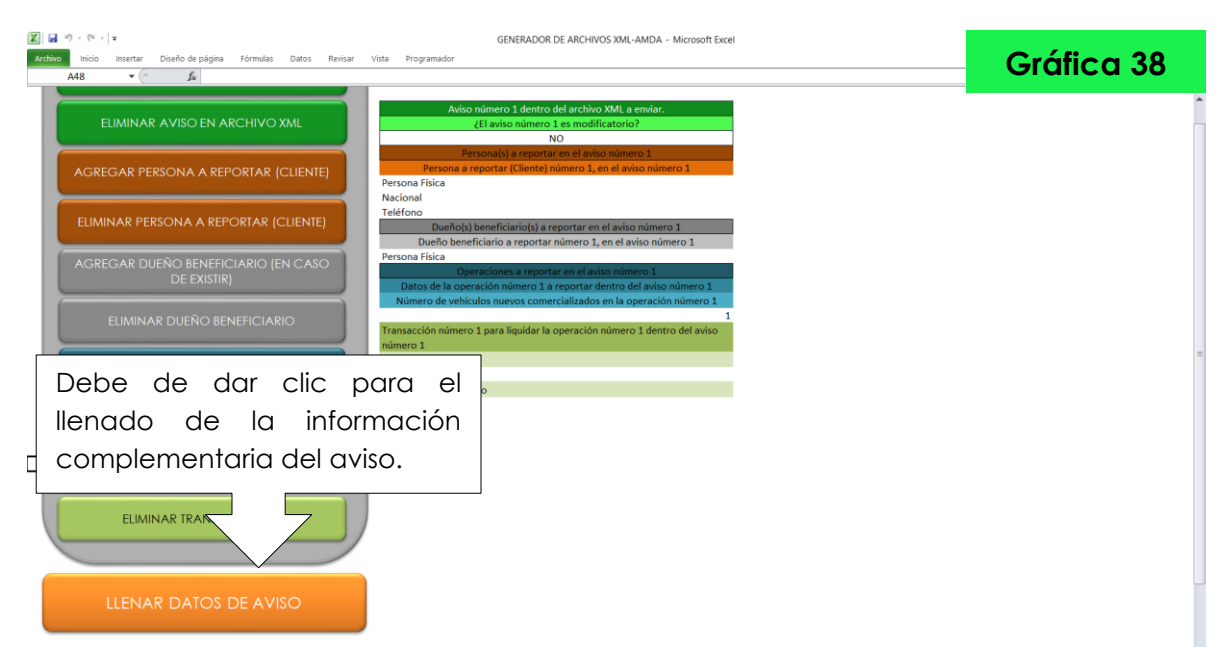

Es importante mencionar que si cuando se pretenda realizar el llenado de la información complementaria, no se ha seleccionado la información general del aviso, el GENERADOR enviará un mensaje el cual le indicará la información que hace falta de seleccionar, debe de capturar lo que le pide el mensaje, un Reporte con Operaciones como mínimo para poder mandarse a la autoridad competente, debe incluir: un cliente a reportar y una operación con su respectiva descripción de liquidación (para el caso de Intercambio de Vehículos entre Distribuidores no es necesario datos de liquidación), hasta no completar esa información no podrá empezar el llenado de la información complementaria (Gráfica 39).

| X   ↓ · · · ·   =                                                                                                    | GENERADOR DE ARCHIVOS XML-AMDA - Microsoft Excel                                                                                                    |                                                                                                    |
|----------------------------------------------------------------------------------------------------|----------------------------------------------------------------------------------------------------|----------------------------------------------------------------------------------------------------|
| F26 F26 F26 F26 F26 F26 F26 F26 F26 F26                                                                                                    | Visa Programador<br>XML a enviar.                                                                                                    | Grafica 39                                                                                                    |
| F26 C LIMINAR AVISO EN ARCHIVO XML<br>AGREGAR PERSONA A REPORTAR (CLIENTE)<br>ELIMINAR PERSONA A REPORTAR (CLIENTE)<br>AGREGA<br>Este mensaje<br>indica que<br>seleccionar.<br>ELIMINAR TRANSACCIONES<br>LLENAR DATOS DE AVISO | XML a enviar.  Axiso número 1 dentro del archivo XML a enviar.  (El aviso número 1 se modificatorio? NO Personas reportar en el aviso número 1 Persona Física Dueño(s) heneficiario(s) a reportar en el aviso número 1 Persona Física Dueño(s) heneficiario(s) a reportar en el aviso número 1 Persona Física Dueño(s) heneficiario(s) a reportar en el aviso número 1 Persona Física Número 4 eviculos nuveros comercializados en la operación número 1 Número 4 eviculos nuveros comercializados en la operación número 2 No No ha indicado una persona (dente) a reportar dentro del aviso número 2 No ha indicado una persona (dente) a reportar dentro del aviso número 2 No ha indicado una persona (dente) a reportar dente del aviso número 2 No ha indidado una perso | Aquí se encuentra la parte<br>donde falta de seleccionar<br>la información general; si<br>por error selecciono un<br>segundo aviso dentro del<br>archivo XML puede eliminar<br>dicho aviso y continuar con<br>la captura de la<br>información<br>complementaria del aviso. |

Una vez que tenga los datos generales mínimos para el Reporte con Operaciones, debe de dar clic en el botón "LLENAR DATOS DE AVISO", se abrirá una nueva pestaña que le mostrara la información a capturar (Gráfica 40).

| 📓 🖬 🕫 - 🕲 - 🕸                                                                                           | A - Microsoft Excel                                                           |                          |
|----------------------------------------------------------------------------------------------------|-------------------------------------------------------------------------------|--------------------------|
| Archivo Inicio Insertar Diseño de página Fórmulas Datos Revisar Vísta Programador                       |                                                                               | ráfica 40                |
| R4 * ( from the los campos marcados con letras roias son oncionales                                     | U                                                                             | alica 40                 |
|                                                                                                    | 0                                                                             |                          |
| A                                                                                                    | D                                                                             | C 0                      |
|                                                                                                    | Las caldas marcadas en colos verde contienen información que va se ha cantura | 4.                       |
|                                                                                                    | Las ceidas marcadas en color verde contenen mormación que ya se na capitala   | 10,                      |
|                                                                                                    | Los campos marcados en color amarillo contienen información precargada y      |                          |
|                                                                                                    | debará seleccionar una de las onciones obligatoriamente                       |                          |
|                                                                                                    | Los campos marcados con latras roias son oncionales                           |                          |
|                                                                                                    |                                                                               | -                        |
| 6 DATOS GENERALES DEL ARCHIVO XMI                                                                       | CAPTURA DE DATOS                                                              |                          |
| 7 RITA EN LA CIAL SE GUARDARA EL ARCHIVO XMI                                                            | C\Users\ACFR                                                                  |                          |
| 8 NOMBRE DELARCHIVO XMI                                                                                 | PRUFRA1                                                                       |                          |
| 9 MFS A REPORTAR                                                                                        | 201605                                                                        |                          |
| 0. CLAVE DEL DISTRIBUIDOR DE AUTOMOTORES                                                                | FRT101205GT2                                                                  |                          |
| 11 DATOS GENERALES DEL AVISO NÚMERO 1                                                                   |                                                                               | -                        |
| 12 REFERENCIA DEL AVISO NÚMERO 1                                                                        |                                                                               |                          |
| 13 PRIORIDAD DEL AVISO NÚMERO 1                                                                         |                                                                               |                          |
| 14 TIPO DE ALERTA DEL AVISO NÚMERO 1                                                                    |                                                                               |                          |
| 15 DESCRIPCIÓN DE LA ALERTA DEL AVISO NÚMERO 1                                                          |                                                                               |                          |
| 16 DATOS DE LA PERSONA (CLIENTE) A REPORTAR NÚMERO 1 EN EL AVISO NÚMERO 1                               |                                                                               |                          |
| 17 NOMBRE DE LA PERSONA FÍSICA (CLIENTE)                                                                |                                                                               |                          |
| 18 APELLIDO PATERNO DE LA PERSONA FÍSICA (CLIENTE)                                                      |                                                                               |                          |
| 19 APELLIDO MATERNO DE LA PERSONA FÍSICA (CLIENTE)                                                      |                                                                               |                          |
| 20 FECHA DE NACIMIENTO DE LA PERSONA FÍSICA (CLIENTE)                                                   |                                                                               |                          |
| 21 RFC DE LA PERSONA FÍSICA (CLIENTE)                                                                   |                                                                               |                          |
| 22 CURP DE LA PERSONA FÍSICA (CLIENTE)                                                                  |                                                                               |                          |
| 23 PAÍS DE NACIONALIDAD DE LA PERSONA FÍSICA (CLIENTE)                                                  |                                                                               |                          |
| 24 ACTIVIDAD ECONÓMICA U OCUPACIÓN DE LA PERSONA FÍSICA (CLIENTE)                                       |                                                                               |                          |
| 25 COLONIA DEL DOMICILIO NACIONAL DE LA PERSONA FÍSICA (CLIENTE)                                        |                                                                               |                          |
| 26 CALLE DEL DOMICILIO NACIONAL DE LA PERSONA FÍSICA (CLIENTE)                                          |                                                                               |                          |
| 27 NÚMERO EXTERIOR DEL DOMICILIO NACIONAL DE LA PERSONA FÍSICA (CLIENTE)                                |                                                                               |                          |
| 28 NÚMERO INTERIOR DEL DOMICILIO NACIONAL DE LA PERSONA FÍSICA (CLIENTE), EN CASO DE CONTAR CON EL DATO |                                                                               |                          |
| 29 CÓDIGO POSTAL DEL DOMICILIO NACIONAL DE LA PERSONA FÍSICA (CLIENTE)                                  |                                                                               |                          |
| 30 PAÍS DE DONDE ES EL TELÉFONO DE LA PERSONA FÍSICA (CLIENTE)                                          |                                                                               |                          |
| 31 NÚMERO DE TELÉFONO DE LA PERSONA FÍSICA (CLIENTE)                                                    |                                                                               |                          |
| 32 CORREO ELECTRÓNICO DE LA PERSONA FÍSICA (CLIENTE), EN CASO DE CONTAR CON EL DATO                     |                                                                               |                          |
| 33 DATOS DEL DUEÑO BENEFICIARIO A REPORTAR NÚMERO 1 EN EL AVISO NÚMERO 1                                |                                                                               |                          |
| 34 NOMBRE DEL DUEÑO BENEFICIARIO PERSONA FÍSICA                                                         |                                                                               |                          |
| 35 APELLIDO PATERNO DEL DUEÑO BENEFICIARIO PERSONA FÍSICA                                               |                                                                               |                          |
| 36 APELLIDO MATERNO DEL DUEÑO BENEFICIARIO PERSONA FÍSICA                                               |                                                                               |                          |
| H ( + ) Hoja1 Hoja2 / 2                                                                                 |                                                                               |                          |
| Listo 🔁                                                                                                 |                                                                               | ⊞□Ш 100% — – – – – – – – |

La información contenida en esta pestaña, está de acuerdo con los datos generales que se hayan capturado.

#### 5.4. Llenado de información complementaria.

Los datos se capturarán en la columna derecha de la información señalada, es importante mencionar que todos los datos deberán ser capturados respetando las reglas de cada uno de los campos (ver reglas en **Formato De Los Campos.** ubicado al final de este Instructivo).

Dentro de la captura existen celdas en color verde las cuales ya no será necesario modificar, también existen celdas de color amarillo que son listados de información previamente cargada la cual tendrá que ser seleccionada dentro de las opciones. Los campos de información marcados con letras negras son obligatorios para poder generar el Aviso con Reportes, los campos marcados con letras rojas son opcionales, es decir, podrá incluir la información o podrá dejarlos vacíos (Gráfica 41).

| ■ · · · · · =                                                                                                    | GENERADOR D                    | DE ARCHIVOS XML-AMD/ | A - Microsoft Excel                             |                                                                                    |                                                                                             |                                                                        |              |            |
|----------------------------------------------------------------------------------------------------|--------------------------------|----------------------|-------------------------------------------------|------------------------------------------------------------------------------------|---------------------------------------------------------------------------------------------|------------------------------------------------------------------------|--------------|------------|
| Archivo Inicio Insertar Diseño de página Fórmulas Datos Revisar Vista                                                                          | Programador                    |                      |                                                 |                                                                                    |                                                                                             | Gro                                                                    | áfica        | <b>4</b> 1 |
| B4 • f Los campos marcados con letras rojas son                                                                                                | opcionales                     |                      | -                                               |                                                                                    |                                                                                             |                                                                        |              |            |
| A                                                                                                    |                                |                      |                                                 |                                                                                    | В                                                                                           |                                                                        | c            | 0          |
| 1                                                                                                    |                                |                      |                                                 |                                                                                    |                                                                                             |                                                                        |              |            |
| 2<br>GENERAR ARCHIVO XML CON AVISOS                                                                                                    |                                |                      | Las celdas marcadas<br>Los campos mar<br>deberá | en color verde cor<br>no es necesari<br>cados en color ama<br>i seleccionar una de | ntienen información<br>lo que se modifique<br>utillo contienen info<br>e las opciones oblig | n que ya se ha capturado,<br>a<br>irmación precargada y<br>atoriamente |              |            |
| 4                                                                                                    |                                |                      | Los c                                           | ampos marcados c                                                                   | on letras rojas son e                                                                       | opcionales                                                             |              |            |
| 6 DATOS CENIEDALES DEL ADCUINO VAL                                                                                                    |                                |                      | CADTURA DE DATOS                                |                                                                                    |                                                                                             |                                                                        |              |            |
| 7 DITA EN LA CUAL SE CHARDARA EL ARCHIVO XML                                                                                                   |                                |                      | CAPTORA DE DATOS                                |                                                                                    |                                                                                             |                                                                        |              |            |
| 8 NOMBRE DEL ARCHIVO XMI                                                                                                    |                                |                      | PRI IFRA1                                       |                                                                                    | 4                                                                                           | Eiemplo                                                                | de           | campo      |
| 9 MES & REPORTAR                                                                                                    |                                |                      | 201605                                          |                                                                                    |                                                                                             | 1 - 1                                                                  |              |            |
| 10 CLAVE DEL DISTRIBUIDOR DE AUTOMOTORES                                                                                                    |                                |                      | FRT101205GT2                                    |                                                                                    |                                                                                             | previamen                                                              | te cara      | ado.       |
| 11 DATOS GENERALES DEL AVISO NÚMERO 1                                                                                                    |                                |                      |                                                 |                                                                                    |                                                                                             | 10.0.0                                                                 |              |            |
| 12 REFERENCIA DEL AVISO NÚMERO 1                                                                                                    |                                |                      |                                                 |                                                                                    | 4                                                                                           |                                                                        |              |            |
| 13 PRIORIDAD DEL AVISO NÚMERO 1                                                                                                    |                                |                      |                                                 |                                                                                    |                                                                                             |                                                                        |              |            |
| 14 TIPO DE ALERTA DEL AVISO NÚMERO 1                                                                                                    |                                |                      |                                                 |                                                                                    |                                                                                             |                                                                        |              |            |
| 15 DESCRIPCIÓN DE LA ALERTA DEL AVISO NÚMERO 1                                                                                                 |                                |                      |                                                 |                                                                                    |                                                                                             |                                                                        |              |            |
| 16 DATOS DE LA PERSONA (CLIENTE) A REPORTAR NÚMERO 1 EN EL AVISO NÚM                                                                           | IERO 1                         |                      |                                                 |                                                                                    |                                                                                             |                                                                        |              |            |
| 17 NOMBRE DE LA PERSONA FÍSICA (CLIENTE)                                                                                                    |                                |                      |                                                 |                                                                                    |                                                                                             |                                                                        |              |            |
| 18 APELLIDO PATERNO DE LA PERSONA FÍSICA (CLIENTE)                                                                                             |                                |                      |                                                 |                                                                                    |                                                                                             |                                                                        |              |            |
| 19 APELLIDO MATERNO DE LA PERSONA FÍSICA (CLIENTE)                                                                                             | jempio de                      | campo                |                                                 |                                                                                    |                                                                                             |                                                                        |              |            |
| 20 FECHA DE NACIMIENTO DE LA PERSONA FÍSICA (CLIENTE)                                                                                          |                                |                      |                                                 |                                                                                    |                                                                                             |                                                                        | • /          |            |
| 21 RFC DE LA PERSONA FÍSICA (CLIENTE)                                                                                                    | obligatorio.                   |                      |                                                 |                                                                                    | Listado                                                                                     | de inform                                                              | acion        |            |
| 22 CURP DE LA PERSONA FÍSICA (CLIENTE)                                                                                                    | -                              |                      |                                                 |                                                                                    |                                                                                             |                                                                        |              |            |
| 23 PAIS DE NACIONALIDAD DE LA PERSONA FISICA (CLIENTE)                                                                                         |                                |                      |                                                 |                                                                                    | previam                                                                                     | iente ca                                                               | rgaaa        |            |
| 24 ACTIVIDAD ECONOMICA U OCUPACION DE LA PERSONA FISICA (CLIENTE)                                                                              |                                |                      |                                                 |                                                                                    | مام ممام                                                                                    | م الأنبية من م                                                         |              |            |
| 25 COLONIA DEL DOMICILIO NACIONAL DE LA PERSONA FÍSICA (CLIENTE)                                                                               |                                |                      |                                                 | <u> </u>                                                                           | de colo                                                                                     | r amaniio.                                                             |              |            |
| 26 CALLE DEL DOMICIEIO NACIONAL DE LA PERSONA FISICA (CLIENTE)                                                                                 | (TC)                           |                      |                                                 |                                                                                    |                                                                                             |                                                                        |              |            |
| 27 NOMERO EXTERIOR DEL DOMICILIO NACIONAL DE LA PERSONA FÍSICA (CLIEN<br>28 NÚMERO INTERIOR DEL DOMICILIO NACIONAL DE LA PERSONA FÍSICA (CLIEN | INTE) EN CASO DE CONTAR CON EL | DATO                 |                                                 |                                                                                    |                                                                                             |                                                                        |              |            |
| 29 CÓDIGO POSTAL DEL DOMICILIO NACIONAL DE LA PERSONA FÍSICA (CLIENTE)                                                                         | CONTAR CON E                   | LUAIO                |                                                 |                                                                                    |                                                                                             |                                                                        |              |            |
| 30 PAÍS DE DONDE ES EL TELÉFONO DE LA PERSONA EÍSICA (CLIENTE)                                                                                 |                                |                      |                                                 |                                                                                    |                                                                                             |                                                                        |              |            |
| 31 NÚMERO DE TELÉFONO DE LA PERSONA FÍSICA (CLIENTE)                                                                                           | 1                              | Fiemplo              | de                                              | campo                                                                              |                                                                                             |                                                                        |              |            |
| 32 CORREO ELECTRÓNICO DE LA PERSONA FÍSICA (CLIENTE). EN CASO DE CONT                                                                          | TAR CON EL DATO                | _js.npio             | 0.0                                             | 55p0                                                                               |                                                                                             |                                                                        |              |            |
| 33 DATOS DEL DUEÑO BENEFICIARIO A REPORTAR NÚMERO 1 EN EL AVISO NÚM                                                                            | MERO 1                         | opciona              | Ι.                                              |                                                                                    |                                                                                             |                                                                        |              |            |
| 34 NOMBRE DEL DUEÑO BENEFICIARIO PERSONA FÍSICA                                                                                                |                                | 1,2 5,61,6           | ••                                              |                                                                                    |                                                                                             |                                                                        |              |            |
| 35 APELLIDO PATERNO DEL DUEÑO BENEFICIARIO PERSONA FÍSICA                                                                                      |                                |                      |                                                 |                                                                                    |                                                                                             |                                                                        |              |            |
| 36 APELLIDO MATERNO DEL DUEÑO BENEFICIARIO PERSONA FÍSICA                                                                                      |                                |                      |                                                 |                                                                                    |                                                                                             |                                                                        |              | *          |
| H + + H Hoja1 Hoja2 /                                                                                                    |                                |                      |                                                 |                                                                                    |                                                                                             |                                                                        |              | • I        |
| Listo 🎦                                                                                                    |                                |                      |                                                 |                                                                                    |                                                                                             | (m)                                                                    | I III 100% - | U (+)      |

Los listados de información previamente cargada en las celdas de color amarillo, tienen la peculiaridad de autocompletar una opción de la lista desplegable. Al ingresar las primeras letras de la palabra y/u oración se mostrara la opción del listado que coincida con lo anteriormente escrito (Gráfica 42) y al dar Enter se ingresará la palabra u oración. Podrá navegar sobre la lista desplegable con las flechas de arriba y abajo del teclado.

| HIVO INICIO INSERTAR DISEÑO DE PÁGINA     | A FÓRMULAS DATOS REVISAR VISTA               | DESARROLLADOR POWER QUERY | NITRO PRO 10 POWERPIVOT                                                 | Cráfica 42                                |
|-------------------------------------------|----------------------------------------------|---------------------------|-------------------------------------------------------------------------|-------------------------------------------|
| - : X 🗸 fr Normal                         |                                              |                           |                                                                         | Gruncu 42                                 |
|                                           | A                                            |                           | в                                                                       |                                           |
|                                           |                                              |                           |                                                                         |                                           |
|                                           |                                              |                           | Las celdas marcadas en color verde contienen información que ya se ha c | apturado,                                 |
|                                           |                                              |                           | no es necesario que se modifique                                        |                                           |
| GENERAR ARCHIVO XML                       | CON AVISOS                                   |                           | Los campos marcados en color amarillo contienen información precar      | gada y                                    |
|                                           |                                              |                           | deberá seleccionar una de las opciones obligatoriamente                 |                                           |
|                                           |                                              |                           | Los campos marcados con letras rojas son opcionales                     |                                           |
| NATOC CENERALES DEL ARCUNO VAN            |                                              |                           |                                                                         |                                           |
| DATOS GENERALES DEL ARCHIVO XML           | •••                                          |                           | Chillen ACC0                                                            |                                           |
| NOMBRE DEL ARCHIVO YMI                    | ML                                           |                           | C: (OSET VACER<br>DDI IEDA1                                             |                                           |
| MES & REPORTAR                            |                                              |                           | 201605                                                                  |                                           |
| CLAVE DEL DISTRIBUIDOR DE AUTOMOTORES     |                                              |                           | FRT101205GT2                                                            |                                           |
|                                           |                                              | . N                       |                                                                         |                                           |
| ATOS GENERALES DEL AVISO NÚMERO 1         | Fiemplo                                      | de 💻 👅                    | CAPTURA DE DATOS                                                        | DATOS GENERALES DEL AV                    |
| EFERENCIA DEL AVISO NÚMERO 1              | Ejempie                                      | 40 4                      | N                                                                       | REFERENCIA DEL AVISO NÚ                   |
| PRIORIDAD DEL AVISO NÚMERO 1              | autocomplatar                                |                           | Normal                                                                  | <ul> <li>OLIO MODIFICATORIO DE</li> </ul> |
| IPO DE ALERTA DEL AVISO NÚMERO 1          | autocompletai                                |                           | Normal                                                                  | DESCRIPCIÓN MODIFICATO                    |
| DESCRIPCIÓN DE LA ALERTA DEL AVISO NÚM    |                                              |                           | 24 hrs. con operaciones                                                 | PRIORIDAD DEL AVISO NÚM                   |
| DATOS DE LA PERSONA (CLIENTE) A REPORTAR  | palabra.                                     |                           |                                                                         | TIPO DE ALERTA DEL AVISO                  |
| IOMBRE DE LA PERSONA FÍSICA (CLIENTE)     |                                              |                           |                                                                         | DESCRIPCIÓN DE LA ALERT                   |
| PELLIDO PATERNO DE LA PERSONA FISICA (CLI | ENTE)                                        |                           |                                                                         | DATOS DE LA PERSONA (CL                   |
| PELLIDO MATERNO DE LA PERSONA FISICA (CL  | IENTE)                                       |                           |                                                                         | NOMBRE DE LA PERSONA F                    |
| ECHA DE NACIMIENTO DE LA PERSONA FISICA   | (CLIENTE)                                    |                           |                                                                         | APELLIDO PATERNO DE LA                    |
| LIDE DE LA PERSONA FISICA (CLIENTE)       |                                              |                           |                                                                         | FECHA DE NACIMIENTO DE                    |
| AÍS DE NACIONALIDAD DE LA PERSONA EÍSICA  | (CLIENTE)                                    |                           |                                                                         | REC DE LA PERSONA EÍSICA                  |
| CTIVIDAD ECONÓMICA U OCUPACIÓN DE LA P    | PERSONA EÍSICA (CLIENTE)                     |                           |                                                                         | CURP DE LA PERSONA FÍSICA                 |
| OLONIA DEL DOMICILIO NACIONAL DE LA PER   | SONA FÍSICA (CLIENTE)                        |                           |                                                                         | PAÍS DE NACIONALIDAD DE                   |
| ALLE DEL DOMICILIO NACIONAL DE LA PERSO   | NA FÍSICA (CLIENTE)                          |                           |                                                                         | ACTIVIDAD ECONÓMICA U                     |
| ÚMERO EXTERIOR DEL DOMICILIO NACIONAL     | DE LA PERSONA FÍSICA (CLIENTE)               |                           |                                                                         | COLONIA DEL DOMICILIO I                   |
| ÚMERO INTERIOR DEL DOMICILIO NACIONAL     | DE LA PERSONA FÍSICA (CLIENTE), EN CASO DE O | CONTAR CON EL DATO        |                                                                         | CALLE DEL DOMICILIO NAC                   |
| ÓDIGO POSTAL DEL DOMICILIO NACIONAL DE    | LA PERSONA FÍSICA (CLIENTE)                  |                           |                                                                         | NÚMERO EXTERIOR DEL D                     |
| AÍS DE DONDE ES EL TELÉFONO DE LA PERSON  | IA FÍSICA (CLIENTE)                          |                           |                                                                         | NÚMERO INTERIOR DEL D                     |
| ÚMERO DE TELÉFONO DE LA PERSONA FÍSICA    | (CLIENTE)                                    |                           |                                                                         | CÓDIGO POSTAL DEL DOM                     |
| ORDEO ELECTRÓNICO DE LA RERCONA FÍSICA    | (CLIENTE), EN CASO DE CONTAR CON EL DATO     |                           |                                                                         | PAÍS DE DONDE ES EL TELÉ                  |

En el apartado del llenado del Domicilio de la Persona Física (Cliente) (Gráfica 43), se deberá colocar primero el Código Postal antes de seleccionionar la colonia del domicilio (Gráfica 44).

| GENERADOR DE ARCHIVOS XML-AMDA                                                                                                    | A [solo lectura] - Excel                                                      | ? 📧 — 🗗 🗙                   |
|----------------------------------------------------------------------------------------------------|-------------------------------------------------------------------------------|-----------------------------|
| ARCHIVO INICIO INSERTAR DISEÑO DE PÁGINA FORMULAS DATOS REVISAR VISTA DESARROLLADOR POWER QUERY                                                                                                    | NITRO PRO 10 POWERPIVOT                                                       | leisies estiés              |
| $B30 - i \times \sqrt{f_x}$                                                                                                    |                                                                               | ráfica 12                   |
|                                                                                                    |                                                                               | Talica 43                   |
| 1                                                                                                    | D                                                                             |                             |
|                                                                                                    | Las celdas marcadas en color verde contienen información que ya se ha captura | do,                         |
| 2                                                                                                    | no es necesario que se modifique                                              |                             |
| GENERAR ARCHIVO XML CON AVISOS                                                                                                    | Los campos marcados en color amarillo contienen información precargada y      |                             |
| 3                                                                                                    | deberá seleccionar una de las opciones obligatoriamente                       |                             |
| 4                                                                                                    | Los campos marcados con letras rojas son opcionales                           |                             |
| 5                                                                                                    |                                                                               |                             |
| 6 DATOS GENERALES DEL ARCHIVO XML                                                                                                    |                                                                               |                             |
| 7 RUTA EN LA CUAL SE GUARDARA EL ARCHIVO XML                                                                                                    | C:\User\ACER                                                                  |                             |
| 8 NOMBRE DEL ARCHIVO XML                                                                                                    | PRUEBA1                                                                       |                             |
| 9 MES A REPORTAR                                                                                                    | 201605                                                                        |                             |
| 10 CLAVE DEL DISTRIBUIDOR DE AUTOMOTORES                                                                                                    | FRT101205GT2                                                                  |                             |
| 11                                                                                                    |                                                                               |                             |
| 12 DATOS GENERALES DEL AVISO NÚMERO 1                                                                                                    | CAPTURA DE DATOS                                                              | DATOS GENERALES DEL AVISO   |
| 13 REFERENCIA DEL AVISO NÚMERO 1                                                                                                    |                                                                               | REFERENCIA DEL AVISO NÚME   |
| 14 PRIORIDAD DEL AVISO NUMERO 1                                                                                                    |                                                                               | FOLIO MODIFICATORIO DEL A   |
| 15 TIPO DE ALERTA DEL AVISO NUMERO 1                                                                                                    |                                                                               | DESCRIPCION MODIFICATORIC   |
| 16 DESCRIPCION DE LA ALERTA DEL AVISO NUMERO 1                                                                                                    |                                                                               | PRIORIDAD DEL AVISO NUMER   |
| 17 DATOS DE LA PERSONA (CLIENTE) A REPORTAR NUMERO 1 EN EL AVISO NUMERO 1                                                                                                    |                                                                               | TIPO DE ALERTA DEL AVISO NU |
| 18 NOMBRE DE LA PERSONA FÍSICA (CLIENTE)                                                                                                    |                                                                               | DESCRIPCION DE LA ALERTA E  |
| 19 APELLIDO PATERNO DE LA PERSONA HSICA (CLIENTE)                                                                                                    |                                                                               | DATOS DE LA PERSONA (CLIEN  |
| 20 APELLIDO MATERNO DE LA PERSONA FÍSICA (CLIENTE)                                                                                                    |                                                                               | NOMBRE DE LA PERSONA FISIC  |
| 21 FECHA DE NACIMIENTO DE LA PERSONA FISICA (CLIENTE)                                                                                                    |                                                                               | APELLIDO PATERNO DE LA PER  |
| 22 RFC DE LA PERSONA HSICA (CLIENTE)                                                                                                    |                                                                               | APELLIDO MATERNO DE LA PE   |
| CORP DE LA PERSONA HSICA (CLIENTE)                                                                                                    |                                                                               | FECHA DE NACIMIENTO DE LA   |
| 24 PAIS DE NACIONALIDAD DE LA PERSONA HISICA (CLIENTE)                                                                                                    |                                                                               | RFC DE LA PERSONA FISICA (C |
|                                                                                                    |                                                                               | CORP DE LA PERSONA FISICA   |
| 20 LOLONIA DEL DOMICILIO NACIONAL DE LA PERSONA FÍSICA (CLENTE)                                                                                                    |                                                                               | PAIS DE NACIONALIDAD DE LA  |
| 27 DALE DEL DOMICIED NACIONAL DE LA FERSORA FISICA (CLENTE)<br>29 MÚNEDO EVIENDO DEL DOMICIED NACIONAL DE LA DERONA ESUCA (CLENTE)                                                                                                    |                                                                               | COLONIA DEL DOMICILIO NAC   |
| 20 TOWERD EXTERIOR DEL DUMICILIO NACIONAL DE LA PERSONA EÍSICA (CLIENTE)                                                                                                    |                                                                               | CALLE DEL DOMICILIO NACION  |
| Tome to metal of the domination and the defending of the second metal (clients), and as the domination of the domination of the second second |                                                                               | NÚMERO EXTERIOR DEL DOM     |
| 31 DAIS DE DONDE DE LI TELÉCION DE LA FERONA ESICA (CILENTE)                                                                                                    |                                                                               | NÚMERO INTERIOR DEL DOM     |
| 2) INVINERO DE EL ÉCONO DE LA PERSONA ESUCA (CLIENTE)                                                                                                    |                                                                               | CÓDIGO POSTAL DEL DOMICII   |
| 33 COREO ELECTRÓNICO DE LA PERSONA ÉXICA (CLIENTE). EN CASO DE CONTAR CON EL DATO                                                                                                    |                                                                               | PAÍS DE DONDE ES EL TELÉFON |
| ( → Hoja1 Hoja2 ⊕                                                                                                    | •                                                                             | < >                         |

VERSIÓN 3.0

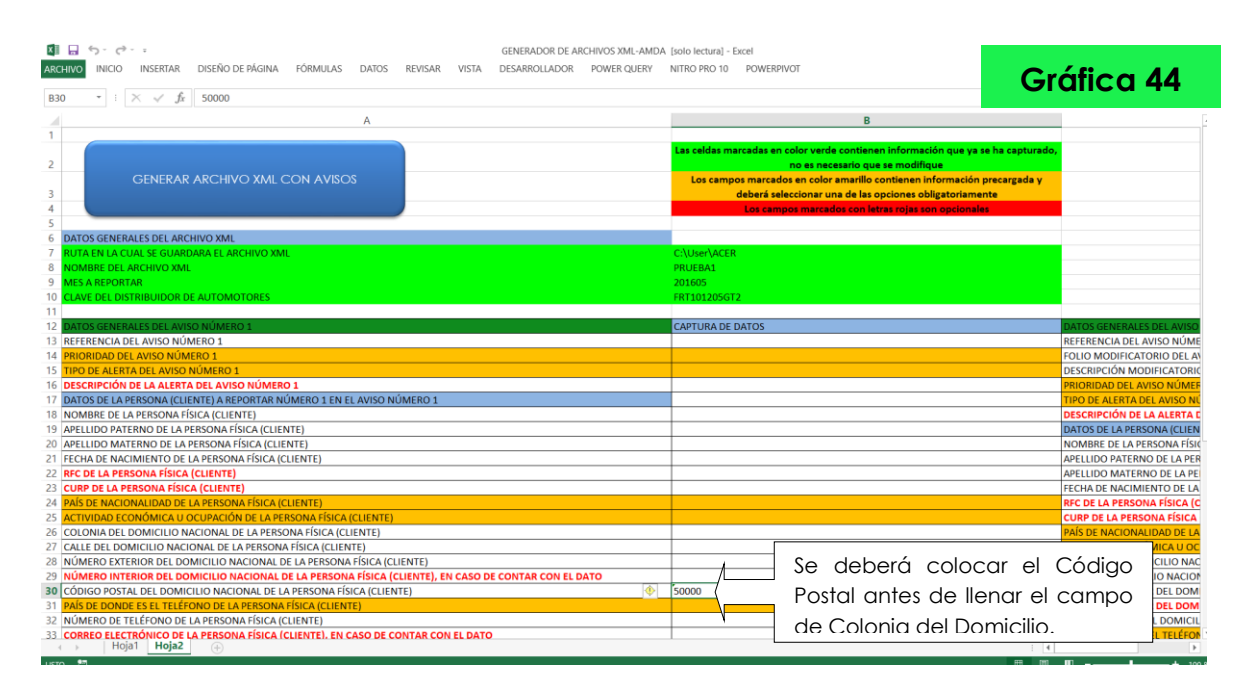

El GENERADOR hará referencia a las Colonias correspondientes al Código Postal capturado, enseguida se deberá seleccionar la celda para capturar la Colonia del Domicilio Nacional de la Persona Física (Cliente), se desplegará la lista y se seleccionara la Colonia correspondiente (Gráfica 45).

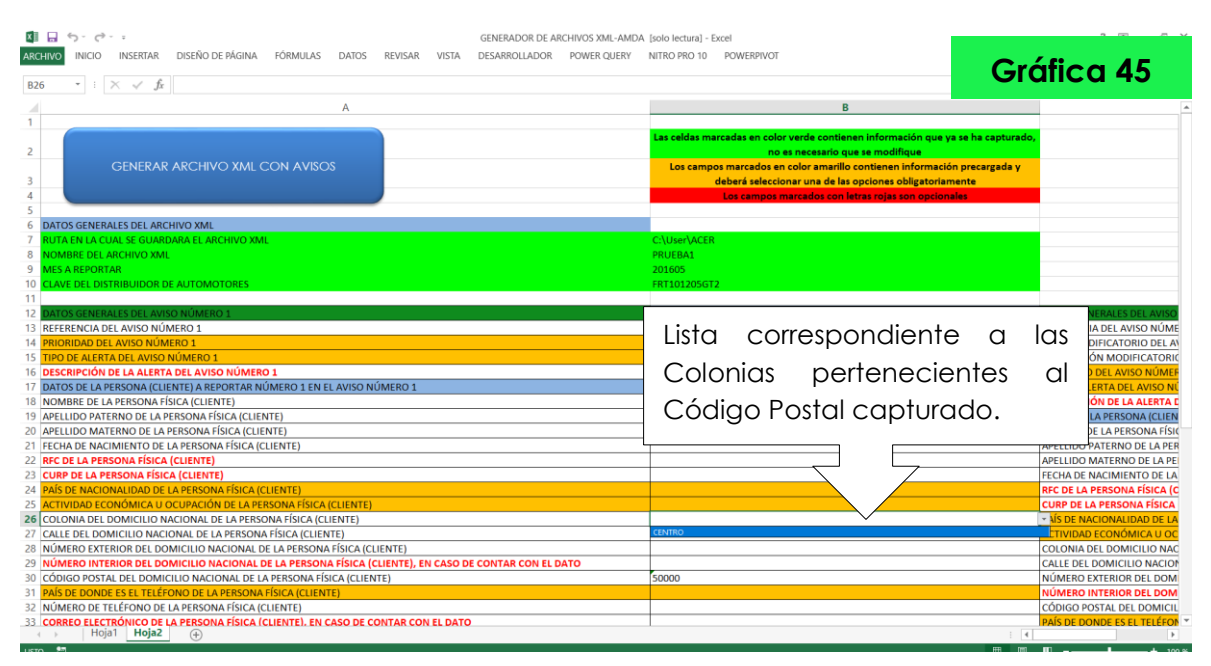

Si la Colonia del Domicilio es capturada antes del Código Postal, al capturar el Código Postal se borrará el contenido previamente colocado

<u>en la celda de Colonia del Domicilio Nacional de la Persona Física</u> (<u>Cliente</u>).

Si se genera un archivo XML con más de un Aviso, EL GENERADOR desplazará la captura de los datos de los avisos a la derecha de la hoja de Excel (Gráfica 46).

|                                                                | GENERADOR DE ARCHIVOS XML-AMDA (solo lectura) - Excel                                    |                            |
|----------------------------------------------------------------|------------------------------------------------------------------------------------------|----------------------------|
| ARCHIVO INICIO INSERIAR DISENO DE PAGINA FORMULAS DAIOS REVISA | IN VISIA DESARROLLADOR POWER QUERT NILKOPRO ID POWERPIVOT                                | Gráfica 46                 |
| B17 • : $\times \checkmark f_{\mathbf{f}}$                     |                                                                                          |                            |
| B                                                              | c                                                                                        | <b>A</b>                   |
| 2 Captura de Datos 🚥                                           | do,                                                                                      | Captura de Datos           |
| 3 Generales para el 😗                                          |                                                                                          | Generales para el          |
| Aviso 1.                                                       |                                                                                          | Aviso 2.                   |
| 7 C:\User\ACER 8 PRUEBA1 9 aprice                              |                                                                                          |                            |
| 9 201605<br>10 FRT101205GT2<br>11                              |                                                                                          |                            |
| 12 CAPTURA DE DATOS                                            | DATOS GENERALES DEL AVISO NÚMERO 2                                                       | CAPTURA DE DATOS           |
| 13                                                             | REFERENCIA DEL AVISO NÚMERO 2                                                            |                            |
| 14                                                             | FOLIO MODIFICATORIO DEL AVISO NÚMERO 2                                                   |                            |
| 15                                                             | DESCRIPCIÓN MODIFICATORIO DEL AVISO NÚMERO 2                                             |                            |
| 16                                                             | PRIORIDAD DEL AVISO NÚMERO 2                                                             |                            |
| 17                                                             | TIPO DE ALERTA DEL AVISO NÚMERO 2                                                        |                            |
| 18                                                             | DESCRIPCIÓN DE LA ALERTA DEL AVISO NÚMERO 2                                              |                            |
| 19                                                             | DATOS DE LA PERSONA (CLIENTE) A REPORTAR NÚMERO 1 EN EL AVISO NÚMERO 2                   |                            |
| 20                                                             | NOMBRE DE LA PERSONA FÍSICA (CLIENTE)                                                    |                            |
| 21                                                             | APELLIDO PATERNO DE LA PERSONA FÍSICA (CLIENTE)                                          |                            |
| 22                                                             | APELLIDO MATERNO DE LA PERSONA FÍSICA (CLIENTE)                                          | Barra de desplazamiento    |
| 23                                                             | FECHA DE NACIMIENTO DE LA PERSONA FÍSICA (CLIENTE)                                       |                            |
| 24                                                             | RFC DE LA PERSONA FÍSICA (CLIENTE)                                                       | norizontal para visualizar |
| 25                                                             | CURP DE LA PERSONA FÍSICA (CLIENTE)                                                      | los avisos do los datos a  |
| 26                                                             | PAÍS DE NACIONALIDAD DE LA PERSONA FÍSICA (CLIENTE)                                      |                            |
| 27                                                             | ACTIVIDAD ECONÓMICA U OCUPACIÓN DE LA PERSONA FÍSICA (CLIENTE)                           | capturar                   |
| 28                                                             | COLONIA DEL DOMICILIO NACIONAL DE LA PERSONA FÍSICA (CLIENTE)                            |                            |
| 29                                                             | CALLE DEL DOMICILIO NACIONAL DE LA PERSONA FÍSICA (CLIENTE)                              |                            |
| 30                                                             | NÚMERO EXTERIOR DEL DOMICILIO NACIONAL DE LA PERSONA FÍSICA (CLIENTE)                    |                            |
| 31                                                             | NÚMERO INTERIOR DEL DOMICILIO NACIONAL DE LA PERSONA FÍSICA (CLIENTE), EN CASO DE CONTAR | CON EL DATO                |
| 32                                                             | CÓDIGO POSTAL DEL DOMICILIO NACIONAL DE LA PERSONA FÍSICA (CLIENTE)                      |                            |
| 33                                                             | PAÍS DE DONDE ES EL TELÉFONO DE LA PERSONA FÍSICA (CLIENTE)                              | · · ·                      |
| Hoja1 Hoja2                                                    |                                                                                          | E d F                      |
| LISTO 🛅                                                        |                                                                                          | III III                    |

Una vez terminada la captura de la información, procederá a generar el Archivo XML de Aviso con Reporte dando clic en el botón azul "GENERAR ARCHIVO XML CON AVISOS" que se encuentra al inicio de la pestaña (Gráfica 47).

VERSIÓN 3.0

| <b>₩</b> *7 × (* × <b>∓</b>                                                     | GENERADOR DE ARCHIVOS XML-AMDA - Micro | isoft Excel                           |                                                                                                    |
|---------------------------------------------------------------------------------|----------------------------------------|---------------------------------------|----------------------------------------------------------------------------------------------------|
| rchivo Inicio Insertar Diseño de página Fórmulas Datos Revisar Vista Programado | lor                                    |                                       | Cráfica A7                                                                                                    |
| B4 🔹 🌈 Los campos marcados con letras rojas son opcionales                      |                                        |                                       | Granca 47                                                                                                    |
| A                                                                               | [                                      | В                                     |                                                                                                    |
|                                                                                 | Der alla an al hatá                    |                                       | î î                                                                                                    |
|                                                                                 | Dar clic en el bolo                    | II AZUI pr verde contienen informació | on que ya se ha capturado,                                                                                                    |
|                                                                                 |                                        | 🔿 🔪 🖌 🕴 es necesario que se modifiqu  | ue and a second second s |
| GENERAR ARCHIVO XML CON AVISOS                                                  | "GENERAR ARCHIV                        | XML in color amarillo contienen inf   | formación precargada y                                                                                                    |
| \                                                                               |                                        | ionar una de las opciones obli        | Igatoriamente                                                                                                    |
|                                                                                 | CON AVISOS"                            | marcados con letras rojas son         | opcionales                                                                                                    |
|                                                                                 |                                        |                                       |                                                                                                    |
| DATUS GENERALES DEL ARCHIVO XML                                                 |                                        | AVATED                                |                                                                                                    |
|                                                                                 | DRI IER                                | 5 MCEN                                |                                                                                                    |
| MES & REPORTAR                                                                  | 201605                                 | 41<br>                                |                                                                                                    |
| CLAVE DEL DISTRIBUIDOR DE AUTOMOTORES                                           | FRT101                                 | 205GT2                                |                                                                                                    |
| DATOS GENERALES DEL AVISO NÚMERO 1                                              |                                        |                                       | =                                                                                                    |
| 2 REFERENCIA DEL AVISO NÚMERO 1                                                 |                                        |                                       |                                                                                                    |
| PRIORIDAD DEL AVISO NÚMERO 1                                                    |                                        |                                       |                                                                                                    |
| 4 TIPO DE ALERTA DEL AVISO NÚMERO 1                                             |                                        |                                       |                                                                                                    |
| 5 DESCRIPCIÓN DE LA ALERTA DEL AVISO NÚMERO 1                                   |                                        |                                       |                                                                                                    |
| 5 DATOS DE LA PERSONA (CLIENTE) A REPORTAR NÚMERO 1 EN EL AVISO NÚMERO 1        |                                        |                                       |                                                                                                    |
| 7 NOMBRE DE LA PERSONA FÍSICA (CLIENTE)                                         |                                        |                                       |                                                                                                    |
| APELLIDO PATERNO DE LA PERSONA FISICA (CLIENTE)                                 |                                        |                                       |                                                                                                    |
| APELLIDO MATERNO DE LA PERSONA FISICA (CLIENTE)                                 |                                        |                                       |                                                                                                    |
| PECHA DE NACIMIENTO DE LA PERSONA FISICA (CLIENTE)                              |                                        |                                       |                                                                                                    |
| CLIPP DE LA PERSONA FÍSICA (CLIENTE)                                            |                                        |                                       |                                                                                                    |
| PAÍS DE NACIONALIDAD DE LA PERSONA FÍSICA (CLIENTE)                             |                                        |                                       |                                                                                                    |
| ACTIVIDAD ECONÓMICA U OCUPACIÓN DE LA PERSONA FÍSICA (CLIENTE)                  |                                        |                                       |                                                                                                    |
| COLONIA DEL DOMICILIO NACIONAL DE LA PERSONA FÍSICA (CLIENTE)                   |                                        |                                       |                                                                                                    |
| CALLE DEL DOMICILIO NACIONAL DE LA PERSONA FÍSICA (CLIENTE)                     |                                        |                                       |                                                                                                    |
| 7 NÚMERO EXTERIOR DEL DOMICILIO NACIONAL DE LA PERSONA FÍSICA (CLIENTE)         |                                        |                                       |                                                                                                    |
| NÚMERO INTERIOR DEL DOMICILIO NACIONAL DE LA PERSONA FÍSICA (CLIENTE), EN C     | ASO DE CONTAR CON EL DATO              |                                       |                                                                                                    |
| CÓDIGO POSTAL DEL DOMICILIO NACIONAL DE LA PERSONA FÍSICA (CLIENTE)             |                                        |                                       |                                                                                                    |
| PAÍS DE DONDE ES EL TELÉFONO DE LA PERSONA FÍSICA (CLIENTE)                     |                                        |                                       |                                                                                                    |
| 1 NÚMERO DE TELÉFONO DE LA PERSONA FÍSICA (CLIENTE)                             |                                        |                                       |                                                                                                    |
| 2 CORREO ELECTRONICO DE LA PERSONA FISICA (CLIENTE), EN CASO DE CONTAR CON EL   | L DATO                                 |                                       |                                                                                                    |
| DATOS DEL DUENO BENEFICIARIO A REPORTAR NUMERO 1 EN EL AVISO NUMERO 1           |                                        |                                       |                                                                                                    |
| NUMBRE DEL DUENO BENEFICIARIO PERSONA FISICA                                    |                                        |                                       |                                                                                                    |
| APELLIDO PATERNO DEL DUENO BENEFICIARIO PERSONA FISICA                          |                                        |                                       |                                                                                                    |
| 1 b b Hoist Hois2 1                                                             |                                        |                                       |                                                                                                    |
| to 🞦                                                                            |                                        |                                       |                                                                                                    |

En caso de que algún dato obligatorio no se haya capturado, EL GENERADOR mostrará un mensaje donde le indicará que no se han capturado todos los datos obligatorios para el aviso (Gráfica 48), deberá solamente dar clic en "Aceptar" y las casillas de los campos faltantes cambiarán su fondo a color rojo, debe capturar todos los datos obligatorios (Gráfica 49).

|                                                                                                    | Inicio Insertar Diseño de página Fórmulas Di                                                                                                    | atos Revisar Vista Programador                                                                                                    | GENERADOR DE ARCHIVOS XML-4 | MDA - Microsoft Excel                                                                                                    |                                                                                                    | Gráfica                                                                        | 48 |
|----------------------------------------------------------------------------------------------------|----------------------------------------------------------------------------------------------------|----------------------------------------------------------------------------------------------------|-----------------------------|----------------------------------------------------------------------------------------------------|----------------------------------------------------------------------------------------------------|--------------------------------------------------------------------------------|----|
|                                                                                                    | B4 • C Is campos marcade                                                                                                    | os con letras rojas son opcionales                                                                                                    |                             |                                                                                                    | R                                                                                                    |                                                                                |    |
|                                                                                                    | GENERAR ARCHIVO XML CON                                                                                                    | AVISOS                                                                                                    |                             | Las celdas marcadas en color y<br>no es<br>Los campos marcados en o<br>deberá seleccion                                                                                                    | verde contienen información que y<br>a necesario que se modifique<br>color amarillo contienen informació<br>nar una de las opciones obligatorian<br>arcados con letras mias sen opcion                                   | a se ha capturado,<br>in precargada y<br>nente                                 | 0  |
|                                                                                                    | TOS GENERALES DEL ARCHIVO XML<br>TA EN LA CUAL SE GUARDARA EL ARCHIVO XML<br>MBRE DEL ARCHIVO XML<br>SE A BERNERA                                                                                                    |                                                                                                    |                             | CAPTURA DE DATOS<br>C:\Users\ACER<br>PRUEBA1<br>201605                                                                                                    |                                                                                                    |                                                                                |    |
|                                                                                                    | VIE DEL DISTRIBUIDOR DE AUTOMOTORES<br>TOS GENERALES DEL AVISO NÚMERO 1<br>FERENCIA DEL AVISO NÚMERO 1<br>IORIDAD DEL AVISO NÚMERO 1                                                                                                    |                                                                                                    |                             | FRT101205GT2                                                                                                    |                                                                                                    |                                                                                |    |
|                                                                                                    | U DE REGINA DEL AVISO NÓMERO 3<br>ICRIPICIÓN DE LA CERTA DEL AVISO NÚMERO 1<br>ICRO DE LA PERSONA (CLENTE) A REPORTAR NÚMER<br>MIRE DE LA PERSONA FÍSICA (CLENTE)<br>ELLIDO ATERNO DE LA PERSONA FÍSICA (CLENTE)<br>L'HLO PATERNO DE LA PERSONA FÍSICA (CLENTE)<br>L'HLO PATERNO DE LA PERSONA FÍSICA (CLENTE)<br>DE LA PERSONA FÍSICA (CLENTE)<br>DE LA PERSONA FÍSICA (CLENTE)                                                                                                    | Micros                                                                                                    | Soft Excel                  | DELIGATORIOS DEL AVISO                                                                                                    | Mensaje que<br>no ha captu<br>los datos obli                                                                                                    | e indica que<br>urado todos<br>igatorios                                       |    |
|                                                                                                    | S DE FARCIONALIDAD DE LA PERSONA FÍSICA (CLEINT<br>IVIDADA ECONÓMICA U OCUPACIÓN DE LA PERSON<br>LONIA DEL DOMICILIO NACIONAL DE LA PERSONA FÍSIC<br>LEI DEL DOMICILIO NACIONAL DE LA PERSONA FÍSIC<br>MERO EXTERIOR DEL DOMICILIO NACIONAL DE LA<br>IMERO INTERIOR DEL DOMICILIO NACIONAL DE LA<br>DIGIGO POSTAL DE DOMICILIO NACIONAL DE LA FE<br>S DE DONDE ES EL TELÉFONO DE LA PERSONA FÍSIC                                                                                                    | IE)<br>A FISCA (CLIENTE)<br>SICA (CLIENTE)<br>CA (CLIENTE)<br>PERSONA FISICA (CLIENTE)<br>PERSONA FISICA (CLIENTE), EN CASO DE CO<br>SONA FISICA (CLIENTE)<br>A (CLIENTE)                                                                                                    | INTAR CON EL DATO           |                                                                                                    |                                                                                                    |                                                                                |    |
|                                                                                                    | MERO DE TELEFONO DE LA PERSONA FÍSICA (CLIEN<br>RREO ELECTRÓNICO DE LA PERSONA FÍSICA (CLIEN<br>TOS DEL DUEÑO BENEFICIARIO A REPORTAR NÚMEI<br>MBRE DEL DUEÑO BENEFICIARIO PERSONA FÍSICA<br>EL DO PATERIO DEL DUEÑO BENEFICIARIO PERSONA FÍSICA                                                                                                    | TE)<br><b>TE), EN CASO DE CONTAR CON EL DATO</b><br>RO 1 EN EL AVISO NÚMERO 1<br>NA FÍSICA                                                                                                    |                             |                                                                                                    |                                                                                                    |                                                                                |    |
| CENERAR ARCHIVO XML CON AVISOS Les selas maradas se sole works continent información que y se ab acapturado, ne se mesendo que y se ab acapturado y de derá seleccioner una de las opciones obligatoriamente Los sempositives regis non decimiente información presergeda y deber á seleccioner una de las opciones obligatoriamente Los sempositives regis non decimiente información presergeda y deber á seleccioner una de las opciones obligatoriamente Los sempositives regis non decimiente información presergeda y deber á seleccioner una de las opciones obligatoriamente Los sempositives regis non decimiente información presergeda y deber á seleccioner una de las opciones obligatoriamente Los sempositives regis non decimiente información presergeda y deber á seleccioner una de las opciones obligatoriamente Los sempositives regis non decimiente información presergeda y deber á seleccioner una de las opciones obligatoriamente Los sempositives regis non decimiente información presergeda y deber á seleccioner una de las opciones obligatoriamente Los sempositives regis non decimiente información presergeda y deber á seleccioner una de las opciones obligatoriamente Los sempositives regis non decimiente información presergeda y deber á seleccioner una de las opciones obligatoriamente los sempositives regis non decimiente información presergeda y deber á seleccioner una de las opciones obligatoriamente los sempositives de las opciones obligatoriamente los sempositives de las opciones obligatoriamente los sempositives de las opciones obligatoriamente los sempositives de las opciones obligatoriamente los sempositives de las opciones obligatoriamente los sempositives de las opciones obligatoriamente los sempositives de las opciones obligatoriamente los sempositives de las opciones obligatoriamente los sempositives de las opciones obligatoriamente los sempositives de las opciones obligatoriamente los sempositives de las opciones obligatoriamente los sempositives de las opciones obligatoriamente los de las opciones de las desconterismen                                                                                               | ELIDO MATERNO DEL DUENO BENEFICIARIO PERSO<br>ELIDO MATERNO DEL DUEÑO BENEFICIARIO PERSO<br>Na Ingia I Hoja 200                                                                                                    | INA FÍSICA                                                                                                    |                             |                                                                                                    |                                                                                                    |                                                                                | Ū  |
| CAPTURA DE DATASSA EL ARCHIVO XML CAPTURA DE DATOS CULVERAVACEIR CULVERAVA DIE OL ARCHIVO XML CULVERAVA DIE OL ARCHIVO XML CULVERAVA DIE OL ARCHIVONA REISCA CULLENTE) DIE OL ARCHIVONA REISCA CULLENTE] DIE OL OLONGULO VACIONAL DE LA RESSONA FISICA (CULENTE) DIE OL ORICHIVO XMCONAL DE LA RESSONA FISICA (CULENTE) DIE OL ORICHIVO XMCONAL DE LA RESSONA FISICA (CULENTE) DIE OL ORICHIVO XMCONAL DE LA RESSONA FISICA (CULENTE) DIE OL ORICHIVO XMCONAL DE LA RESSONA FISICA (CULENTE) DIE OL ORICHIVO XMCONAL DE LA RESSONA FISICA (CULENTE) DIE OL ORICHIVO XMCONAL DE LA RESSONA FISICA (CULENTE) DIE OL ORICHIVO XMCONAL DE LA RESSONA FISICA (CULENTE) DIE OL ORICHIVO XMCONAL DE LA RESSONA FISICA (CULENTE) DIE OL ORICHIVO XMCONAL DE LA RESSONA FISICA (CULENTE) DIE OL ORICHIVO XMCONAL DE LA RESSONA FISICA (CULENTE) DIE OD OLICIO XMCONAL                                                                                               | Libor Antenino Del Durcho Benefricianio PERSO<br>III Hoja1 Hoja2<br>0 · ℃ · ↓<br>Inicio Insentar Diseño de página Fórmulas Di<br>859 • ℃<br>Å                                                                                                    | atos Revisar Vista Programador                                                                                                    | GENERADOR DE ARCHIVOS XML-A | MDA - Microsoft Excel                                                                                                    | в                                                                                                    | Gráfica                                                                        | 49 |
| A MELCHANK<br>O CL DATRIVIOUDON DE AUTOMOTORIS<br>SC GREVALES DEL ANTOMOTORIS<br>SC GREVALES DE LANDON MUNERO 1<br>STRIDA DEL ANSO NÚMERO 1<br>STRIDA DEL ANSO NÚMERO 1<br>STRIDA DEL ANSO NÚMERO 1<br>STRIDA DEL ANSO NÚMERO 1<br>STRIDA DEL ANSO NÚMERO 1<br>STRIDA DEL ANSO NÚMERO 1<br>STRIDA DEL ANSO NÚMERO 1<br>STRIDA DEL ANSO NÚMERO 1<br>STRIDA DEL ANSO NÚMERO 1<br>STRIDA DEL ANSO NÚMERO 1<br>DE ALPESONA FÍSICA (CLENTE)<br>LIDO MATERIO DE LA PERSONA FÍSICA (CLENTE)<br>LIDO MATERIO DE LA PERSONA FÍSICA (CLENTE)<br>DE ADEL ANSONA FÍSICA (CLENTE)<br>LIDO MATERIO DE LA PERSONA FÍSICA (CLENTE)<br>DE NACIONALDODE LA PERSONA FÍSICA (CLENTE)<br>DE NACIONALDODE LA PERSONA FÍSICA (CLENTE)<br>DE NACIONALDODE LA PERSONA FÍSICA (CLENTE)<br>EL OPLICIDANTERIO DE LA PERSONA FÍSICA (CLENTE)<br>MIDA ECHONICULO NACIONAL DE LA PERSONA FÍSICA (CLENTE)<br>EL OPLICIDANTE DE LA PERSONA FÍSICA (CLENTE)<br>MIDA DE LOMDICILO NACIONAL DE LA PERSONA FÍSICA (CLENTE)<br>MERO ETLEDER DE LOMDICILO VACIONAL DE LA PERSONA FÍSICA (CLENTE)<br>MERO ETLEDER DE LOMDICILO VACIONAL DE LA PERSONA FÍSICA (CLENTE)<br>MERO ETLEDER DE LOMDICILO VACIONAL DE LA PERSONA FÍSICA (CLENTE)<br>MERO MEREIO DEL DOMICILO NACIONAL DE LA PERSONA FÍSICA (CLENTE)<br>MERO MEREIO DOMICILO NACIONAL DE LA PERSONA FÍSICA (CLENTE)<br>MERO MICELO MACIONAL DE LA PERSONA FÍSICA (CLENTE)<br>MERO MEREIONAL DE LOMDICILO MACIONAL DE LA PERSONA FÍSICA (CLENTE)<br>MERO MEREIONAL DE LOMDICILO MACIONAL DE LA PERSONA FÍSICA (CLENTE)<br>MERO MEREIONAL DE LA PERSONA FÍSICA (CLENTE)<br>MERO MEREIONAL DE LA PERSONA FÍSICA (CLENTE)<br>MERO MEREIONAL DE LA PERSONA FÍSICA (CLENTE)<br>MERO MEREIONAL DE LA PERSONA FÍSICA (CLENTE)<br>MERO MEREIONAL DE LA PERSONA FÍSICA (CLENTE)<br>MERO MEREIONAL DE LA PERSONA FÍSICA (CLENTE)<br>MERO MEREIONAL DE LA PERSONA FÍSICA (CLENTE)<br>MERO MEREIONAL DE LA PERSONA FÍSICA (CLENTE)<br>MERO MEREIONAL DE LA PERSONA FÍSICA (CLENTE)<br>MERO MEREIONAL DE LA PERSONA FÍSICA (CLENTE)<br>MERO MEREIONAL DE LA PERSONA FÍSICA (CLENTE)<br>MERO MEREIONAL DE LA PERSONA FÍSICA (CLENTE)<br>MERO MEREIONAL DE LA PERSONA FÍSICA (CLENTE)<br>MERO MEREIONAL DE LA PERSONA FÍSICA | CEUEL ATTENTO DEL DUENO DENETICIARIO PERSO<br>ILIDO MATERNO DEL DUEÑO BENEFICIARIO PERSO<br>ILIDO MATERNO DEL DUEÑO BENEFICIARIO PERSO<br>ILIDO ATERNO DEL DUEÑO BENEFICIARIO PERSO<br>ILIDO ATERNO DEL DUEÑO BENEFICIARIO PERSO<br>ILIDO ATERNO DEL DUEÑO BENEFICIARIO PERSO<br>ILIDO ATERNO DEL DUEÑO BENEFICIARIO DEL DUENO DEL DUENO DE | atos Revisar Vista Programador<br>A<br>AVISOS                                                                                                    | GENERADOR DE ARCHIVOS XML-J | MDA - Microsoft Excel<br>Las caldas marcadas en color<br>no es<br>Los campos marcados en<br>deberá selección<br>Los campos marcados es                                                                                                    | B<br>verde continens información que y<br>necesario que se modifique<br>color amarillo contienen informació<br>ar una de las opciones obligatorian<br>racado con tires rates con opcion                                  | Gráfica<br>a se ha capturado,<br>im precergada y<br>nente                      | 49 |
| Understands of Lawren mulations                                                                                                    | CENERALES DEL ARCHIVO XML<br>GENERALES DEL ARCHIVO XML<br>A FNLA CLAL SE GUARDARA EL ARCHIVO XML<br>COS GENERALES DEL ARCHIVO XML<br>COS GENERALES DEL ARCHIVO XML<br>COS GENERALES DEL ARCHIVO XML<br>COS GENERALES DEL ARCHIVO XML<br>COS GENERALES DEL ARCHIVO XML<br>COS GENERALES DEL ARCHIVO XML<br>COS GENERALES DEL ARCHIVO XML<br>COS GENERALES DEL ARCHIVO XML<br>COS GENERALES DEL ARCHIVO XML<br>COS GENERALES DEL ARCHIVO XML<br>COS GENERALES DEL ARCHIVO XML                                                                                                    | atos Revisar Vista Programador<br>A<br>AVISOS                                                                                                    | GENERADOR DE ARCHIVOS XML-A | MDA - Microsoft Excel Las celdas marcadas en color no es Los campos marcados en debará selacion Los campos mar<br>CaPTURA DE DATOS C-\Usens\ACER PHUEBAL                                                                                                    | 0<br>versado contrans información que y<br>en necesario que se modifique<br>color amarillo contenen informació<br>color amarillo contenen informació<br>arcados con tenas rojas con option                               | Gráfica                                                                        | 49 |
| De La PERSONA ATRICA CLUENTE) DE ALERTA DE LA PERSONA FÍSICA (CLUENTE) DE ALERTA DE LA PERSONA FÍSICA (CLUENTE) DE LA PERSONA ATRICA (CLUENTE) DE LA PERSONA ATRICA (CLUENTE) DE LA PERSONA ATRICA (CLUENTE) DE LA PERSONA ATRICA (CLUENTE) DE LA PERSONA ATRICA (CLUENTE) DE LA PERSONA ATRICA (CLUENTE) DE LA PERSONA ATRICA (CLUENTE) DE ALERTA DE LA PERSONA ATRICA (CLUENTE) DE NACIONALIDO DE LA PERSONA ATRICA (CLUENTE) DE NACIONALIDO DE LA PERSONA ATRICA (CLUENTE) DE NACIONALIDO DE LA PERSONA ATRICA (CLUENTE) DE NACIONALIDO DE LA PERSONA ATRICA (CLUENTE) DE NACIONALIDO DE LA PERSONA ATRICA (CLUENTE) DE NACIONALIDO DE LA PERSONA ATRICA (CLUENTE) DE NACIONALIDO DE LA PERSONA ATRICA (CLUENTE) DE NACIONALIDO DE LA PERSONA ATRICA (CLUENTE) DE DANCIELO NACIONAL DE LA PERSONA ATRICA (CLUENTE) DE DOMICILO NACIONAL DE LA PERSONA ATRICA (CLUENTE) DE DOMICILO NACIONAL DE LA PERSONA ATRICA (CLUENTE) DE DOMICILO NACIONAL DE LA PERSONA ATRICA (CLUENTE) DE DOMICILO NACIONAL DE LA PERSONA ATRICA (CLUENTE) DE DOMICILO NACIONAL DE LA PERSONA ATRICA (CLUENTE) DE DOMICILO NACIONAL DE LA PERSONA ATRICA (CLUENTE) DE DOMICILO NACIONAL DE LA PERSONA ATRICA (CLUENTE) DE DOMICILO NACIONAL DE LA PERSONA ATRICA (CLUENTE) DE DOMICILO NACIONAL DE LA PERSONA ATRICA (CLUENTE) DE DOMICILO NACIONAL DE LA PERSONA ATRICA (CLUENTE) DE DOMICILO NACIONAL DE LA PERSONA ATRICA (CLUENTE) DE DOMICILO NACIONAL DE LA PERSONA ATRICA (CLUENTE) DE DOMICIDO ATRICANA DE LA PERSONA ATRICA (CLUENTE) DE DOMICIDO NACIONAL DE LA PERSONA ATRICA (CLUENTE) DE DOMICIDO NACIONAL DE LA PERSONA ATRICA (CLUENTE) DE DOMICIDO NACIONAL DE LA PERSONA ATRICA (CLUENTE) DE DOMICIDO NACIONAL DE LA PERSONA ATRICA (CLUENTE) DE DOMICIDO NACIONAL DE LA PERSONA ATRICA (CLUENTE) DE DOMICIDO NACIONAL DE LA PERSONA TRICA (CLUENTE) DE DOMICIDO NACIONAL DE LA PERSONA TRICA (CLUENTE) DE DOMICIDO NACIONAL DE LA PERSONA TRICA (CLUENTE) DE DOMICIDO NACIONAL DE LA PERSONA TRICA (CLUENTE) DE DOMICIDO NACIONAL DE LA PERSONA TRICA (CLUENTE) DE DOMICIDO NACIONAL DE LA PERSONA TRICA (CLUENTE) DE DOMICIDO NA                                                                                               | CELEU TREINIO VEL DUENO BENEFICIARIO PERSO LIDIO MATERINO DEL DUEÑO BINEFICIARIO PERSO HI Hoja1 Hoja2  CELEURA DIENO DE DUEÑO de página Fórmulas D BS9 CELEURA ARCHIVO XML GENERAR ARCHIVO XML GENERALES DEL ARCHIVO XML ANDE DEL ARCHIVO XML AREDORTAM HI ARCHAVO XML AREDORTAM HI ARCHAVO XML HI ARCHAVO XML HI                                                   | atos Revisar Vista Programador<br>A<br>AVISOS                                                                                                    | GENERADOR DE ARCHIVOS XML-A | MDA - Microsoft Excel Las celdas marcadas en colory no es Los campos marcados en colory no es Los campos marcados en deberá seleccion Los campos mar<br>CAPTURA DE DATOS CAPTURA DE DATOS CAPTURA DE DATOS CALVIERNÁCTR PRICEAL 201005 FRT D1205072                                                                                                    | B<br>verde contenen información que y<br>en accesario que se modifique<br>color amatilo contenen informació<br>ar una de la contenen informació<br>ar una de la contenen obligación<br>arcados con latas rojas son updan | Gráfica                                                                        | 49 |
| alme De La PERSONA FISICA (CLENTE)<br>LIDIO ANTERNO DE LA PERSONA FISICA (CLENTE)<br>DE LA PERSONA FISICA (CLENTE)<br>DE DEL DOMICILO NACIONAL DE LA PERSONA FISICA (CLENTE)<br>MENO ETECTICINO BONICILO NACIONAL DE LA PERSONA FISICA (CLENTE)<br>MENO ETECTICINO DOMICILO NACIONAL DE LA PERSONA FISICA (CLENTE)<br>MENO ETECTICINO DOMICILO NACIONAL DE LA PERSONA FISICA (CLENTE)<br>MENO ETECTICINO DOMICILO NACIONAL DE LA PERSONA FISICA (CLENTE)<br>MENO ETECTICINO DE LOMICILO NACIONAL DE LA PERSONA FISICA (CLENTE)<br>MENO ETECTICINO DE LA PERSONA FISICA (CLENTE)<br>MENO ETECTICINO DE L | CENCE ATTERNAL DEL DUEND BENEFICIARIO PERSO  CENCENTRALES DEL ARCHIVO XML  CENERALES DEL ARCHIVO XML  CENERALES DEL ARCHIVO XML  AREDORTAR  EDCL OBSTRIBUIDOR DE AUTOMOTORES  SERVICA DEL ANCI. NUM KINO 1                                                                                                    | atos Rerisar Vista Programador<br>A<br>AVISOS                                                                                                    | GENERADOR DE ARCHIVOS XML-4 | MDA - Microsoft Excel Las celdas marcadas en color Reser Los campos marcados en cloará selecion Los campos marcados en cloará selecion Coutena pos marcados en cloará selecion Coutena pos marcados en cloará  | B<br>versaria continena información que y<br>necesario que se modifique<br>color amarillo contienen informació<br>color amarillo contienen información<br>arcedos con lareas regias son seption                          | Gráfica                                                                        | 49 |
| p P DE LA PERSONA FÍSICA (CLENTE)<br>DE NACIONALIDAD DE LA PERSONA FÍSICA (CLENTE)<br>DENDAD ECONÓMICA JO CURACIÓN DE LA PERSONA FÍSICA (CLENTE)<br>DENDAD CUNADIONAL DE LA PERSONA FÍSICA (CLENTE)<br>DED LOMICIUD NACIONAL DE LA PERSONA FÍSICA (CLENTE)<br>DED LOMICIUD NACIONAL DE LA PERSONA FÍSICA (CLENTE)<br>DED LOMICIUD NACIONAL DE LA PERSONA FÍSICA (CLENTE)<br>DED LOMICIUD NACIONAL DE LA PERSONA FÍSICA (CLENTE)<br>DED LOMICIUD NACIONAL DE LA PERSONA FÍSICA (CLENTE)<br>DED LOMICIUD NACIONAL DE LA PERSONA FÍSICA (CLENTE)<br>DED LOMICIUD NACIONAL DE LA PERSONA FÍSICA (CLENTE)<br>DED LOMICIUD NACIONAL DE LA PERSONA FÍSICA (CLENTE)<br>DED DONCE SE LE TELÉFOND DE LA PERSONA FÍSICA (CLENTE)<br>DED DONCE DE LA PERSONA FÍSICA (CLENTE)<br>DED DONCE DE LA PERSONA FÍSICA (CLENTE)<br>DED DONCE SE LE TELÉFOND DE LA PERSONA FÍSICA (CLENTE)<br>DED DONCE DE LA PERSONA FÍSICA (CLENTE)<br>DED DONCE DE LA PERSONA FÍSICA (CLENTE)<br>DED DUE DE DE LA PERSONA FÍSICA (CLENTE)<br>DED DUE DE DE LA PERSONA FÍSICA (CLENTE)<br>DED DUE DE DE LA PERSONA FÍSICA (CLENTE)<br>DED DUE DE LA PERSONA FÍSICA (CLENTE)<br>DED DUE DE DE LA PERSONA FÍSICA (CLENTE)<br>DED DUE DE DE LA PERSONA FÍSICA (CLENTE)<br>DED DUE DE DE LA PERSONA FÍSICA (CLENTE)<br>DED DUE DE DE DE LA PERSONA FÍSICA (CLENTE)<br>DED DUE DE DE LA PERSONA FÍSICA (CLENTE)<br>DED DUE DE DE DE LA PERSONA FÍSICA (CLENTE)<br>DED DUE DE DE DE LA PERSONA FÍSICA (CLENTE)<br>DED DUE DE DUE DE DE DE LA PERSONA FÍSICA (CLENTE)<br>DED DUE DUE DE DE DE DE DUE DE DE DE LA PERSONA FÍSICA (DE DE DUE DUE DUE DUE DUE DUE DUE DUE DU               | Class interno bez de Probiblister interna and person Class interna person de la purión de metricanio perso Classification de página Consister Diseño de página Consister Diseño de pág                                                   | A AVISOS                                                                                                    | GENERADOR DE ARCHIVOS XML-A | MDA - Microsoft Excel Las celdas marcadas en color ne si Los campos marcadas en color Los campos marcadas en CAPTURA DE DATOS C-\Usens\ACER PRUEIRAL 201005 FFT101205GT2                                                                                                    | B<br>verde contienen información que y<br>necesario que se modifique<br>locar amarillo contienen informació<br>lar una de las opciones obligatorian<br>arcedos con letesa rejas son opcion                               | I Tox Cráfica                                                                  | 49 |
| LE UREL DUMICLIUD VANCUUMAL DE LA VERSIONA FISICA (CLENTE)<br>MERO INTERIOR DEL DOMICILIO NACIONAL DE LA PERSIONA FISICA (CLENTE)<br>MERO INTERIOR DEL DOMICILIO NACIONAL DE LA PERSIONA FISICA (CLENTE)<br>MERO INTERIOR DEL DOMICILIO NACIONAL DE LA PERSIONA FISICA (CLENTE)<br>DE DOMICE DI MUNICIPANI DE LA PERSIONA FISICA (CLENTE)<br>RED OTE TELFONDO DE LA PERSIONA FISICA (CLENTE)<br>RED DE TELFONDO DE LA PERSIONA FISICA (CLENTE)<br>RED DE LECTRÓNICO DE LA PERSIONA FISICA (CLENTE)<br>RED DE LECTRÓNICO DE LA PERSIONA FISICA (CLENTE)<br>RED DE LOVERO DE REVERCIANO PERSIONA FISICA (CLENTE)<br>RED DE LOVERO DE REVERCIANO PERSIONA FISICA (CLENTE)<br>RED DE LOVERO DE REVERCIANO PERSIONA FISICA (CLENTE)<br>RED DE LOVERO DE REVERCIANO PERSIONA FISICA (CLENTE)<br>RED DE LOVERO DE REVERCIANO PERSIONA FISICA (CLENTE)<br>RED DE LOVERO DE REVERCIANO PERSIONA FISICA (CLENTE)<br>RED DE LOVERO DE REVERCIANO PERSIONA FISICA (CLENTE)<br>RED DE LOVERO DE REVERCIANO PERSIONA FISICA (CLENTE)<br>RED DE LOVERO DE REVERCIANO PERSIONA FISICA (CLENTE)<br>RED DE REVERENTE DE REVERCIANO PERSIONA FISICA (CLENTE)<br>RED DE REVERCIANO PERSIONA FISICA                   | CENCE ATTENTS DEL DUEND DENETICIARIO PERSO LIDIO MATERNO DEL DUEÑO GENEFICIARIO PERSO H Hoja1 Hoja2  CENTRA DEL DUEÑO GENEFICIARIO PERSO GENERAR ARCHIVO XML GENERAR ARCHIVO XML CON OS GENERALES DEL ARCHIVO XML A TIN LA CUAL SE GUARDARA EL ARCHIVO XML OS GENERALES DEL ARCHIVO XML A TIN LA CUAL SE GUARDARA EL ARCHIVO XML A TIN LA CUAL SE GUARDARA EL ARCHIVO XML A REDOLTAR U DL DISTRIBUDOR DE ALTOMOTORES DE GRENCA DEL ANSO NÚMERO 1 DE ALTÓN OLE AVISO NÚMERO 1 DE ALTÓN ALTÓN ALE AVISO NÚMERO 1 DE ALTÓN ALTÓN ALE AVISO NÚMERO 1 DE ALTÓN ALTÓN ALE AVISO NÚMERO 1 DE ALTÓN ALTÓN ALE AVISO NÚMERO 1 DE ALTÓN ALTÓN ALE AVISO NÚMERO 1 DE ALTÓN ALTÓN ALE AVISO NÚMERO 1 DE ALTÓN ALTÓN ALE AVISO NÚMERO 1 DE ALTÓN ALTÓN ALE AVISO NÚMERO 1 DE ALTÓN ALTÓN ALE AVISO NÚMERO 1 DE ALTÓN ALTÓN ALE AVISO NÚMERO 1 DE ALTÓN ALTÓN ALE AVISO NÚMERO 1 DE DE LA PESONA FÍSICA (CLEINTE) LIDO MATERNO DE LA PESONA FÍSICA (CLEINTE) LIDO MATERNO DE LA PESONA FÍSICA (CLEINTE) CLA PERSONA FÍSICA (CLEINTE) CLA PERSONA FÍSICA (CLEINTE) CLA PERSONA FÍSICA (CLEINTE) CLA PERSONA FÍSICA (CLEINTE)                                                                                                    | A<br>AVISOS<br>Datos<br>obligatorios<br>capturados.                                                                                                    |                             | MDA - Microsoft Excel Las calidas marcadas en color<br>rese<br>Los campos marcadas en color<br>deberá alección<br>Consensor<br>Consensor<br>PRUEBAL<br>201005<br>PRI 1012006172                                                                                                    | B<br>verde continen información que y<br>encesario que y<br>color amarillo contienen informació<br>ar una de las opciones obligatoriar<br>reados con larrar rejas son apcion                                             | Gráfica<br>a se ha capturado,<br>in presagada y<br>nerte                       | 49 |
| MERO DE TELÉFONO DE LA PERSONA FÍSICA (CLIENTE) REO ELECTRÓNICO DE LA PERSONA FÍSICA (CLIENTE). EN CASO DE CONTAR CON EL DATO OS DEL DUEÑO DENERICIARIO A MERO I A EL AVISO NÚMERO I ABRE DEL DUEÑO BENEFICIARIO PERSONA FÍSICA                                                                                                    | CELOS INTERINO DEL DUEÑO BENEFICIARIO PERSO LIDIO MATERINO DEL DUEÑO EN EFICIARIO PERSO I EN EL DOBLE DUEÑO EN EFICIARIO PERSO I EN LA CUENTE DISFIO de página Formulas D BS9 C E A E GENERAR ARCHIVO XML GENERALES DEL ARCHIVO XML GENERALES DEL ANDONOMOTORES D DE AREPORTAR D DE AL PERSONA FÍSCA (CLENTE) D DE AL PERSONA FÍSCA (CLENTE) D D DE AL PERSONA FÍSCA (CLENTE) D D DE AL PERSONA FÍSCA (CLENTE) D D DE AL PERSONA FÍSCA (CLENTE) D D D D D D D D D D D D D D D D D D D                                                                                                    | A VISOS Datos obligatorios capturados.                                                                                                    |                             | MDA - Microsoft Excel  Las celdas marcadas en colory no es Los campos marcadas en colory no campos marcadas en CAPTURA DE DATOS CAPTURA DE DATOS CAPTURA DE DATOS CAPTURA DE DATOS CAPTURA DE DATOS PRILEBAI 201005 PRILEBAI 201005 PRILEBAI 20105 PRILEBAI 20105 PRILEBAI 201 | 0<br>verde contenen información que y<br>enecesario que se modifique<br>color amuito contenen informació<br>ar una de las optiones obligatorias<br>arcedos con letras relas son option                                   | I Cráfica<br>Cráfica<br>a te he capturado:<br>In precargado y<br>nente<br>ales | 49 |
|                                                                                                    |                                                                                                    | A Programador  A AVISOS  Datos obligatorios capturados.  Atisca (clente) Facourte Facourte Fa |                             | MDA - Microsoft Excel  MDA - Microsoft Excel  Los campos marcados en color:                                                                                                    | B<br>verde continen informatión que y<br>recessor que y<br>color amarillo contienen informatió<br>ar una de la optiones obligatorian<br>ar cado con letras roias ton option                                              | a se ha capturado,<br>imprecargada y<br>inerte                                 | 49 |

Cuando termine de capturar todos los datos obligatorios y presione nuevamente el botón "GENERAR ARCHIVO XML CON AVISOS", el GENERADOR revisará si los datos capturados cumplen con las características de captura de cada uno de ellos. Si el GENERADOR detecta que un dato no reúne las características que necesita o que se hayan capturado con caracteres que no le corresponden mandara un mensaje de error (Gráfica 50).

| GENERADOR DE ARCHIVOS XML-AMD     GENERADOR DE ARCHIVOS XML-AMD     mico Insertar Diseño de página Fórmulas Datos Revisar Vista Programador |                                                 | A - Microsoft Excel                                                                                                    | Cráfica 50                       |
|----------------------------------------------------------------------------------------------------|-------------------------------------------------|----------------------------------------------------------------------------------------------------|----------------------------------|
| B59 ▼ ( £ 789254.23                                                                                                    |                                                 |                                                                                                    | Granca 50                        |
| A                                                                                                    |                                                 | в                                                                                                    | C D A                            |
| 1                                                                                                    |                                                 |                                                                                                    |                                  |
| 2 GENERAR ARCHIVO XML CON AVISOS                                                                                                    |                                                 | Las celdas marcadas en color varde contienen información que ya se<br>no es necesario que se modifique<br>Los campos marcados en color amarillo contenen información pue<br>deberá seleccionar una de las opciones obligatoriament<br>Los campos marcados con letras rojas son opcioneles | ha capturado,<br>ecargada y<br>e |
| 6 DATOS GENERALES DEL ARCHIVO XML                                                                                                    |                                                 | CAPTURA DE DATOS                                                                                                    |                                  |
| 7 RUTA EN LA CUAL SE GUARDARA EL ARCHIVO XML                                                                                                |                                                 | C:\Users\ACER                                                                                                    |                                  |
| 8 NOMBRE DEL ARCHIVO XML                                                                                                    |                                                 | PRUEBA1                                                                                                    |                                  |
| 9 MES A REPORTAR                                                                                                    |                                                 | 201605                                                                                                    |                                  |
| 10 CLAVE DEL DISTRIBUIDOR DE AUTOMOTORES                                                                                                    |                                                 | FRT101205GT2                                                                                                    |                                  |
| 11 DATOS GENERALES DEL AVISO NÚMERO 1                                                                                                    |                                                 |                                                                                                    |                                  |
| 12 REFERENCIA DEL AVISO NÚMERO 1                                                                                                    |                                                 | referencia 1                                                                                                    |                                  |
| 13 PRIORIDAD DEL AVISO NÚMERO 1                                                                                                    | Microsoft Excel                                 | ×                                                                                                    |                                  |
| 14 TIPO DE ALERTA DEL AVISO NÚMERO 1                                                                                                    |                                                 |                                                                                                    |                                  |
| 15 DESCRIPCIÓN DE LA ALERTA DEL AVISO NÚMERO 1                                                                                              | NOMBRE DEL DUEÑO BENELICIARIO PERSONA EÍS       |                                                                                                    |                                  |
| 16 DATOS DE LA PERSONA (CLIENTE) A REPORTAR NÚMERO 1 EN EL AVISO NÚMERO 1                                                                   | LONGITUD MÍNIMA ES DE 1 CARACTERES Y LA MÁ      | XIMA ES DE 200. SOLO                                                                                                    |                                  |
| 17 NOMBRE DE LA PERSONA FÍSICA (CLIENTE)                                                                                                    | ACEPTA LOS SIGUIENTES CARANTERES: LETRAS DE     | A-Z (MAYÚSCULAS Y SIN                                                                                                    |                                  |
| 18 APELLIDO PATERNO DE LA PERSONA FÍSICA (CLIENTE)                                                                                          | ACENTOS NI DIÊRESIS), LETRA Ñ, ESPACIO (). NOTA | LOS PARÊNTESIS NO SE                                                                                                    |                                  |
| 19 APELLIDO MATERNO DE LA PERSONA FÍSICA (CLIENTE)                                                                                          | INCLUTEN EN CARACTERES PERMITIDOS.              |                                                                                                    |                                  |
| 20 FECHA DE NACIMIENTO DE LA PERSONA FÍSICA (CLIENTE)                                                                                       |                                                 |                                                                                                    |                                  |
| 21 RFC DE LA PERSONA FÍSICA (CLIENTE)                                                                                                    |                                                 |                                                                                                    |                                  |
| 22 CURP DE LA PERSONA FÍSICA (CLIENTE)                                                                                                    |                                                 | Piceptar                                                                                                    |                                  |
| 23 PAÍS DE NACIONALIDAD DE LA PERSONA FÍSICA (CLIENTE)                                                                                      |                                                 | MEXICO                                                                                                    |                                  |
| 24 ACTIVIDAD ECONÓMICA U OCUPACIÓN DE LA PERSONA FÍSICA (CLIENTE)                                                                           |                                                 | AGRICULTURA Y SILVICULTURA - ADMINISTRADORES O TRABAJADORE                                                                                                    | S AGRICOLAS                      |
| 25 COLONIA DEL DOMICILIO NACIONAL DE LA PERSONA FÍSICA (CLIENTE)                                                                            |                                                 | sanchez                                                                                                    |                                  |
| 26 CALLE DEL DOMICILIO NACIONAL DE LA PERSONA FÍSICA (CLIENTE)                                                                              |                                                 | morelos                                                                                                    |                                  |
| 27 NÚMERO EXTERIOR DEL DOMICILIO NACIONAL DE LA PERSONA FÍSICA (CLIENTE)                                                                    |                                                 | 52                                                                                                    |                                  |
| 28 NÚMERO INTERIOR DEL DOMICILIO NACIONAL DE LA PERSONA FÍSICA (CLIENTE), EN C                                                              | ASO DE CONTAR CON EL DATO                       |                                                                                                    |                                  |
| 29 CÓDIGO POSTAL DEL DOMICILIO NACIONAL DE LA PERSONA FÍSICA (CLIENTE)                                                                      |                                                 | 54854                                                                                                    |                                  |
| 30 PAÍS DE DONDE ES EL TELÉFONO DE LA PERSONA FÍSICA (CLIENTE)                                                                              |                                                 | MEXICO                                                                                                    |                                  |
| 31 NÚMERO DE TELÉFONO DE LA PERSONA FÍSICA (CLIENTE)                                                                                        |                                                 | 7523658742                                                                                                    |                                  |
| 32 CORREO ELECTRÓNICO DE LA PERSONA FÍSICA (CLIENTE), EN CASO DE CONTAR CON EL DATO                                                         |                                                 |                                                                                                    |                                  |
| 33 DATOS DEL DUEÑO BENEFICIARIO A REPORTAR NÚMERO 1 EN EL AVISO NÚMERO 1                                                                    |                                                 |                                                                                                    |                                  |

Lea el mensaje para conocer las características del campo que contiene errores y de clic en "Aceptar", entonces la celda que contiene el campo con error cambiara su fondo a rojo y le será más fácil ubicarla para poder corregirla (Gráfica 51).

| 🔟 🖬 🤊 - 🐑 - 📼 GENERADOR DE ARCHIVOS XML-AMD                                                             | A - Microsoft Excel                                                                                                |                                       |
|----------------------------------------------------------------------------------------------------|----------------------------------------------------------------------------------------------------|---------------------------------------|
| Archivo Inicio Insertar Diseño de página Fórmulas Datos Revisar Vista Programador                       |                                                                                                    | áfica 51                              |
| A34 🔹 🏂 NOMBRE DEL DUEÑO BENEFICIARIO PERSONA FÍSICA                                                    |                                                                                                    |                                       |
| Α                                                                                                    | В                                                                                                    | C D                                   |
| 1                                                                                                    |                                                                                                    | -                                     |
| 2                                                                                                    | Las celdas marcadas en color verde contienen información que ya se ha capturad<br>no es necesario que se modifique | <b>.</b>                              |
| GENERAR ARCHIVO XML CON AVISOS                                                                          | Los campos marcados en color amarillo contienen información precargada y                                           |                                       |
| 3                                                                                                    | deberá seleccionar una de las opciones obligatoriamente                                                            |                                       |
| 4                                                                                                    | Los campos marcados con letras rojas son opcionales                                                                |                                       |
| 5                                                                                                    |                                                                                                    |                                       |
| 6 DATOS GENERALES DEL ARCHIVO XML                                                                       | CAPTURA DE DATOS                                                                                                   |                                       |
| 7 RUTA EN LA CUAL SE GUARDARA EL ARCHIVO XML                                                            | C:\Users\ACER                                                                                                    |                                       |
| 8 NOMBRE DEL ARCHIVO XML                                                                                | PRUEBA1                                                                                                    |                                       |
| 9 MES A REPORTAR                                                                                        | 201605                                                                                                    |                                       |
| 10 CLAVE DEL DISTRIBUIDOR DE AUTOMOTORES                                                                | FRT101205GT2                                                                                                    |                                       |
| 11 DATOS GENERALES DEL AVISO NÚMERO 1                                                                   |                                                                                                    |                                       |
| 12 REFERENCIA DEL AVISO NÚMERO 1                                                                        | REFERENCIA1                                                                                                    |                                       |
| 13 PRIORIDAD DEL AVISO NÚMERO 1                                                                         | Normal                                                                                                    |                                       |
| 14 TIPO DE ALERTA DEL AVISO NÚMERO 1                                                                    | Sin alerta                                                                                                    |                                       |
| 15 DESCRIPCIÓN DE LA ALERTA DEL AVISO NÚMERO 1                                                          |                                                                                                    |                                       |
| 16 DATOS DE LA PERSONA (CLIENTE) A REPORTAR NÚMERO 1 EN EL AVISO NÚMERO 1                               |                                                                                                    |                                       |
| 17 NOMBRE DE LA PERSONA FÍSICA (CLIENTE)                                                                | JUAN                                                                                                    |                                       |
| 18 APELLIDO PATERNO DE LA PERSONA FÍSICA (CLIENTE)                                                      | SANTIAGO                                                                                                    |                                       |
| 19 APELLIDO MATERNO DE LA PERSONA FÍSICA (CLIENTE)                                                      | SANCHEZ                                                                                                    |                                       |
| 20 FECHA DE NACIMIENTO DE LA PERSONA FÍSICA (CLIENTE)                                                   | 19850526                                                                                                    |                                       |
| 21 RFC DE LA PERSONA FÍSICA (CLIENTE)                                                                   |                                                                                                    |                                       |
| 22 CURP DE LA PERSONA FÍSICA (CLIENTE)                                                                  |                                                                                                    |                                       |
| 23 PAÍS DE NACIONALIDAD DE LA PERSONA FÍSICA (CLIENTE)                                                  | MEXICO                                                                                                    |                                       |
| 24 ACTIVIDAD ECONÔMICA U OCUPACIÓN DE LA PERSONA FÍSICA (CLIENTE)                                       | AGRICULTURA Y SILVICULTURA - ADMINISTRADORES O TRABAJADORES AGRICOLAS                                              |                                       |
| 25 COLONIA DEL DOMICILIO NACIONAL DE LA PERSONA FÍSICA (CLIENTE)                                        | SANCHEZ                                                                                                    |                                       |
| 26 CALLE DEL DOMICILIO NACIONAL DE LA PERSONA FÍSICA (CLIENTE)                                          | MORELOS                                                                                                    |                                       |
| 27 NUMERO EXTERIOR DEL DOMICILIO NACIONAL DE LA PERSONA FÍSICA (CLIENTE)                                | 52                                                                                                    |                                       |
| 28 NUMERO INTERIOR DEL DOMICILIO NACIONAL DE LA PERSONA FISICA (CLIENTE), EN CASO DE CONTAR CON EL DATO |                                                                                                    |                                       |
| 29 CODIGO POSTAL DEL DOMICILIO NACIONAL DE LA PERSONA FISICA (CLIENTE)                                  | 54854                                                                                                    |                                       |
| 30 PAIS DE DONDE ES EL TELEFONO DE LA PERSONA FISICA (CLIENTÉ)                                          | MEXICO                                                                                                    |                                       |
| 31 NUMERO DE TELEFONO DE LA PERSONA FISICA (CLIENTE)                                                    | 7523658742                                                                                                    |                                       |
| 32 CORREO ELECTRONICO DE LA PERSONA FISICA (CLIENTE), EN CASO DE CONTAR CON EL DATO                     |                                                                                                    |                                       |
| 33 DATOS DEL DUENO BENEFICIARIO A REPORTAR NUMERO 1 EN EL ÁVISO NUMERO 1                                |                                                                                                    |                                       |
| 34 NOMBRE DEL DUENO BENEHICIARIO PERSONA FISICA                                                         | Ternando 3                                                                                                    |                                       |
| 35 APELLIDO PATERNO DEL DUENO BENEFICIARIO PERSONA FISICA                                               | guillen                                                                                                    |                                       |
| 36 APELLIDO MATERNO DEL DUENO BENEFICIARIO PERSONA FISICA                                               | juarez                                                                                                    | · · · · · · · · · · · · · · · · · · · |
| Hoja1 Hoja2 Ma                                                                                          |                                                                                                    |                                       |

Una vez corregido el error de captura de clic de nuevo en el botón "GENERAR ARCHIVO XML CON AVISOS", si el GENERADOR detecte que los datos capturados no contienen errores aparecerá un mensaje indicando la ruta donde se guardó el archivo XML y que el proceso ha terminado (Gráfica 52).

| 🔟 🖬 🔊 • 🕫 - 1 =                                                                                  | GENERADOR DE ARCHIVOS XML-AMD   | A - Microsoft Excel               |                                               | - a x     |
|--------------------------------------------------------------------------------------------------|---------------------------------|-----------------------------------|-----------------------------------------------|-----------|
| Archivo Inicio Insertar Diseño de página Fórmulas Datos Revisar Vista Programador                |                                 |                                   |                                               | × 🕲 🗆 🖗 🛛 |
| ▼ (* £c                                                                                          |                                 |                                   |                                               |           |
| A                                                                                                |                                 |                                   | В                                             | <i>(</i>  |
| 1                                                                                                |                                 |                                   | G                                             | ráfica 52 |
|                                                                                                  |                                 | Las celdas marcadas en color verd | le contienen información que ya               |           |
| 2                                                                                                |                                 | no es ne                          | cesario que se modifique                      |           |
| GENERAR ARCHIVO XML CON AVISOS                                                                   |                                 | Los campos marcados en colo       | r amarillo contienen información precargada y |           |
| 3                                                                                                |                                 | deberá seleccionar u              | ina de las opciones obligatoriamente          |           |
| 4                                                                                                |                                 | Los campos marca                  | dos con letras rojas son opcionales           |           |
|                                                                                                  |                                 | CARTURA DE DATOS                  |                                               |           |
| 0 DATOS GENERALES DEL ARCHIVO XML                                                                |                                 | CAPTURA DE DATOS                  |                                               |           |
| NOMBRE DEL ARCHIVO YMI                                                                           |                                 | DDLIERA1                          |                                               |           |
| 9 MES & REPORTAR                                                                                 |                                 | 201605                            |                                               |           |
| 10 CLAVE DEL DISTRIBUIDOR DE AUTOMOTORES                                                         |                                 | FRT101205GT2                      |                                               |           |
| 11 DATOS GENERALES DEL AVISO NÚMERO 1                                                            |                                 |                                   |                                               | =         |
| 12 REFERENCIA DEL AVISO NÚMERO 1                                                                 |                                 | REFERENCIA1                       |                                               |           |
| 13 PRIORIDAD DEL AVISO NÚMERO 1                                                                  |                                 | Normal                            |                                               |           |
| 14 TIPO DE ALERTA DEL AVISO NÚMERO 1                                                             | MakeXML CiM                     | ×                                 |                                               |           |
| 15 DESCRIPCIÓN DE LA ALERTA DEL AVISO NÚMERO 1                                                   |                                 |                                   |                                               |           |
| 16 DATOS DE LA PERSONA (CLIENTE) A REPORTAR NÚMERO 1 EN EL AVISO NÚMERO 1                        | <b>A</b>                        |                                   |                                               |           |
| 17 NOMBRE DE LA PERSONA FÍSICA (CLIENTE)                                                         | C:\Users\ACER\PRUEBA1.xml dread | o.Proceso terminado               |                                               | . /       |
| 18 APELLIDO PATERNO DE LA PERSONA FÍSICA (CLIENTE)                                               |                                 | - 1                               | Mensaje de ubic                               | acion     |
| 19 APELLIDO MATERNO DE LA PERSONA FISICA (CLIENTE)                                               |                                 |                                   | alal Analahina in                             | -1        |
| 20 FECHA DE NACIMIENTO DE LA PERSONA FISICA (CLIENTE)                                            |                                 | Aceptar                           | del Archivo y                                 | de        |
| 22 CURP DE LA PERSONA FÍSICA (CLIENTE)                                                           |                                 |                                   | process terminado                             |           |
| 22 CORP DE LA PERSONA FISICA (CLIENTE)<br>23 PAÍS DE NACIONALIDAD DE LA PERSONA EÍSICA (CLIENTE) |                                 | MEXICO                            | proceso terminado                             |           |
| 24 ACTIVIDAD ECONÓMICA U OCUPACIÓN DE LA PERSONA FÍSICA (CLIENTE)                                |                                 | AGRICULTURA Y SILVICULTURA - A    |                                               |           |
| 25 COLONIA DEL DOMICILIO NACIONAL DE LA PERSONA FÍSICA (CLIENTE)                                 |                                 | SANCHEZ                           |                                               |           |
| 26 CALLE DEL DOMICILIO NACIONAL DE LA PERSONA FÍSICA (CLIENTE)                                   |                                 | MORELOS                           |                                               |           |
| 27 NÚMERO EXTERIOR DEL DOMICILIO NACIONAL DE LA PERSONA FÍSICA (CLIENTE)                         |                                 | 52                                |                                               |           |
| 28 NÚMERO INTERIOR DEL DOMICILIO NACIONAL DE LA PERSONA FÍSICA (CLIENTE), EN CASO D              | E CONTAR CON EL DATO            |                                   |                                               |           |
| 29 CÓDIGO POSTAL DEL DOMICILIO NACIONAL DE LA PERSONA FÍSICA (CLIENTE)                           |                                 | 54854                             |                                               |           |

Para poder realizar un archivo XML nuevo, regrese a la Hoja 1 del GENERADOR, debe de dar clic en el botón **"ELIMINAR TODO"** (Gráfica 53), aparecerá una ventana emergente donde le solisitará la confirmación de eliminar todo, de clic en el botón "SI" y comience todo el procedimiento mencionado en este capitulo (Gráfica 54).

| ABCURAD INICIO INICEDIAD DICENO DE BACINIA FORMULAS DATOS DEVICAR VICTA DECARDOLLADOR ROMERIOLERY NITRO RRO 10 ROMERDI/OT                                                                                                    |                                                                                  |                    |
|----------------------------------------------------------------------------------------------------|----------------------------------------------------------------------------------|--------------------|
|                                                                                                    |                                                                                  | a 53 👘             |
| Colar - Colar - Calicon - 11 - A A =                                                                                                    | Formato                                                                          |                    |
| Copiar formato     Fuente     Fuente                              | <ul> <li>Borrar filtrar seleccionar</li> <li>Modificar</li> </ul>                | ~ [                |
| A5 * : × < fr                                                                                                    |                                                                                  | * :                |
| A B C D E                                                                                                    | F                                                                                | <b>A</b>           |
| Clave del Distribuidor de Automotores (RFC con<br>homoclave)                                                                                                    |                                                                                  |                    |
|                                                                                                    |                                                                                  |                    |
|                                                                                                    |                                                                                  |                    |
| 8 INFORME EN CEROS, SÓLO SELECCIONE                                                                                                    |                                                                                  |                    |
| 9 "GENERAR XML DE INFORME EN CEROS"                                                                                                    |                                                                                  |                    |
| 11<br>12 GENERAR XML DE INFORME EN CEROS                                                                                                    |                                                                                  |                    |
|                                                                                                    |                                                                                  |                    |
|                                                                                                    |                                                                                  |                    |
| 16 PARA GENERAR EL ARCHIVO XML DE UN ELIMINAR TODO                                                                                                    |                                                                                  |                    |
| 18<br>19 SELECCIONAR LOS DATOS PRINCIPALES,                                                                                                    |                                                                                  |                    |
| 20 POSTERIORMENTE SELECCIONAR<br>21 "I ENAR DATOS DE AVISO"                                                                                                    |                                                                                  |                    |
|                                                                                                    |                                                                                  |                    |
| AGREGAR AVISO A ARCHIVO XML                                                                                                    |                                                                                  |                    |
| 25<br>26 Aviso número 1 dentro del archivo XML a enviar.                                                                                                    |                                                                                  |                    |
| 27 ELIMINAR AVISO EN ARCHIVO XML ¿El aviso número 1 es modificatorio?                                                                                                    |                                                                                  |                    |
| 23<br>30<br>A CDEC A D DEDGONIA A DEDCODEA D (CHENTEL<br>Persona a reportar (Cliente) número 1<br>Persona a reportar (Cliente) número 1                                                                                                    |                                                                                  |                    |
|                                                                                                    |                                                                                  | w<br>F             |
| LSTO 🛅                                                                                                    | ▦ ▥ ◾                                                                            | + 100 %            |
|                                                                                                    |                                                                                  |                    |
| 😰 🖟 🤊 - 🔍 - 🛛 T                                                                                                    | <b>•</b> / <b>•</b>                                                              |                    |
| Archivo inco insertar Diseño de pagna Formulas Datos Revisar Vista Programador<br>AS v (n fa                                                                                                    | Grafica                                                                          |                    |
|                                                                                                    |                                                                                  | 154                |
| Clave del Distribuidor de Automotores (RFC con                                                                                                    |                                                                                  | 154                |
| Clave del Distribuidor de Automotores (RFC con<br>homoclave) FRT101205GT2                                                                                                    |                                                                                  | 1 54               |
| Clave del Distribuidor de Automotores (RFC con<br>homoclave) FRT101205GT2                                                                                                    |                                                                                  | 1 54               |
| Clave del Distribuidor de Automotores (RFC con<br>homoclave)  PARA GENERAR EL ARCHIVO XML DE UN UNCORME EN OFRES SÓLO SELECCIONE                                                                                                    |                                                                                  | 154                |
| Clave del Distribuidor de Automotores (RFC con<br>homoclave)  PARA GENERAR EL ARCHIVO XML DE UN<br>INFORME EN CEROS, SÓLO SELECCIONE<br>"GENERAR XML DE INFORME EN CEROS"                                                                                                    |                                                                                  | 154                |
| Clave del Distribuidor de Automotores (RFC con<br>homoclave)  PARA GENERAR EL ARCHIVO XML DE UN<br>INFORME EN CEROS, SÓLO SELECCIONE<br>"GENERAR XML DE INFORME EN CEROS"  CENERAR VILL DE INFORME EN CEROS"                                                                                                    |                                                                                  | 1 54               |
| Clave del Distribuidor de Automotores (RFC con<br>homoclave)  PARA GENERAR EL ARCHIVO XML DE UN<br>INFORME EN CEROS, SÓLO SELECCIONE<br>"GENERAR XML DE INFORME EN CEROS"  GENERAR XML DE INFORME EN CEROS                                                                                                    | Ventana emerae                                                                   | a 54               |
| Clave del Distribuidor de Automotores (RFC con<br>homoclave)  PARA GENERAR EL ARCHIVO XML DE UN<br>INFORME EN CEROS, SÓLO SELECCIONE<br>"GENERAR XML DE INFORME EN CEROS"  GENERAR XML DE INFORME EN CEROS                                                                                                    | Ventana emerge                                                                   | a 54<br>ente       |
| Clave del Distribuidor de Automotores (RFC con<br>homoclave)  PARA GENERAR EL ARCHIVO XML DE UN<br>INFORME EN CEROS, SÓLO SELECCIONE<br>GENERAR XML DE INFORME EN CEROS  PARA GENERAR EL ARCHIVO XML DE UN  ELMINAR TODO  X                                                                                                    | Ventana emerge<br>solicitando                                                    | a 54               |
| Clave del Distribuidor de Automotores (RFC con<br>homoclave)  FRT101205GT2  PARA GENERAR EL ARCHIVO XML DE UN<br>INFORME EN CEROS, SÓLO SELECCIONE<br>GENERAR XML DE INFORME EN CEROS  GENERAR XML DE INFORME EN CEROS  PARA GENERAR EL ARCHIVO XML DE UN<br>AVISO CON REPORTE, DEBE DE<br>SELECCIONAR LO DA DATOS PENINCIPALES  ELIMINAR TODO  X  LESTÁS SEGURO QUE DESEAS ELIMINAR LOS DATOS CAPTURADOS                                                                                                    | Ventana emerge<br>solicitando<br>confirmación p                                  | ente               |
| Clave del Distribuidor de Automotores (RFC con<br>homoclave)  FRT101205GT2  PARA GENERAR EL ARCHIVO XML DE UN<br>INFORME EN CEROS, SÓLO SELECCIONE<br>GENERAR XML DE INFORME EN CEROS  GENERAR XML DE INFORME EN CEROS  PARA GENERAR EL ARCHIVO XML DE UN<br>AVISO CON REPORTE, DEBE DE<br>SELECCIONAR LOS DATOS PRINCIPALES,<br>POSTERIORMENTE SELECCIONAR                                                                                                    | Ventana emerge<br>solicitando<br>confirmación p                                  | ente<br>bara       |
| Clave del Distribuidor de Automotores (RFC con<br>homoclave)  PARA GENERAR EL ARCHIVO XML DE UN<br>INFORME EN CEROS, SÓLO SELECCIONE<br>GENERAR XML DE INFORME EN CEROS  GENERAR XML DE INFORME EN CEROS  PARA GENERAR EL ARCHIVO XML DE UN<br>AVISO CON REPORTE, DEBE DE<br>SELECCIONAR LOS DATOS PRINCIPALES,<br>POSTERIORMENTE SELECCIONAR<br>"LLENAR DATOS DE AVISO"  FRI101205G12  FRI101205G12  FRI101205G1 FRI101205G1 FRI10 | Ventana emerge<br>solicitando<br>confirmación p<br>eliminar toda                 | ente<br>bara<br>la |
| Clave del Distribuidor de Automotores (RFC con<br>homoclave)  FRT101205GT2  PARA GENERAR EL ARCHIVO XML DE UN<br>INFORME EN CEROS  GENERAR XML DE INFORME EN CEROS  PARA GENERAR EL ARCHIVO XML DE UN<br>AVISO CON REPORTE, DEBE DE<br>SELECCIONAR LOS DATOS PRINCIPALES,<br>POSTERIORMENTE SELECCIONAR<br>"LLENAR DATOS DE AVISO"  AGREGAR AVISO A ARCHIVO XML                                                                                                    | Ventana emerge<br>solicitando<br>confirmación p<br>eliminar toda<br>información. | ente<br>bara<br>la |
| Clave del Distribuidor de Automotores (RFC con<br>homoclave)  PARA GENERAR EL ARCHIVO XML DE UN<br>INFORME EN CEROS, SÓLO SELECCIONE<br>GENERAR XML DE INFORME EN CEROS  GENERAR XML DE INFORME EN CEROS  PARA GENERAR EL ARCHIVO XML DE UN<br>AVISO CON REPORTE, DEBE DE<br>SELECCIONAR LOS DATOS PRINCIPALES,<br>POSTERIORMENTE SELECCIONAR<br>"LLENAR DATOS DE AVISO"  AGREGAR AVISO A ARCHIVO XML                                                                                                    | Ventana emerge<br>solicitando<br>confirmación p<br>eliminar toda<br>información. | ente<br>bara<br>la |
| Clave del Distribuidor de Automotores (RFC con<br>homoclave)  PARA GENERAR EL ARCHIVO XML DE UN<br>INFORME EN CEROS  GENERAR XML DE INFORME EN CEROS  PARA GENERAR EL ARCHIVO XML DE UN<br>AVISO CON REPORTE, DEBE DE<br>SELECCIONAR LOS DATOS PRINCIPALES,<br>POSTERIORMENTE SELECCIONAR<br>"LLENAR DATOS DE AVISO"  AGREGAR AVISO A ARCHIVO XML  ELMINAR AVISO EN ARCHIVO XML  ELMINAR AVISO EN ARCHIVO XML  ELMINAR AVISO EN ARCHIVO XML                                                                                                    | Ventana emerge<br>solicitando<br>confirmación p<br>eliminar toda<br>información. | ente<br>bara<br>la |

### 6. Formato De Los Campos.

Los campos resaltados en color amarillo corresponden a campos Opcionales.

| Relación de cara | cterísticas de los campos para Avisos, Informes, Persona Física, Moral y<br>Fideicomiso.                                                                                                    |
|------------------|----------------------------------------------------------------------------------------------------|
| Mes Reportado.   | Longitud de 6 dígitos.                                                                                                    |
|                  | Únicamente acepta números del 0-9. Formato: AAAAMM , donde:                                                                                                    |
|                  | <ul> <li>AAAA debe corresponder al año reportado, y</li> <li>MM corresponde a un valor numérico que determino el mes y puede tener alguno de los valores listados para el mes que se muestra entre paréntesis: <ul> <li>01 (Enero)</li> <li>02 (Febrero)</li> <li>03 (Marzo)</li> <li>04 (Abril)</li> <li>05 (Mayo)</li> <li>06 (Junio)</li> <li>07 (Julio)</li> <li>08 (Agosto)</li> <li>09 (Septiembre)</li> <li>10 (Octubre)</li> <li>11 (Noviembre)</li> <li>12 (Diciembre)</li> </ul> </li> </ul> |
|                  | El mes reportado debe ser menor o igual al mes en curso y debe<br>ser mayor o igual al mes de entrada en vigor de las obligaciones<br>(septiembre de 2013).                                                                                                    |
| Clave Sujet      | Es el RFC del Distribuidor de Automotores, debe incluir homoclave.                                                                                                    |
| Obligado         | Longitud de 12 ó 13 caracteres.                                                                                                    |
|                  | Formato: LLLAAMMDDXXX o LLLLAAMMDDXXX, LLL o LLLL son<br>caracteres de la A-Z incluye la Ñ e &, AAMMDD: año, mes y día,<br>con números, XXX: Homoclave. En caso de no existir Entidad<br>Colegiada, esta clave debe de coincidir con la Clave del Sujeto<br>Obligado que está reportando.                                                                                                    |

VERSIÓN 3.0

| Relación de caract                          | erísticas de los campos para Avisos, Informes, Persona Física, Moral y<br>Fideicomiso.                                                                                                    |
|---------------------------------------------|----------------------------------------------------------------------------------------------------|
| Referencia del<br>Aviso                     | Es la referencia que escoja cada Distribuidor de Automotores.<br>Longitud de 1 a 14 caracteres.<br>Únicamente acepta letras de A-Z (mayúsculas y sin acentos ni<br>diéresis) letra Ñ y números del 0-9.                                                                                                    |
| Folio Modificación                          | Longitud de 6 a 14 caracteres.<br>Es forzosamente el folio entregado por la UIF en el acuse de recibo<br>de un aviso reportado con anterioridad el cual pretende mandar<br>la modificación.                                                                                                    |
| Descripción<br>Modificación                 | Longitud de 1 a 3000 caracteres.<br>Únicamente acepta los siguientes caracteres letras de A-Z<br>(mayúsculas y sin acentos ni diéresis), letra Ñ, números del 0-9,<br>espacio (), coma (,), punto (.), dos puntos (:), diagonal (/),<br>apóstrofe ('), signo de pesos (\$), guión medio (-).<br>Nota. Los paréntesis no se incluyen en caracteres permitidos.                                                                                                |
| Descripción de la<br>Alerta                 | Longitud de 1 a 3000 caracteres.<br>Únicamente acepta los siguientes caracteres letras de A-Z<br>(mayúsculas y sin acentos ni diéresis), letra Ñ, números del 0-9,<br>espacio (), coma (,), punto (.), dos puntos (:), diagonal (/),<br>apóstrofe ('), signo de pesos (\$), guión medio (-).<br>Nota. Los paréntesis no se incluyen en caracteres permitidos.<br>Es obligatoria si la clave de tipo de alerta es "otra", en cualquier<br>otro caso opcional. |
| Nombre de la<br>Persona Física<br>(Cliente) | Longitud de 1 a 200 caracteres.<br>Únicamente acepta los siguientes caracteres: letras de A-Z<br>(mayúsculas y sin acentos ni diéresis), letra Ñ, espacio ( ).<br>Nota. Los paréntesis no se incluyen en caracteres permitidos.                                                                                                    |

| Relación de caract                                    | erísticas de los campos para Avisos, Informes, Persona Física, Moral y<br>Fideicomiso.                                                                                                    |
|-------------------------------------------------------|----------------------------------------------------------------------------------------------------|
| Apellido Paterno<br>de la Persona<br>Física (Cliente) | Longitud de 1 a 200 caracteres.                                                                                                    |
|                                                       | Únicamente acepta los siguientes caracteres: letras de A-Z<br>(mayúsculas y sin acentos ni diéresis), letra Ñ, espacio ( ).                                                                                                    |
|                                                       | Nota. Los paréntesis no se incluyen en caracteres permitidos.                                                                                                    |
|                                                       | En caso que la persona reportada no tenga apellido paterno se<br>deberán de capturar cuatro equis (XXXX). Si el campo "Apellido<br>materno" fue llenado con cuatro equis (XXXX) el campo "Apellido<br>paterno" deberá ser diferente de este valor. |
| Apellido Materno                                      | Longitud de 1 a 200 caracteres.                                                                                                    |
| de la Persona<br>Física (Cliente)                     | Únicamente acepta los siguientes caracteres: letras de A-Z<br>(mayúsculas y sin acentos ni diéresis), letra Ñ, espacio ( ).                                                                                                    |
|                                                       | Nota. Los paréntesis no se incluyen en caracteres permitidos.                                                                                                    |
|                                                       | En caso que la persona reportada no tenga apellido materno se<br>deberán de capturar cuatro equis (XXXX). Si el campo "Apellido<br>paterno" fue llenado con cuatro equis (XXXX) el campo "Apellido<br>materno" deberá ser diferente de este valor. |

1

| Relación de caracto                                         | erísticas de los campos para Avisos, Informes, Persona Física, Moral y<br>Fideicomiso.                                                                                                    |
|-------------------------------------------------------------|----------------------------------------------------------------------------------------------------|
| Fecha de<br>Nacimiento de la<br>Persona Física<br>(Cliente) | Longitud de 8 dígitos.<br>Solo acepta los números de 0-9. Formato AAAAMMDD donde:<br>AAAA debe corresponder al año en 4 dígitos;<br>MM corresponde al mes en dos dígitos y puede tener<br>alguno de los valores listados para el mes que se muestra<br>entre paréntesis:<br>01 (Enero)<br>02 (Febrero)<br>03 (Marzo)<br>04 (Abril)<br>05 (Mayo)<br>06 (Junio)<br>07 (Julio)<br>08 (Agosto)<br>09 (Septiembre)<br>10 (Octubre)<br>11 (Noviembre)<br>12 (Diciembre)<br>DD día a dos dígitos |
|                                                             | La fecha debe ser válida, es decir, que debe de tener un año<br>menor o igual al año en que se recibe el reporte, un mes válido<br>entre 01-12, un día válido correspondiente al mes indicado.<br>La fecha debe ser menor a la fecha de recepción del reporte y la<br>edad no debe ser mayor a 130 años.                                                                                                    |
| RFC de la Persona<br>Física (Cliente)                       | Longitud de 13 caracteres.<br>Formato: LLLLAAMMDDXXX, LLLL: letras de la A-Z en mayúsculas<br>puede incluir la letra Ñ y números del 0-9, AA: año, MM: mes, DD:<br>día, XXX: homoclave.<br>Se podrá excluir si se cuenta con fecha de nacimiento y/o CURP                                                                                                    |
| CURP de la<br>Persona Física<br>(Cliente)                   | Longitud de 18 caracteres.<br>Formato: LLLLAAMMDDGEFCCC99, LLLL: letras de la A-Z en<br>mayúsculas no puede incluir la letra Ñ, AA: año, MM: mes, DD: día,<br>G: H o M, EF: letras de la a A-Z, CCC: letras de la a A-Z, 99: números<br>del 0-9.<br>Se podrá excluir si se cuenta con fecha de nacimiento y/o RFC.                                                                                                    |

Г

| Relación de caracte                                                | erísticas de los campos para Avisos, Informes, Persona Física, Moral y<br>Fideicomiso.                                                                                                    |
|--------------------------------------------------------------------|----------------------------------------------------------------------------------------------------|
| Denominación o<br>Razón Social de la<br>persona Moral<br>(Cliente) | Longitud de 1 a 254 caracteres.<br>Únicamente acepta los siguientes caracteres: letras de A-Z<br>(mayúsculas y sin acentos ni diéresis), letra Ñ, números del 0-9,<br>espacio ( ), gato (#), guión medio (-), punto (.), &, coma (,), guión<br>bajo (_), @, apóstrofe (').<br>Nota. Los paréntesis no se incluyen en caracteres permitidos.                                                                                                    |
| Fecha de<br>Constitución de la<br>persona Moral<br>(Cliente)       | Longitud de 8 caracteres.<br>Únicamente acepta números del 0-9. Formato AAAAMMDD<br>donde:<br>AAAA debe corresponder al año en 4 dígitos;<br>MM corresponde al mes en dos dígitos y puede tener<br>alguno de los valores listados para el mes que se muestra<br>entre paréntesis:<br>01 (Enero)<br>02 (Febrero)<br>03 (Marzo)<br>04 (Abril)<br>05 (Mayo)<br>06 (Junio)<br>07 (Julio)<br>08 (Agosto)<br>09 (Septiembre)<br>10 (Octubre)<br>11 (Noviembre)<br>12 (Diciembre)<br>0D día a dos dígitos<br>La fecha debe ser válida, es decir, que debe de tener un año<br>menor o igual al año en que se recibe el reporte, un mes válido<br>entre 01-12, un día válido correspondiente al mes indicado.<br>La fecha debe ser menor a la fecha de recepción del reporte.<br>Se podrá excluir si se cuenta con el RFV de la Persona Moral. |
|                                                                    |                                                                                                    |

| Relación de características de los campos para Avisos, Informes, Persona Física, Moral y<br>Fideicomiso. |                                                                                                    |  |
|----------------------------------------------------------------------------------------------------|----------------------------------------------------------------------------------------------------|--|
| RFC de la persona<br>Moral (Cliente)                                                                     | Longitud de 12 caracteres.                                                                                                    |  |
|                                                                                                    | Formato: LLLAAMMDDXXX, LLL: letras de la A-Z en mayúsculas puede incluir la letra Ñ o & y números del 0-9, AA: año, MM: mes, DD: día, XXX: homoclave.                                                                                              |  |
|                                                                                                    | Se podrá excluir si se cuenta con fecha de constitución.                                                                                                    |  |
| Nombre del                                                                                               | Longitud de 1 a 200 caracteres.                                                                                                    |  |
| Representante o<br>Apoderado Legal                                                                       | Únicamente acepta los siguientes caracteres: letras de A-Z<br>(mayúsculas y sin acentos ni diéresis), letra Ñ, espacio ( ).                                                                                                    |  |
|                                                                                                    | Nota. Los paréntesis no se incluyen en caracteres permitidos.                                                                                                    |  |
| Apellido Paterno                                                                                         | Longitud de 1 a 200 caracteres.                                                                                                    |  |
| del Representante<br>o Apoderado                                                                         | Únicamente acepta los siguientes caracteres: letras de A-Z<br>(mayúsculas y sin acentos ni diéresis), letra Ñ, espacio ( ).                                                                                                    |  |
|                                                                                                    | Nota. Los paréntesis no se incluyen en caracteres permitidos.                                                                                                    |  |
|                                                                                                    | En caso que la persona reportada no tenga apellido paterno se<br>deberán de capturar cuatro equis (XXXX). Si el campo "Apellido<br>materno" fue llenado con cuatro equis (XXXX) el campo "Apellido<br>paterno" deberá ser diferente de este valor. |  |
| Apellido Materno<br>del Representante<br>o Apoderado<br>Legal                                            | Longitud de 1 a 200 caracteres.                                                                                                    |  |
|                                                                                                    | Únicamente acepta los siguientes caracteres: letras de A-Z<br>(mayúsculas y sin acentos ni diéresis), letra Ñ, espacio ( ).                                                                                                    |  |
|                                                                                                    | Nota. Los paréntesis no se incluyen en caracteres permitidos.                                                                                                    |  |
|                                                                                                    | En caso que la persona reportada no tenga apellido materno se<br>deberán de capturar cuatro equis (XXXX). Si el campo "Apellido<br>paterno" fue llenado con cuatro equis (XXXX) el campo "Apellido<br>materno" deberá ser diferente de este valor. |  |

| Relación de características de los campos para Avisos, Informes, Persona Física, Moral y<br>Fideicomiso. |                                                                                                    |  |
|----------------------------------------------------------------------------------------------------|----------------------------------------------------------------------------------------------------|--|
| Fecha de<br>Nacimiento del<br>Representante o<br>Apoderado Legal                                         | <ul> <li>Longitud de 8 dígitos.</li> <li>Solo acepta los números de 0-9. Formato AAAAMMDD donde: <ul> <li>AAAA debe corresponder al año en 4 dígitos;</li> <li>MM corresponde al mes en dos dígitos y puede tener alguno de los valores listados para el mes que se muestra entre paréntesis: <ul> <li>01 (Enero)</li> <li>02 (Febrero)</li> <li>03 (Marzo)</li> <li>04 (Abril)</li> <li>05 (Mayo)</li> <li>06 (Junio)</li> <li>07 (Julio)</li> <li>08 (Agosto)</li> <li>09 (Septiembre)</li> <li>10 (Octubre)</li> <li>11 (Noviembre)</li> <li>12 (Diciembre)</li> <li>DD día a dos dígitos</li> </ul> </li> </ul></li></ul> |  |
|                                                                                                    | La fecha debe ser válida, es decir, que debe de tener un año<br>menor o igual al año en que se recibe el reporte, un mes válido<br>entre 01-12, un día válido correspondiente al mes indicado.<br>La fecha debe ser menor a la fecha de recepción del reporte y la<br>edad no debe ser mayor a 130 años.                                                                                                    |  |
| RFC del<br>Representante o<br>Apoderado Legal                                                            | Longitud de 13 caracteres.<br>Formato: LLLLAAMMDDXXX, LLLL: letras de la A-Z en mayúsculas<br>puede incluir la letra Ñ y números del 0-9, AA: año, MM: mes, DD:<br>día, XXX: homoclave.<br>Se podrá excluir si se cuenta con fecha de nacimiento y/o CURP                                                                                                    |  |
| CURP del<br>Representante o<br>Apoderado Legal                                                           | Longitud de 18 caracteres.<br>Formato: LLLLAAMMDDGEFCCC99, LLLL: letras de la A-Z en<br>mayúsculas no puede incluir la letra Ñ, AA: año, MM: mes, DD: día,<br>G: H o M, EF: letras de la a A-Z, CCC: letras de la a A-Z, 99: números<br>del 0-9.<br>Se podrá excluir si se cuenta con fecha de nacimiento y/o RFC.                                                                                                    |  |

| Relación de características de los campos para Avisos, Informes, Persona Física, Moral y<br>Fideicomiso. |                                                                                                    |  |
|----------------------------------------------------------------------------------------------------|----------------------------------------------------------------------------------------------------|--|
| Denominación o<br>Razón Social del<br>Fiduciario (Cliente)                                               | Longitud de 1 a 254 caracteres.<br>Únicamente acepta los siguientes caracteres: letras de A-Z<br>(mayúsculas y sin acentos ni diéresis), letra Ñ, números del 0-9,<br>espacio ( ), gato (#), guión medio (-), punto (.), &, coma (,), guión<br>bajo (_), @, apóstrofe (').<br>Nota. Los paréntesis no se incluyen en caracteres permitidos.                                                                                                    |  |
| RFC del Fiduciario<br>(Cliente)                                                                          | Longitud de 12 caracteres.<br>Formato: LLLAAMMDDXXX, LLL: letras de la A-Z en mayúsculas<br>puede incluir la letra Ñ o & y números del 0-9, AA: año, MM: mes,<br>DD: día, XXX: homoclave.<br>Se podrá excluir si se cuenta con el número, referencia o<br>identificador del fideicomiso.                                                                                                    |  |
| Número,<br>Referencia o<br>Identificador del<br>Fideicomiso<br>(Cliente)                                 | Longitud de 1 a 40 caracteres.<br>Únicamente acepta letras de A-Z (mayúsculas y sin acentos ni<br>diéresis), letra Ñ, números del 0-9, espacio ( ), gato (#), guion<br>medio (-), punto (.), &, coma (,), guion bajo (_), @, apóstrofe (').                                                                                                    |  |
| Nombre del<br>Apoderado Legal<br>o Delegado<br>Fiduciario                                                | Longitud de 1 a 200 caracteres.<br>Únicamente acepta los siguientes caracteres: letras de A-Z<br>(mayúsculas y sin acentos ni diéresis), letra Ñ, espacio ( ).<br>Nota. Los paréntesis no se incluyen en caracteres permitidos.                                                                                                    |  |
| Apellido Paterno<br>del Apoderado<br>Legal o Delegado<br>Fiduciario                                      | Longitud de 1 a 200 caracteres.<br>Únicamente acepta los siguientes caracteres: letras de A-Z<br>(mayúsculas y sin acentos ni diéresis), letra Ñ, espacio ( ).<br>Nota. Los paréntesis no se incluyen en caracteres permitidos.<br>En caso que la persona reportada no tenga apellido paterno se<br>deberán de capturar cuatro equis (XXXX). Si el campo "Apellido<br>materno" fue llenado con cuatro equis (XXXX) el campo "Apellido<br>paterno" deberá ser diferente de este valor. |  |

| Relación de caracto                                                       | erísticas de los campos para Avisos, Informes, Persona Física, Moral y<br>Fideicomiso.                                                                                                    |
|---------------------------------------------------------------------------|----------------------------------------------------------------------------------------------------|
| Apellido Materno<br>del Apoderado<br>Legal o Delegado<br>Fiduciario       | Longitud de 1 a 200 caracteres.<br>Únicamente acepta los siguientes caracteres: letras de A-Z<br>(mayúsculas y sin acentos ni diéresis), letra Ñ, espacio ( ).<br>Nota. Los paréntesis no se incluyen en caracteres permitidos.<br>En caso que la persona reportada no tenga apellido materno se<br>deberán de capturar cuatro equis (XXXX). Si el campo "Apellido<br>paterno" fue llenado con cuatro equis (XXXX) el campo "Apellido<br>materno" deberá ser diferente de este valor.                                                                                                    |
| Fecha de<br>Nacimiento del<br>Apoderado Legal<br>o Delegado<br>Fiduciario | Longitud de 8 dígitos.<br>Solo acepta los números de 0-9. Formato AAAAMMDD donde:<br>AAAA debe corresponder al año en 4 dígitos;<br>MM corresponde al mes en dos dígitos y puede tener<br>alguno de los valores listados para el mes que se muestra<br>entre paréntesis:<br>01 (Enero)<br>02 (Febrero)<br>03 (Marzo)<br>04 (Abril)<br>05 (Mayo)<br>06 (Junio)<br>07 (Julio)<br>08 (Agosto)<br>09 (Septiembre)<br>10 (Octubre)<br>11 (Noviembre)<br>12 (Diciembre)<br>DD día a dos dígitos<br>La fecha debe ser válida, es decir, que debe de tener un año<br>menor o igual al año en que se recibe el reporte, un mes válido<br>entre 01-12, un día válido correspondiente al mes indicado.<br>La fecha debe ser menor a la fecha de recepción del reporte y la<br>edad no debe ser mayor a 130 años. |

| Relación de características de los campos para Avisos, Informes, Persona Física, Moral y<br>Fideicomiso. |                                                                                                    |  |
|----------------------------------------------------------------------------------------------------|----------------------------------------------------------------------------------------------------|--|
| RFC del<br>Apoderado Legal<br>o Delegado<br>Fiduciario                                                   | Longitud de 13 caracteres.<br>Formato: LLLLAAMMDDXXX, LLLL: letras de la A-Z en mayúsculas<br>puede incluir la letra Ñ y números del 0-9, AA: año, MM: mes, DD:<br>día, XXX: homoclave.<br>Se podrá excluir si se cuenta con fecha de nacimiento y/o CURP                                                                |  |
| CURP del<br>Apoderado Legal<br>o Delegado<br>Fiduciario                                                  | Longitud de 18 caracteres.<br>Formato: LLLLAAMMDDGEFCCC99, LLLL: letras de la A-Z en<br>mayúsculas no puede incluir la letra Ñ, AA: año, MM: mes, DD: día,<br>G: H o M, EF: letras de la a A-Z, CCC: letras de la a A-Z, 99: números<br>del 0-9.<br>Se podrá excluir si se cuenta con fecha de nacimiento y/o RFC.       |  |
| Colonia de<br>domicilio nacional<br>del Cliente                                                          | Longitud de 1 a 50 caracteres.<br>Únicamente acepta los siguientes caracteres letras de A-Z<br>(mayúsculas y sin acentos ni diéresis), letra Ñ, números del 0-9,<br>espacio (), coma (,), punto (.), dos puntos (:), diagonal (/), guión<br>medio (-), paréntesis ().                                                    |  |
| Calle de domicilio<br>nacional del<br>Cliente                                                            | Longitud de 1 a 100 caracteres.<br>Únicamente acepta los siguientes caracteres letras de A-Z<br>(mayúsculas y sin acentos ni diéresis), letra Ñ, números del 0-9,<br>espacio (), coma (,), punto (.), dos puntos (:), diagonal (/).<br>Nota. Los paréntesis no se incluyen en caracteres permitidos.                     |  |
| Número Exterior de<br>domicilio nacional<br>del Cliente                                                  | Longitud de 1 a 56 caracteres.<br>Únicamente acepta los siguientes caracteres letras de A-Z<br>(mayúsculas y sin acentos ni diéresis), letra Ñ, números del 0-9,<br>espacio ( ), coma (,), punto (.), dos puntos (:), diagonal (/), guión<br>medio (-).<br>Nota. Los paréntesis no se incluyen en caracteres permitidos. |  |

| Relación de características de los campos para Avisos, Informes, Persona Física, Moral y<br>Fideicomiso.                                |                                                                                                    |  |
|----------------------------------------------------------------------------------------------------|----------------------------------------------------------------------------------------------------|--|
| Número Interior de<br>domicilio nacional<br>del Cliente                                                                                 | Longitud de 1 a 40 caracteres.<br>Únicamente acepta los siguientes caracteres letras de A-Z<br>(mayúsculas y sin acentos ni diéresis), letra Ñ, números del 0-9,<br>espacio ( ), coma (,), punto (.), dos puntos (:), diagonal (/), guión<br>medio (-).<br>Nota. Los paréntesis no se incluyen en caracteres permitidos.<br><b>En caso de no contar con la información se puede excluir.</b> |  |
| Código Postal de<br>domicilio nacional<br>del Cliente                                                                                   | Longitud de 5 caracteres.<br>Únicamente acepta números del 0-9, debe de existir en el<br>Catálogo de Códigos Postales de SEPOMEX. Dar clic en la liga<br>para verificar el código postal:<br>http://www.sepomex.gob.mx/ServiciosLinea/Paginas/ccpostales.a<br>spx                                                                                                    |  |
| Estado, Provincia,<br>Departamento o<br>Demarcación<br>Política Similar que<br>Corresponda de<br>domicilio<br>extranjero del<br>Cliente | Longitud de 1 a 100 caracteres.<br>Únicamente acepta los siguientes caracteres letras de A-Z<br>(mayúsculas y sin acentos ni diéresis), letra Ñ, números del 0-9,<br>espacio ( ), coma (,), punto (.), dos puntos (:), diagonal (/).<br>Nota. Los paréntesis no se incluyen en caracteres permitidos.                                                                                        |  |
| Ciudad o<br>Población de<br>domicilio<br>extranjero del<br>Cliente                                                                      | Longitud de 1 a 50 caracteres.<br>Únicamente acepta letras de A-Z (mayúsculas y sin acentos ni<br>diéresis), letra Ñ, números del 0-9, espacio ( ), coma (,), punto (.),<br>dos puntos (:), diagonal (/).<br>Nota. Los paréntesis no se incluyen en caracteres permitidos.                                                                                                    |  |
| Colonia de<br>domicilio<br>extranjero del<br>Cliente                                                                                    | Longitud de 1 a 200 caracteres.<br>Únicamente acepta los siguientes caracteres letras de A-Z<br>(mayúsculas y sin acentos ni diéresis), letra Ñ, números del 0-9,<br>espacio ( ), coma (,), punto (.), dos puntos (:), diagonal (/), guión<br>medio (-), paréntesis ( ).<br><b>En caso de no contar con el dato, se llenará con XXXX (cuatro X).</b>                                         |  |

| Relación de características de los campos para Avisos, Informes, Persona Física, Moral y<br>Fideicomiso. |                                                                                                    |  |
|----------------------------------------------------------------------------------------------------|----------------------------------------------------------------------------------------------------|--|
| Calle de domicilio                                                                                       | Longitud de 1 a 100 caracteres.                                                                                                    |  |
| extranjero del<br>Cliente                                                                                | Únicamente acepta los siguientes caracteres letras de A-Z<br>(mayúsculas y sin acentos ni diéresis), letra Ñ, números del 0-9,<br>espacio ( ), coma (,), punto (.), dos puntos (:), diagonal (/).                    |  |
|                                                                                                    | Nota. Los paréntesis no se incluyen en caracteres permitidos.                                                                                                    |  |
| Número Exterior de                                                                                       | Longitud de 1 a 56 caracteres.                                                                                                    |  |
| domicilio<br>extranjero del<br>Cliente                                                                   | Únicamente acepta los siguientes caracteres letras de A-Z<br>(mayúsculas y sin acentos ni diéresis), letra Ñ, números del 0-9,<br>espacio (), coma (,), punto (.), dos puntos (:), diagonal (/), guión<br>medio (-). |  |
|                                                                                                    | Nota. Los paréntesis no se incluyen en caracteres permitidos.                                                                                                    |  |
|                                                                                                    | En caso de no contar con el dato, se llenará con el valor "SIN<br>NUMERO". Sin las comillas.                                                                                                    |  |
| Número Interior de                                                                                       | Longitud de 1 a 40 caracteres.                                                                                                    |  |
| domicilio<br>extranjero del<br>Cliente                                                                   | Únicamente acepta los siguientes caracteres letras de A-Z<br>(mayúsculas y sin acentos ni diéresis), letra Ñ, números del 0-9,<br>espacio (), coma (,), punto (.), dos puntos (:), diagonal (/), guión<br>medio (-). |  |
|                                                                                                    | Nota. Los paréntesis no se incluyen en caracteres permitidos.                                                                                                    |  |
|                                                                                                    | En caso de no contar con la información se puede excluir.                                                                                                    |  |
| Código Postal de<br>domicilio<br>extranjero del<br>Cliente                                               | Longitud de 1 a 200 caracteres.<br>Únicamente letras de A-Z (mayúsculas y sin acentos ni diéresis),<br>letra Ñ y números del 0-9.                                                                                    |  |
| Número de                                                                                                |                                                                                                    |  |
|                                                                                                    | Longitud de 10 a 12 caracteres.                                                                                                    |  |

| Relación de características de los campos para Avisos, Informes, Persona Física, Moral y<br>Fideicomiso. |                                                                                                    |
|----------------------------------------------------------------------------------------------------|----------------------------------------------------------------------------------------------------|
| Correo Electrónico<br>del Cliente                                                                        | Longitud de 5 a 60 caracteres.<br>De acuerdo al patrón, permite los caracteres: letras de A-Z,<br>números del 0-9, guión medio (-), punto (.), guión bajo (_),<br>apóstrofe (').<br>Es obligatorio contar con el carácter @ y al menos una letra, un<br>punto y otra letra después de @. ejemplo a@a.a                                                                                                    |
|                                                                                                    | Nota. Los paréntesis no se incluyen en caracteres permitidos.<br>En caso de no contar con la información se puede excluir.                                                                                                    |
| Nombre del Dueño<br>Beneficiario<br>Persona Física                                                       | Longitud de 1 a 200 caracteres.<br>Únicamente acepta los siguientes caracteres: letras de A-Z<br>(mayúsculas y sin acentos ni diéresis), letra Ñ, espacio ( ).<br>Nota. Los paréntesis no se incluyen en caracteres permitidos.                                                                                                    |
| Apellido Paterno<br>del Dueño<br>Beneficiario<br>Persona Física                                          | Longitud de 1 a 200 caracteres.<br>Únicamente acepta los siguientes caracteres: letras de A-Z<br>(mayúsculas y sin acentos ni diéresis), letra Ñ, espacio ( ).<br>Nota. Los paréntesis no se incluyen en caracteres permitidos.<br>En caso que la persona reportada no tenga apellido paterno se<br>deberán de capturar cuatro equis (XXXX). Si el campo "Apellido<br>materno" fue llenado con cuatro equis (XXXX) el campo "Apellido<br>paterno" deberá ser diferente de este valor. |
| Apellido Materno<br>del Dueño<br>Beneficiario<br>Persona Física                                          | Longitud de 1 a 200 caracteres.<br>Únicamente acepta los siguientes caracteres: letras de A-Z<br>(mayúsculas y sin acentos ni diéresis), letra Ñ, espacio ( ).<br>Nota. Los paréntesis no se incluyen en caracteres permitidos.<br>En caso que la persona reportada no tenga apellido materno se<br>deberán de capturar cuatro equis (XXXX). Si el campo "Apellido<br>paterno" fue llenado con cuatro equis (XXXX) el campo "Apellido<br>materno" deberá ser diferente de este valor. |

٦

| Relación de características de los campos para Avisos, Informes, Persona Física, Moral y<br>Fideicomiso. |                                                                                                    |  |
|----------------------------------------------------------------------------------------------------|----------------------------------------------------------------------------------------------------|--|
| Fecha de<br>Nacimiento del<br>Dueño Beneficiario<br>Persona Física                                       | <ul> <li>Longitud de 8 dígitos.</li> <li>Solo acepta los números de 0-9. Formato AAAAMMDD donde: <ul> <li>AAAA debe corresponder al año en 4 dígitos;</li> <li>MM corresponde al mes en dos dígitos y puede tener alguno de los valores listados para el mes que se muestra entre paréntesis: <ul> <li>01 (Enero)</li> <li>02 (Febrero)</li> <li>03 (Marzo)</li> <li>04 (Abril)</li> <li>05 (Mayo)</li> <li>06 (Junio)</li> <li>07 (Julio)</li> <li>08 (Agosto)</li> <li>09 (Septiembre)</li> <li>10 (Octubre)</li> <li>11 (Noviembre)</li> <li>12 (Diciembre)</li> <li>DD día a dos dígitos</li> </ul> </li> </ul></li></ul> |  |
|                                                                                                    | La fecha debe ser válida, es decir, que debe de tener un año<br>menor o igual al año en que se recibe el reporte, un mes válido<br>entre 01-12, un día válido correspondiente al mes indicado.<br>La fecha debe ser menor a la fecha de recepción del reporte y la<br>edad no debe ser mayor a 130 años.                                                                                                    |  |
| RFC del Dueño<br>Beneficiario<br>Persona Física                                                          | Longitud de 13 caracteres.<br>Formato: LLLLAAMMDDXXX, LLLL: letras de la A-Z en mayúsculas<br>puede incluir la letra Ñ y números del 0-9, AA: año, MM: mes, DD:<br>día, XXX: homoclave.<br>Se podrá excluir si se cuenta con fecha de nacimiento y/o CURP                                                                                                    |  |
| CURP del Dueño<br>Beneficiario<br>Persona Física                                                         | Longitud de 18 caracteres.<br>Formato: LLLLAAMMDDGEFCCC99, LLLL: letras de la A-Z en<br>mayúsculas no puede incluir la letra Ñ, AA: año, MM: mes, DD: día,<br>G: H o M, EF: letras de la a A-Z, CCC: letras de la a A-Z, 99: números<br>del 0-9.<br>Se podrá excluir si se cuenta con fecha de nacimiento y/o RFC.                                                                                                    |  |

Г

| Relación de características de los campos para Avisos, Informes, Persona Física, Moral y<br>Fideicomiso. |                                                                                                    |
|----------------------------------------------------------------------------------------------------|----------------------------------------------------------------------------------------------------|
| Denominación o<br>Razón Social del<br>Dueño Beneficiario<br>Persona Moral                                | Longitud de 1 a 254 caracteres.<br>Únicamente acepta los siguientes caracteres: letras de A-Z<br>(mayúsculas y sin acentos ni diéresis), letra Ñ, números del 0-9,<br>espacio ( ), gato (#), guión medio (-), punto (.), &, coma (,), guión<br>bajo (_), @, apóstrofe (').<br>Nota. Los paréntesis no se incluyen en caracteres permitidos.                                                                                                    |
| Fecha de<br>Constitución del<br>Dueño Beneficurio<br>Persona Moral                                       | Longitud de 8 caracteres.<br>Únicamente acepta números del 0-9. Formato AAAAMMDD<br>donde:<br>AAAA debe corresponder al año en 4 dígitos;<br>MM corresponde al mes en dos dígitos y puede tener<br>alguno de los valores listados para el mes que se muestra<br>entre paréntesis:<br>01 (Enero)<br>02 (Febrero)<br>03 (Marzo)<br>04 (Abril)<br>05 (Mayo)<br>06 (Junio)<br>07 (Julio)<br>08 (Agosto)<br>09 (Septiembre)<br>10 (Octubre)<br>11 (Noviembre)<br>12 (Diciembre)<br>0D día a dos dígitos<br>La fecha debe ser válida, es decir, que debe de tener un año<br>menor o igual al año en que se recibe el reporte, un mes válido<br>entre 01-12, un día válido correspondiente al mes indicado.<br>La fecha debe ser menor a la fecha de recepción del reporte. |
| RFC del Dueño<br>Beneficiario<br>Persona Moral                                                           | Longitud de 12 caracteres.<br>Formato: LLLAAMMDDXXX, LLL: letras de la A-Z en mayúsculas<br>puede incluir la letra Ñ o & y números del 0-9, AA: año, MM: mes,<br>DD: día, XXX: homoclave.<br>Se podrá excluir si se cuenta con fecha de constitución.                                                                                                    |

| Relación de características de los campos para Avisos, Informes, Persona Física, Moral y<br>Fideicomiso. |                                                                                                    |  |
|----------------------------------------------------------------------------------------------------|----------------------------------------------------------------------------------------------------|--|
| Denominación o<br>Razón Social del<br>Dueño Beneficiario<br>(Fiduciario)                                 | Longitud de 1 a 254 caracteres.<br>Únicamente acepta los siguientes caracteres: letras de A-Z<br>(mayúsculas y sin acentos ni diéresis), letra Ñ, números del 0-9,<br>espacio ( ), gato (#), guión medio (-), punto (.), &, coma (,), guión<br>bajo (_), @, apóstrofe (').<br>Nota. Los paréntesis no se incluyen en caracteres permitidos. |  |
| RFC del Dueño<br>Beneficiario<br>(Fiduciario)                                                            | Longitud de 12 caracteres.<br>Formato: LLLAAMMDDXXX, LLL: letras de la A-Z en mayúsculas<br>puede incluir la letra Ñ o & y números del 0-9, AA: año, MM: mes,<br>DD: día, XXX: homoclave.<br>Se podrá excluir si se cuenta con el número, referencia o<br>identificador del fideicomiso.                                                    |  |
| Número,<br>Referencia o<br>Identificador del<br>Dueño Beneficiario<br>Fideicomiso                        | Longitud de 1 a 40 caracteres.<br>Únicamente acepta letras de A-Z (mayúsculas y sin acentos ni<br>diéresis), letra Ñ, números del 0-9, espacio ( ), gato (#), guion<br>medio (-), punto (.), &, coma (,), guion bajo (_), @, apóstrofe (').                                                                                                 |  |

| Relación de características de los campos para Avisos, Informes, Persona Física, Moral y<br>Fideicomiso. |                                                                                                    |  |
|----------------------------------------------------------------------------------------------------|----------------------------------------------------------------------------------------------------|--|
| Fecha de                                                                                                 | Longitud de 8 caracteres.                                                                                                    |  |
| Operación o Acto                                                                                         | Únicamente acepta números del 0-9. Formato AAAAMMDD<br>donde:                                                                                                    |  |
|                                                                                                    | <ul> <li>AAAA debe corresponder al año en 4 dígitos;</li> <li>MM corresponde al mes en dos dígitos y puede tener alguno de los valores listados para el mes que se muestra entre paréntesis: <ul> <li>01 (Enero)</li> <li>02 (Febrero)</li> <li>03 (Marzo)</li> <li>04 (Abril)</li> <li>05 (Mayo)</li> <li>06 (Junio)</li> <li>07 (Julio)</li> <li>08 (Agosto)</li> <li>09 (Septiembre)</li> <li>10 (Octubre)</li> <li>11 (Noviembre)</li> <li>12 (Diciembre)</li> <li>DD día a dos dígitos</li> </ul> </li> <li>La fecha debe ser válida, es decir, que debe de tener un año menor o igual al año en que se recibe el reporte, un mes válido entre 01-12, un día válido correspondiente al mes indicado.</li> <li>La fecha de operación debe ser menor a la fecha de recepción del aviso y debe ser mayor o igual al mes de entrada en vigor de</li> </ul> |  |
| Código Postal de                                                                                         | las obligaciones (1 de septiembre de 2013).                                                                                                    |  |
| la Sucursal donde<br>se realizó la<br>Operación o Acto                                                   | Únicamente acepta números del 0-9, debe de existir en el<br>Catálogo de Códigos Postales de SEPOMEX. Dar clic en la liga<br>para verificar el código postal:<br>http://www.sepomex.gob.mx/ServiciosLinea/Paginas/ccpostales.a<br>spx                                                                                                    |  |

| Relación de características de los campos para Avisos, Informes, Persona Física, Moral y<br>Fideicomiso. |                                                                                                    |  |
|----------------------------------------------------------------------------------------------------|----------------------------------------------------------------------------------------------------|--|
| Marca Fabricante<br>de la Operación o<br>Acto                                                            | Longitud de 1 a 40 caracteres.<br>Únicamente acepta los siguientes caracteres letras de A-Z<br>(mayúsculas y sin acentos ni diéresis), letra Ñ, números del 0-9,<br>espacio ( ), coma (,), punto (.), dos puntos (:), diagonal (/).<br>Nota. Los paréntesis no se incluyen en caracteres permitidos.                                     |  |
| Modelo de la<br>Operación o Acto                                                                         | Longitud de 1 a 40 caracteres.<br>Únicamente acepta los siguientes caracteres letras de A-Z<br>(mayúsculas y sin acentos ni diéresis), letra Ñ, números del 0-9,<br>espacio (), coma (,), punto (.), dos puntos (:), diagonal (/).<br>Nota. Los paréntesis no se incluyen en caracteres permitidos.<br>Se refiere al tipo del automóvil. |  |
| Año del Vehículo<br>de la Operación o<br>Acto                                                            | Longitud de 1 a 40 caracteres.<br>Únicamente acepta números del 0-9 y sigue el patrón AAAA que<br>representa el formato año, donde:<br>• AAAA debe corresponder al año del vehículo terrestre a<br>reportar.                                                                                                    |  |
| Número de<br>Identificación<br>Vehicular (VIN)                                                           | Longitud de 17 caracteres.<br>Únicamente acepta números 0-9 o letras A-Z (mayúsculas). Acepta<br>ceros a la izquierda. Guion bajo (_) y guion medio (-).<br><b>Se puede excluir si el año del vehículo es menor a 1990</b> .                                                                                                    |  |
| Número de<br>Inscripción en el<br>Registro Público<br>Vehicular                                          | Longitud de 8 caracteres.<br>Únicamente acepta números 0-9 o letras A-Z (mayúsculas). Acepta<br>ceros a la izquierda. Guion bajo (_) y guion medio (-).<br>Se puede excluir si no se conoce el dato                                                                                                    |  |
| Placas del<br>Vehículo de la<br>Operación o Acto                                                         | Longitud de 1 a 12 caracteres.<br>Únicamente acepta números 0-9 o letras A-Z (mayúsculas). Acepta<br>ceros a la izquierda. Guion bajo (_) y guion medio (-).<br>Se puede excluir si no se conoce el dato                                                                                                    |  |

| Relación de características de los campos para Avisos, Informes, Persona Física, Moral y<br>Fideicomiso. |                                                                                                    |
|----------------------------------------------------------------------------------------------------|----------------------------------------------------------------------------------------------------|
| Fecha de Pago de<br>la Operación o<br>Acto                                                               | Longitud de 8 caracteres.<br>Únicamente acepta números del 0-9. Formato AAAAMMDD<br>donde:<br>AAAA debe corresponder al año en 4 dígitos;<br>MM corresponde al mes en dos dígitos y puede tener<br>alguno de los valores listados para el mes que se muestra<br>entre paréntesis:<br>01 (Enero)<br>02 (Febrero)<br>03 (Marzo)<br>04 (Abril)<br>05 (Mayo)<br>06 (Junio)<br>07 (Julio)<br>08 (Agosto)<br>09 (Septiembre)<br>10 (Octubre)<br>11 (Noviembre)<br>12 (Diciembre)<br>DD día a dos dígitos |
|                                                                                                    | La fecha debe ser válida, es decir, que debe de tener un año<br>menor o igual al año en que se recibe el reporte, un mes válido<br>entre 01-12, un día válido correspondiente al mes indicado.<br>La fecha de operación debe ser menor a la fecha de recepción<br>del aviso y debe ser mayor o igual al mes de entrada en vigor de<br>las obligaciones (1 de septiembre de 2013).                                                                                                    |

| Relación de características de los campos para Avisos, Informes, Persona Física, Moral y<br>Fideicomiso. |                                                                                                    |  |
|----------------------------------------------------------------------------------------------------|----------------------------------------------------------------------------------------------------|--|
| Monto de la<br>Operación o Acto                                                                          | Longitud de 4 a 17 caracteres.<br>El monto expresado en este campo debe corresponder al<br>instrumento y moneda de cada liauidación.                                                                           |  |
|                                                                                                    | Si la longitud es de 4 caracteres esto debe ser:                                                                                                    |  |
|                                                                                                    | Si la longitud es de 17 caracteres, debe ser:                                                                                                    |  |
|                                                                                                    | <ul> <li>1 entero de 14 dígitos, 1 punto y 2 decimales. Las primeras<br/>14 posiciones se utilizarán para los enteros y las 2 últimas<br/>para los decimales, separando los decimales por un punto.</li> </ul> |  |
|                                                                                                    | Debe forzosamente contar con decimales, sí el monto no cuenta con ellos debe colocar los decimales ".00".                                                                                                    |  |